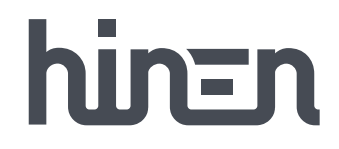

# THREE-PHASE HYBRID INVERTER

H8000H-EU/H10000H-EU/H12000H-EU

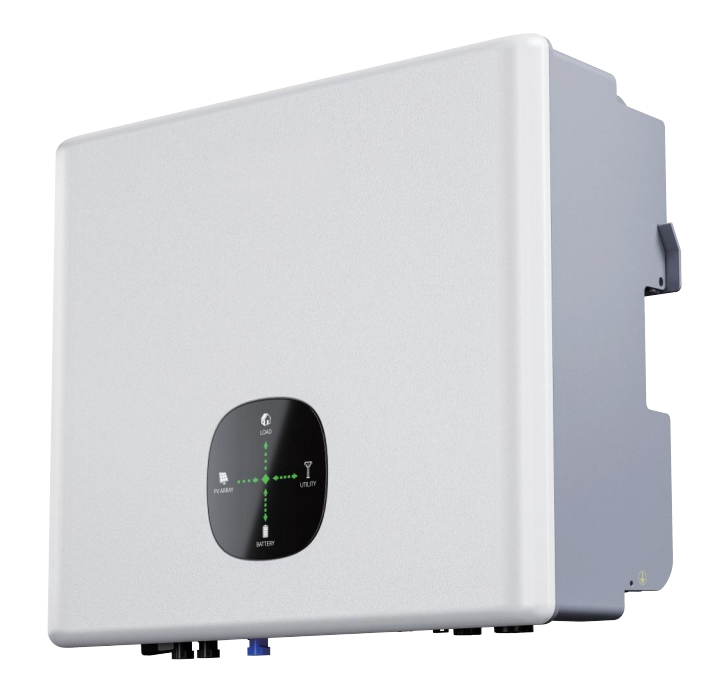

hinen

Dongguan Hinen New Energy Technology Co., Ltd

Add: No.24 Dongkang Road, Dalingshan Town, Dongguan City, Guangdong Province, China Tel: +86 (769) 8992 0666 Email: market@hinen.com Website: https://www.hinen.com

# **User Manual**

## **About This Manual**

The manual mainly describes the product information, guidelines for installation, operation and maintenance. The manual cannot include complete information about the photovoltaic (PV) system. The reader can get additional information about other devices at https://www.hinen.com or on the webpage of the respective component manufacturer.

# Validity

This manual is intended for: This manual is valid for the following inverter models:

- H8000-EU
- H10000-EU
- H12000-EU

They will be referred to as inverter hereinafter unless otherwise specified.

# **Target Group**

• qualified personnel who are responsible for the installation and commissioning of the inverter; and

· inverter owners who will have the ability to interact with the inverter.

# How to Use This Manual

Read the manual and other related documents before performing any work on the inverter.

Documents must be stored carefully and be available at all times.

Contents may be periodically updated or revised due to the product development. It is probably that there are changes of manual in the subsequent inverter edition. The latest manual can be acquired via visiting the website at https://www.hinen.com

## Disclaimer

Inverters need to be transported, used and operated under suitable environmental and electrical conditions. In the following cases, the manufacturer reserves the right not to provide after-sales service or assistance:

•The inverter was damaged during transportation.

·Inverter is out of warranty, or extended warranty not purchased.

•Install or use the inverter under improper environmental or technical conditions without authorization from the manufacturer.

•Install or configure the inverter in violation of the requirements mentioned in the user manual.

Install and operate the inverter in violation of the requirements or warnings mentioned in this user manual.
The inverter is damaged by any force majeure such as lightning, earthquake, fire, storm and volcanic eruption.

•Disassemble, change or update the software or hardware of the inverter without the authorization of the manufacturer.

•The inverter is installed, used or operated in violation of any international policies and regulations or local policies and regulations.

·Connect any incompatible batteries, loads or other devices to the inverter system.

#### Note

• The manufacturer reserves the right to interpret all content in this user manual. In order to protect the IP65 protection level, the inverter must be well sealed, and the unused terminals/holes are forbidden to be opened. Make sure that no water or dust enters the terminals/holes.

• It is only suitable for professionals who are familiar with local regulations, standards and electrical systems, and who have undergone professional training and are familiar with the relevant knowledge of this product.

· Handle this product with care, and store it in a dry and cool room when not in use.

# **Safety and Warnings**

The inverter strictly abide by the relevant safety regulations for product design and testing. During installation, operation or maintenance, please carefully read and follow all instructions and precautions in the inverter or user manual, any improper operation may cause personal or property damage.

# Symbol Definition and Explanation

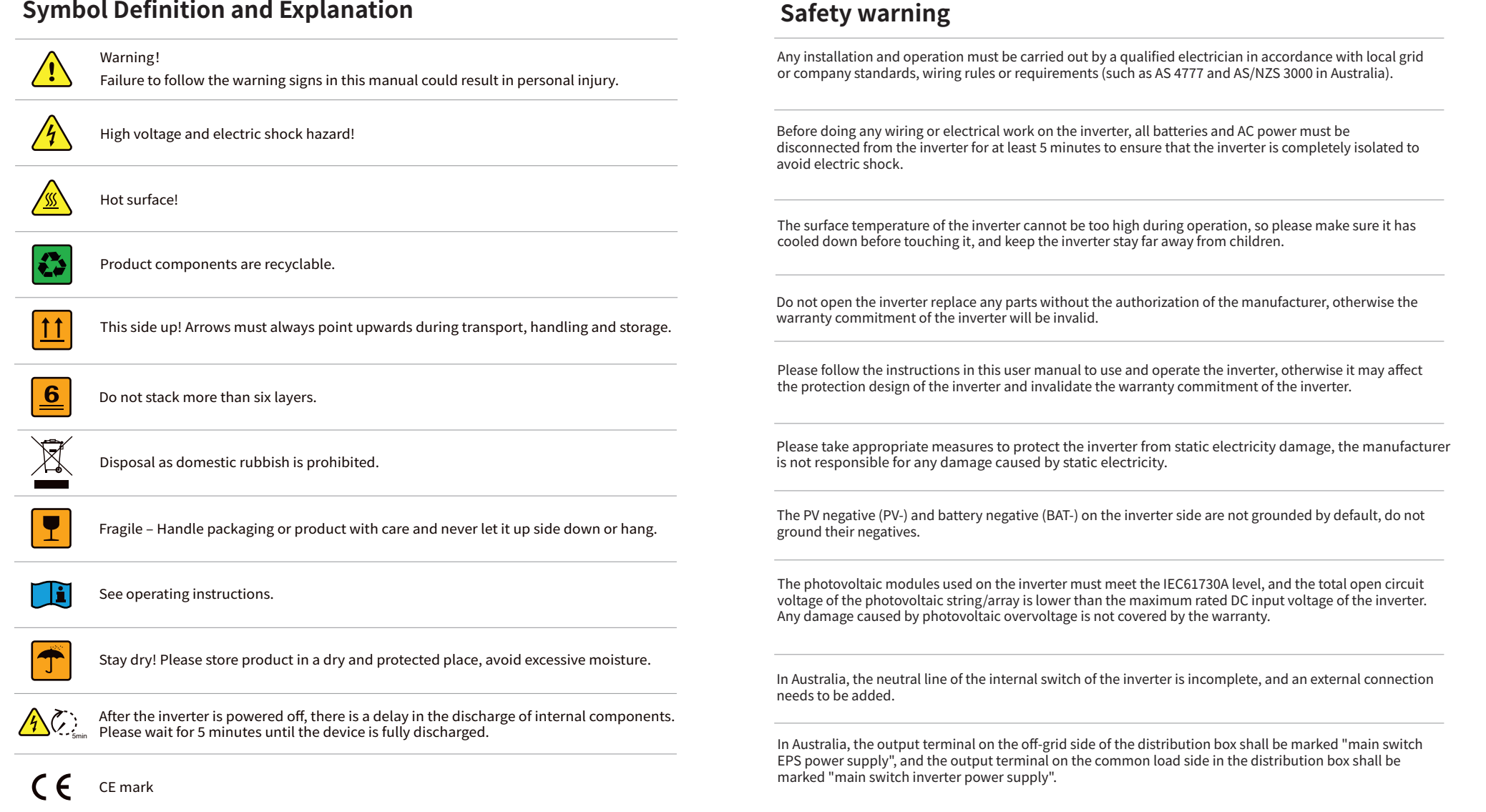

# Contents

## 1. Introduction

| 1.1 Introduction to operating modes | 2 |
|-------------------------------------|---|
| 1.2 Product introduction            | 2 |
| 1.3 Specifications parameters       | 4 |

# 2. Installation descriptions

| 2.1 Example of wrong installation                                    |    |
|----------------------------------------------------------------------|----|
| 2.2 System Wiring Diagram                                            | 8  |
| 2.3 Packing list                                                     | 11 |
| 2.4 Installation                                                     | 12 |
| 2.4.1 Installation tools                                             | 12 |
| 2.4.2 Select mounting location                                       | 13 |
| 2.4.3 Mounting inverter                                              | 15 |
| 2.5 Electrical connections                                           | 16 |
| 2.5.1 Connect the PV input line                                      | 16 |
| 2.5.2 PV wiring connection                                           | 17 |
| 2.5.3 Connect the battery cable                                      | 19 |
| 2.5.4 Battery wiring connection process                              | 19 |
| 2.5.5 On-grid & Off-grid connection                                  | 22 |
| 2.5.6 Requirement of AC cable connected to On-grid and Off-grid side | 22 |
| 2.5.6.1 Off-grid connection                                          | 23 |
| 2.5.6.2 On-grid connection                                           | 25 |
| 2.5.7 Connect smart meter                                            | 29 |
| 2.5.8 Smart meter use                                                | 29 |

| 2.6 Connection ground fault alarm      | 32 |
|----------------------------------------|----|
| 2.6.1. Inverter ground fault           | 32 |
| 2.6.2. External inverter ground faults | 32 |
| 2.7 Way of battery terminal wiring     | 32 |
| 2.7.1 Battery connection mode          | 32 |
| 2.8 Connect WIFI module                | 34 |
| 2.8.1 Stick logger installation        | 34 |
| 2.8.2 Logger status                    | 35 |
| 2.8.3 Abnormal state processing        | 36 |
| 2.9 The connection mode of COM         | 37 |

# 3. Commissioning

| 3.1 Inspection before commissioning |    |
|-------------------------------------|----|
| 3.1.1 Connection check              | 39 |
| 3.1.2 Electrical inspection         | 41 |
| 3.2 Powering on the system          | 43 |
| 3.2.1 Boot steps                    | 43 |
| 3.3 Shutting down the system        | 44 |

# 4. App

| 4.1 Internet connection                      | 45 |
|----------------------------------------------|----|
| 4.2 App preparation                          | 45 |
| 4.2.1 Download & use the app                 | 45 |
| 4.2.2 User registration                      | 46 |
| 4.3 Plant creation                           | 47 |
| 4.4 Add a logger                             | 48 |
| 4.5 Device networking                        | 50 |
| 4.6 Observe the running status of the device | 52 |

| 4.7 View the system information and parameters | 54 |
|------------------------------------------------|----|
| 4.8 Settings                                   | 62 |
| 4.8.1 Common settings                          | 62 |
| 4.8.2 Other settings                           | 72 |
| 4.9 Trouble codes                              | 89 |
| 4.9.1 Fault reference code                     | 89 |
| 4.9.2 Warning reference code                   | 91 |
| 4.10 Troubleshoot                              | 93 |

## 5. Other

| 5.1 Fault details                    |     |
|--------------------------------------|-----|
| 5.2 Hazard avoidance quick checklist | 100 |
| 5.3 Maintenance                      | 101 |
| 5.3.1 Maintenance details            | 101 |
| 5.3.2 Daily maintenance              | 102 |

# 1. Introduction

The inverter is called hybrid or bidirectional solar inverter and is suitable for solar systems with participation of PV, battery, loads and grid system for energy management. The energy generated by the photovoltaic system can be used to optimize the structure of household electricity consumption, the excess energy is used to charge the battery, and the remaining energy is exported to the grid. When the photovoltaic energy is not enough to meet the self-use demand, the battery should be discharged to support the load. If the battery is low, the load will be powered by the grid.

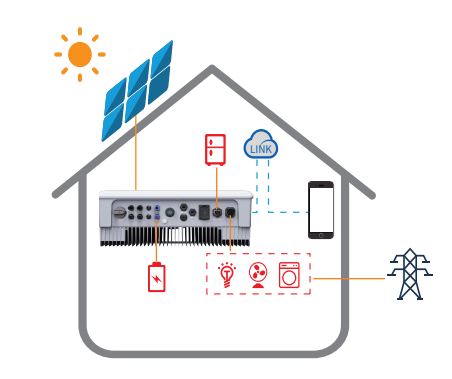

Schematic diagram of the photovoltaic energy storage inverter:

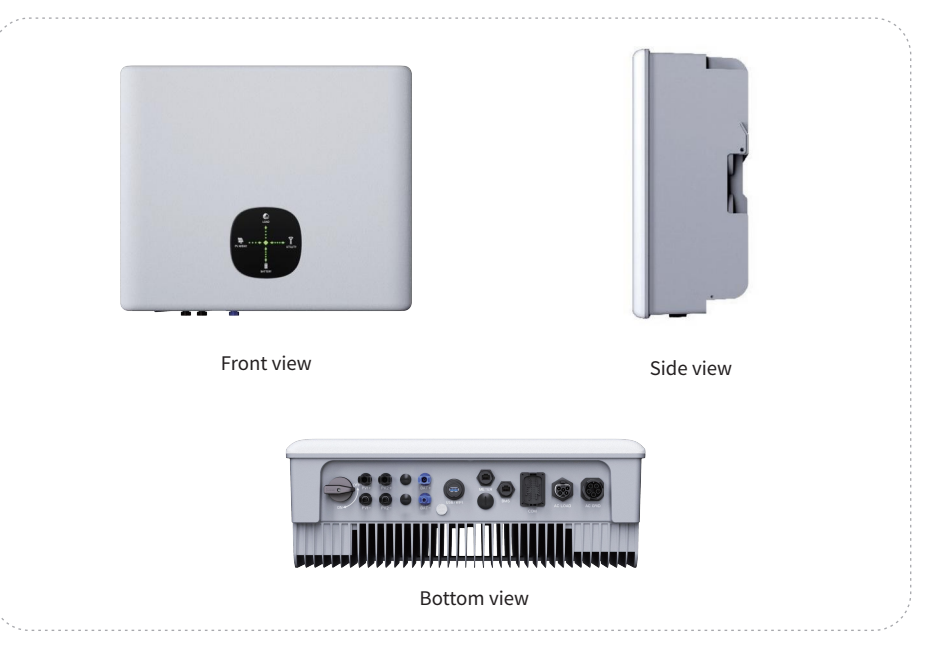

The product introduction section introduces the common working conditions of the inverter system. Users can adjust the inverter operation mode according to the system layout on the SOLARMAN Smart APP.

## 1.1 Introduction to operating modes

According to different system configurations and layouts, the inverter can usually beset to the following operating modes.

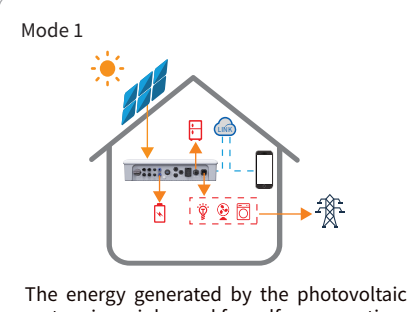

system is mainly used for self-consumption, the excess energy is used to charge the battery, and the rest is output to the grid.

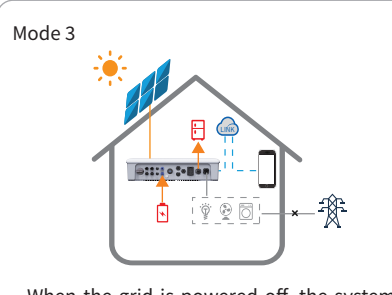

When the grid is powered off, the system automatically switches to the back-up mode, and the photovoltaic side and the battery side can supply power for the back-up load.

## **1.2 Product introduction**

#### **Light Board Display Mode Description**

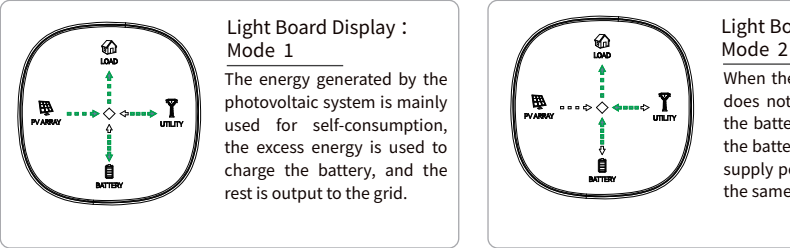

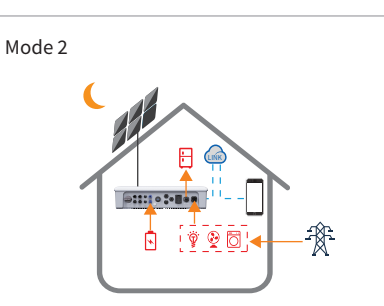

When the photovoltaic side does not input energy and the battery is fully charged, the battery and the grid will supply power to the load at the same time.

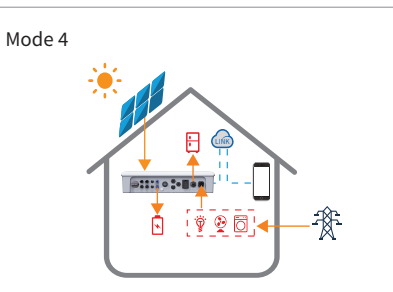

The grid and photovoltaic system can supply power to the load and charge the battery, and the charging time and power can be set through the SOLARMAN Smart software.

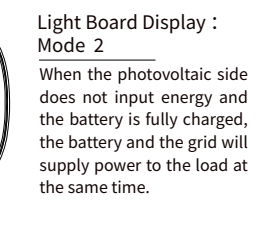

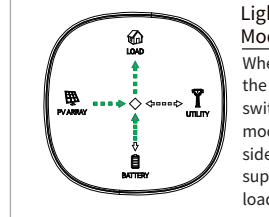

Light Board Display : Mode 3 When the grid is powered off, the system automatically switches to the back-up mode, and the photovoltaic side and the battery side can supply power for the back-up load.

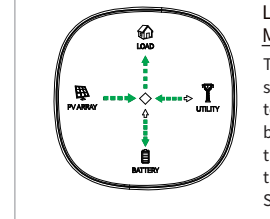

Light Board Display : Mode 4

The grid and photovoltaic system can supply power to the load and charge the battery, and the charging time and power can be set through the SOLARMAN Smart software.

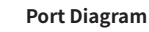

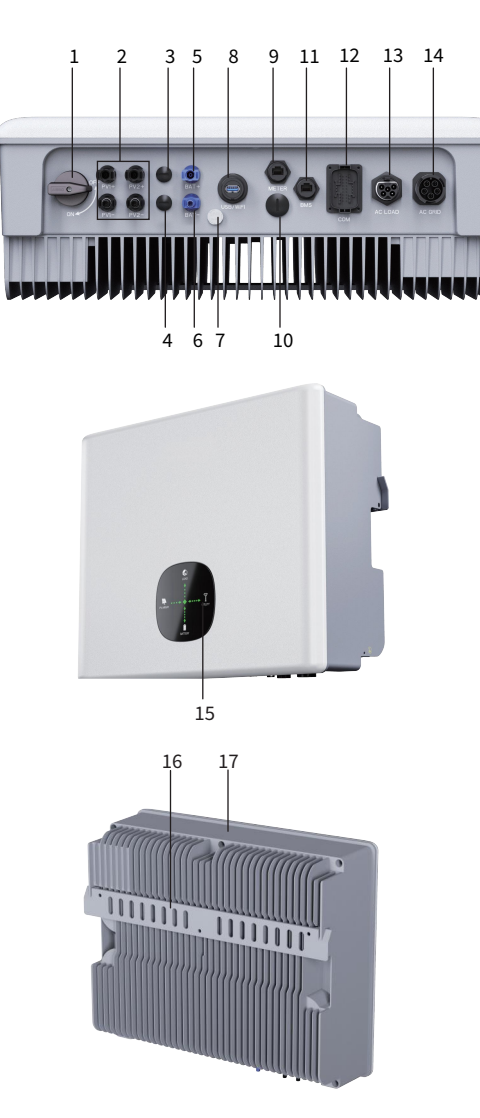

| 1. PV switch                          |
|---------------------------------------|
| 2. PV Input terminal (PV1/PV2)        |
| 3.Reserved port (not used)            |
| 4. Reserved port (not used)           |
| 5. Battery positive input port        |
| 6. Battery Negative Input Port        |
| 7.Waterproof breathable valve         |
| 8. USB port (WiFi connection port)    |
| 9. METER port (smart meter interface) |
| 10.Reserved port (not used)           |
| 11. BMS port                          |
| 12. COM port (485 port/DRMS signal)   |
| 13.Off-grid port                      |
| 14. Grid-connected port               |
| 15. LED indicator board               |
| 16. mounting plate                    |
| 17. heat sink                         |

## 1.3 Specifications parameters

| Model                                       | H8000H-EU                     | H10000H-EU          | H12000H-EU |  |  |  |
|---------------------------------------------|-------------------------------|---------------------|------------|--|--|--|
| PV Input data                               |                               |                     |            |  |  |  |
| Max. recommended<br>PV power                | 12000W                        | 15000W              | 18000W     |  |  |  |
| Max. DC voltage                             | 1000V                         |                     |            |  |  |  |
| Start Voltage                               |                               | 120V                |            |  |  |  |
| MPP voltage range                           |                               | 140V-950V           |            |  |  |  |
| Nominal voltage                             |                               | 600V                |            |  |  |  |
| Number of<br>independent MPPT               |                               | 2                   |            |  |  |  |
| Maximum number of<br>input strings for MPPT |                               | 1/1                 |            |  |  |  |
| Max. input current<br>per string            |                               | 16A/16A             |            |  |  |  |
| Max. short-circuit<br>current per MPPT      |                               | 22A/22A             |            |  |  |  |
| Backfeed current to the array               |                               | 0A                  |            |  |  |  |
| BAT data                                    |                               |                     |            |  |  |  |
| Type of battery                             |                               | lithium ion battery |            |  |  |  |
| Battery voltage<br>range                    | 120V~600V                     |                     |            |  |  |  |
| Nominal Battery<br>voltage                  | 500V                          |                     |            |  |  |  |
| Max charging and<br>discharging current     |                               | 45A                 |            |  |  |  |
| Max charging and discharging power          | 8000W 10000W 12000W           |                     |            |  |  |  |
| Charging strategy                           | BMS instructions              |                     |            |  |  |  |
| AC data(grid-connected                      | d)                            |                     |            |  |  |  |
| Rated AC output<br>power                    | 8000W                         | 10000W              | 12000W     |  |  |  |
| Max AC output<br>apparent power             | 8800VA                        | 8800VA 11000VA      |            |  |  |  |
| Max AC input<br>apparent power              | 16000VA 16000VA 16000VA       |                     |            |  |  |  |
| AC nominal voltage range                    | 400V/230V, 380V/220V, 3L/N/PE |                     |            |  |  |  |
| AC nominal frequency                        | 50/60Hz                       |                     |            |  |  |  |
| Max. AC output current                      | 13.4A 16.7A 18.2A             |                     |            |  |  |  |
| Max. AC input current                       | 24.3A 24.3A 24.3A             |                     |            |  |  |  |
| Power factor                                | ~1(0.8leading - 0.8lagging)   |                     |            |  |  |  |

| THDI @Full load                       |                              | <3%                         |              |  |  |
|---------------------------------------|------------------------------|-----------------------------|--------------|--|--|
| AC inrush current                     | 32A                          |                             |              |  |  |
| MAX. output<br>overcurrent protection | 56A                          |                             |              |  |  |
| AC maximum output<br>fault current    |                              | 56A                         |              |  |  |
| AC Output(Off-grid)                   |                              |                             |              |  |  |
| Rated AC output power                 | 8000W                        | 10000W                      | 12000W       |  |  |
| Max AC output<br>apparent power       | 8800VA                       | 11000VA                     | 12000VA      |  |  |
| Peak AC output power                  | 16000 VA,10s                 | 16000 VA,10s                | 16000 VA,10s |  |  |
| AC nominal<br>voltage range           |                              | 400V/230V, 380V/220V, 3L/N/ | PE           |  |  |
| AC nominal frequency                  |                              | 50/60Hz                     |              |  |  |
| Max AC output current                 | 13.4A                        | 16.7A                       | 18.2A        |  |  |
| THDV @Linear load                     |                              | <3%                         | ·            |  |  |
| Efficiency                            |                              |                             |              |  |  |
| Maximum efficiency                    |                              | 97.6%                       |              |  |  |
| European efficiency                   |                              | 97%                         |              |  |  |
| Max Battery discharge efficiency      | 97.0%                        |                             |              |  |  |
| MPPT efficiency                       | 99.9%                        |                             |              |  |  |
| Protection                            |                              |                             |              |  |  |
| DC switch                             | yes                          |                             |              |  |  |
| PV reverse polarity protection        | yes                          |                             |              |  |  |
| BAT reverse protection                | yes                          |                             |              |  |  |
| Output AC overcurrent protection      | yes                          |                             |              |  |  |
| Output AC overvoltage<br>Protection   | yes                          |                             |              |  |  |
| Anti-islanding protection             | yes (Active Frequency Drift) |                             |              |  |  |
| Residual current detection            | yes                          |                             |              |  |  |
| Insulation resistance detection       | yes                          |                             |              |  |  |
| surge protection                      | II (DC)/III(AC)              |                             |              |  |  |
| General Data                          |                              |                             |              |  |  |
| Topology                              | Transformerless              |                             |              |  |  |
|                                       |                              |                             |              |  |  |

| Dimensions(W/H/D)                     | 538*452*195mm                                                                                                    |  |  |  |  |
|---------------------------------------|----------------------------------------------------------------------------------------------------|--|--|--|--|
| Weight                                | 28.5kg                                                                                                    |  |  |  |  |
| Protective Class                      | Class I                                                                                                    |  |  |  |  |
| Installation                          | Wall mounted                                                                                                    |  |  |  |  |
| Operating temperature range           | -25~60°C                                                                                                    |  |  |  |  |
| Relative humidity<br>(Non-condensing) | 0~100%                                                                                                    |  |  |  |  |
| Altitude                              | ≤4000m                                                                                                    |  |  |  |  |
| Cooling                               | Free cooling                                                                                                    |  |  |  |  |
| noise                                 | <40dB                                                                                                    |  |  |  |  |
| Protection class                      | IP65                                                                                                    |  |  |  |  |
| Features                              |                                                                                                    |  |  |  |  |
| DC connection                         | MC4                                                                                                    |  |  |  |  |
| AC connection                         | 5P Connector                                                                                                    |  |  |  |  |
| Display                               | LED+APP                                                                                                    |  |  |  |  |
| Monitor                               | RS485 / WIFI / GPRS                                                                                                    |  |  |  |  |
| Warranty                              | 5 years /10 years(optional)                                                                                                    |  |  |  |  |
| Certification                         |                                                                                                    |  |  |  |  |
| Safety                                | IEC/EN 62109-1, IEC/EN 62109-2, EN 62477-1:2022, IEC 60529                                                                                                   |  |  |  |  |
| EMC                                   | IEC/EN 61000-6-2, IEC/61000-6-4, IEC/EN 61000-2-2, CISPR11                                                                                                   |  |  |  |  |
| Grid-connected                        | VDE 4105, AS 4777.2, EN 50549-1, EN 50438,RD 1699, RD 413, RD 647,<br>UNE 217001, UNE 217002, NTS SEPE:2021, NRS-097, NC RfG:2016,<br>PSE:2018, PTPiREE:2021 |  |  |  |  |

## 2. Installation descriptions

## 2.1 Example of wrong installation

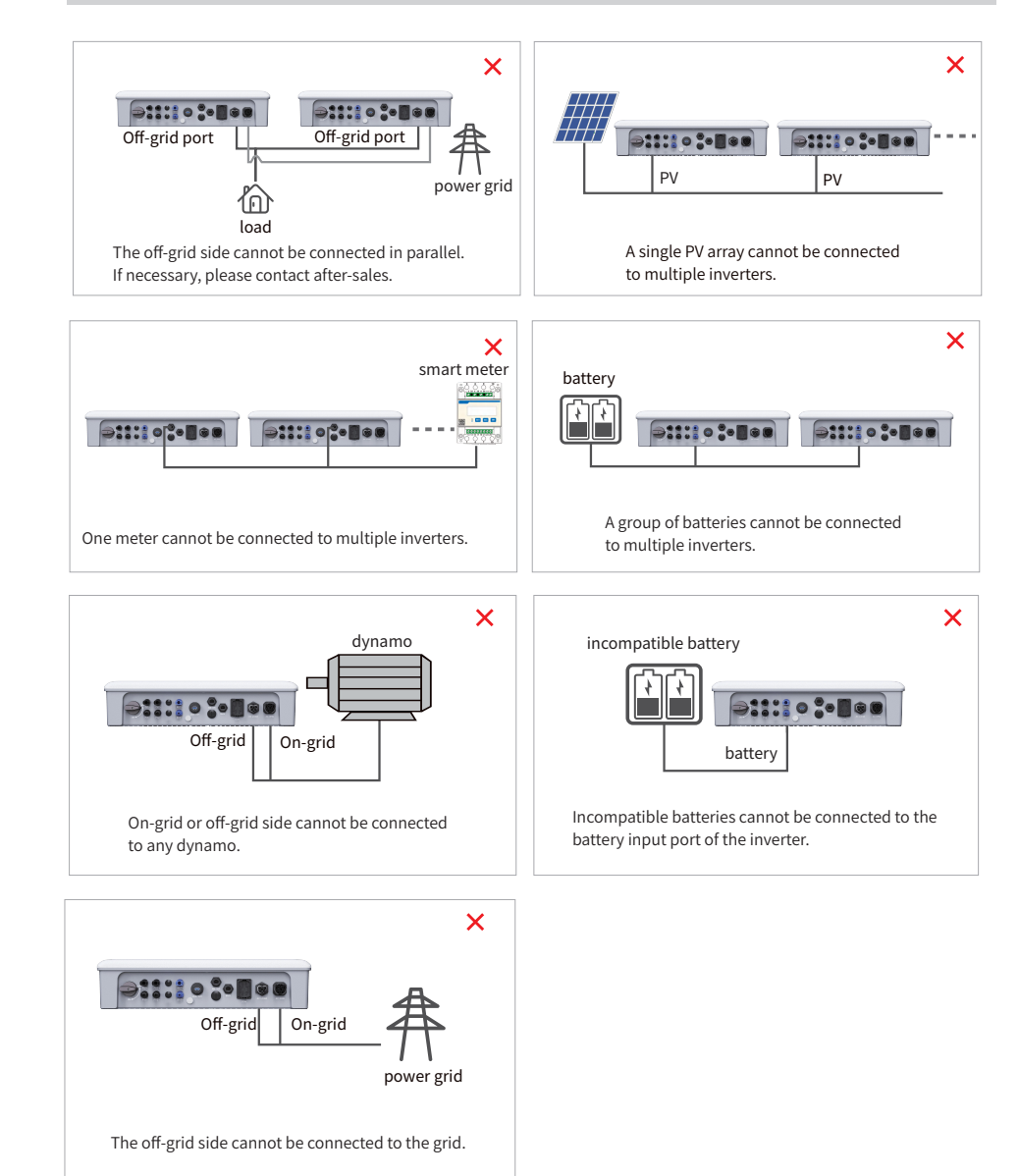

## 2.2 System Wiring Diagram

## The energy storage inverter wiring system

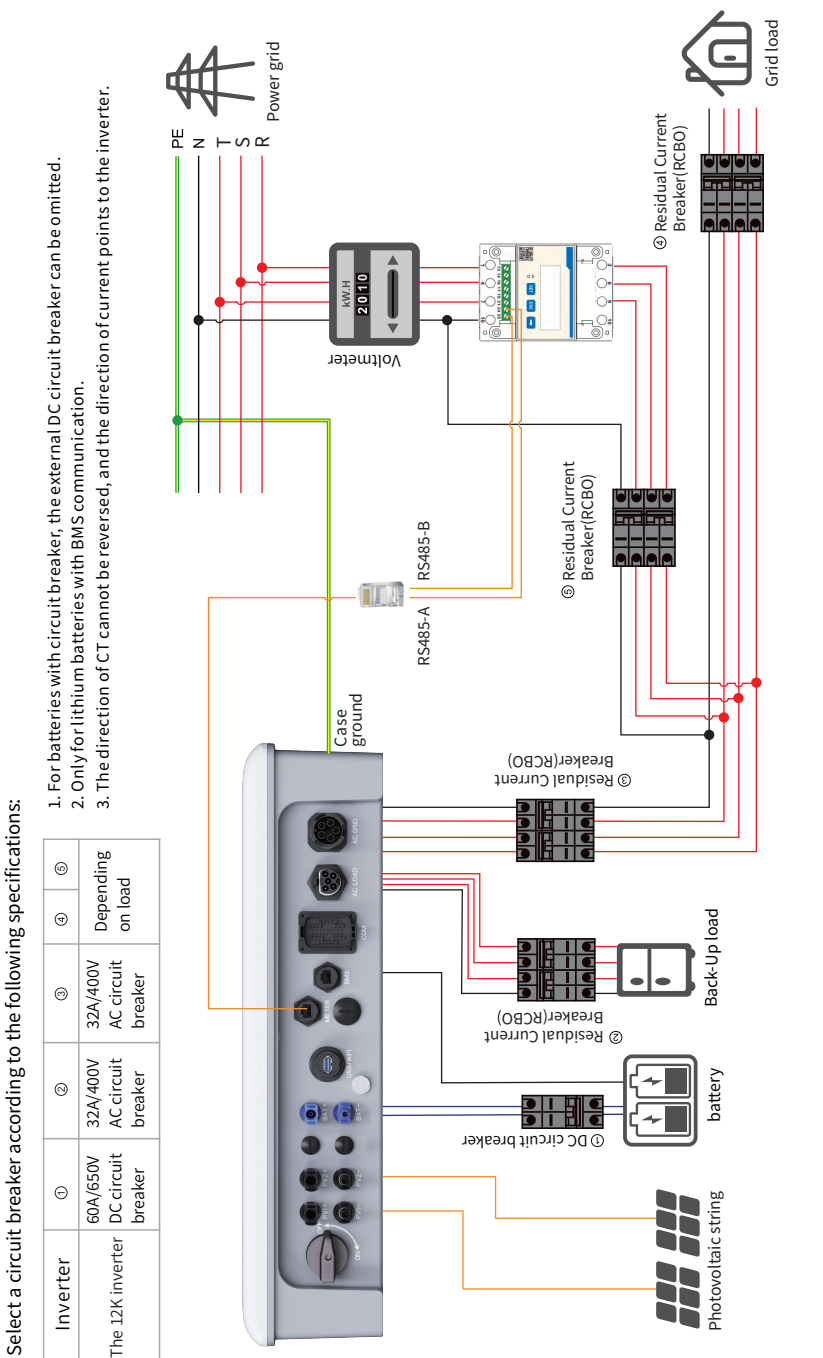

Note: This picture is the wiring structure diagram of the energy storage inverter, not the electrical wiring standard.

## **System Wiring Diagram**

**Note:** According to Australian safety regulations, the neutral wires of the grid-connected side and the off-grid side must be connected together, otherwise the off-grid function cannot be used normally.

## Example of connecting N wires with PE wires in the distribution box

Such as Australia, New Zealand, South Africa, etc. (Please follow the local wiring regulations!)

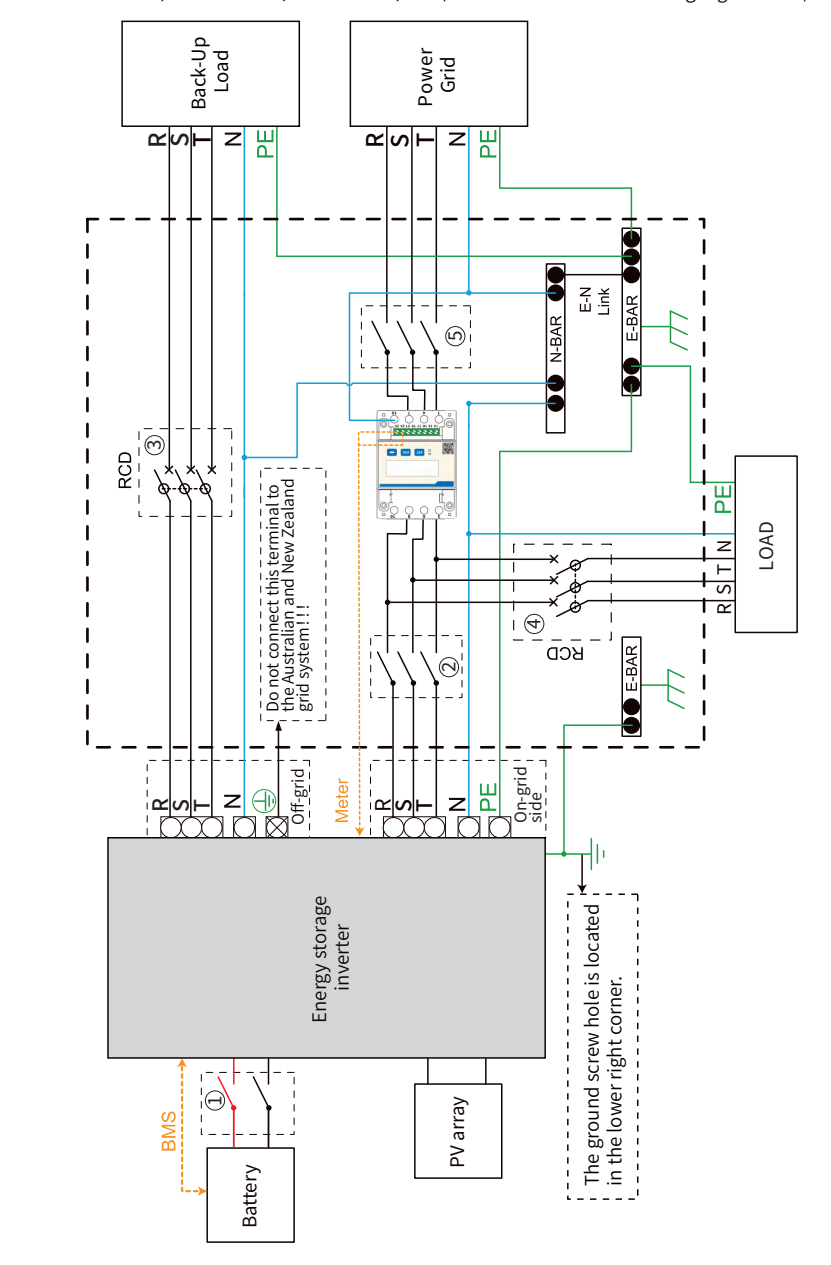

## Schematic representation of grid systems with no special requirements for electrical connections

**Note:** the off-grid ground wire and ground bar must be properly connected to work properly. Otherwise, the off-grid function may be abnormal when the grid fails.

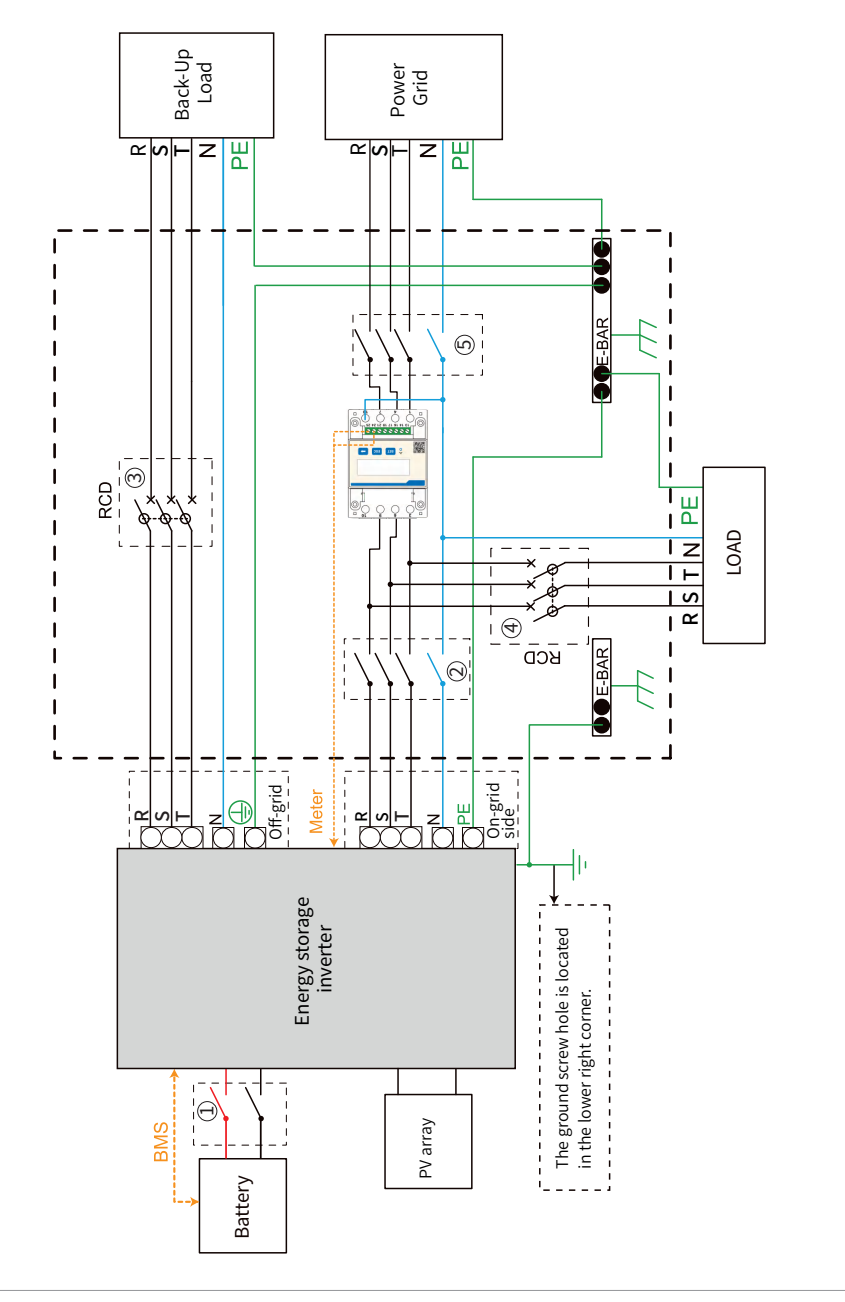

| Model      | 1                        | 2                      | 3                                      | 4                                       | 5            |
|------------|--------------------------|------------------------|----------------------------------------|-----------------------------------------|--------------|
| H8000H-EU  | 60A, ≥650V<br>DC breaker | 32A/400V<br>AC breaker | 32A/400V, 3L/N/PE<br>30mA RCD (Type A) | 30mA RCD (Type A),<br>Depending on load | main breaker |
| H10000H-EU | 60A, ≥650V<br>DC breaker | 32A/400V<br>AC breaker | 32A/400V, 3L/N/PE<br>30mA RCD (Type A) | 30mA RCD (Type A),<br>Depending on load | main breaker |
| H12000H-EU | 60A, ≥650V<br>DC breaker | 32A/400V<br>AC breaker | 32A/400V, 3L/N/PE<br>30mA RCD (Type A) | 30mA RCD (Type A),<br>Depending on load | main breaker |

## Note:

 $\boldsymbol{\cdot}$  If the battery has integrated a readily accessible internal DC breaker, then no additional DC breaker is required.

 $\cdot$  The use of 3 3 30mA RCD is recommended but not mandatory, please comply with local regulations for the system installation.

## 2.3 Packing list

Upon receiving the hybrid inverter, please check if any of the components as shown below are missing or broken

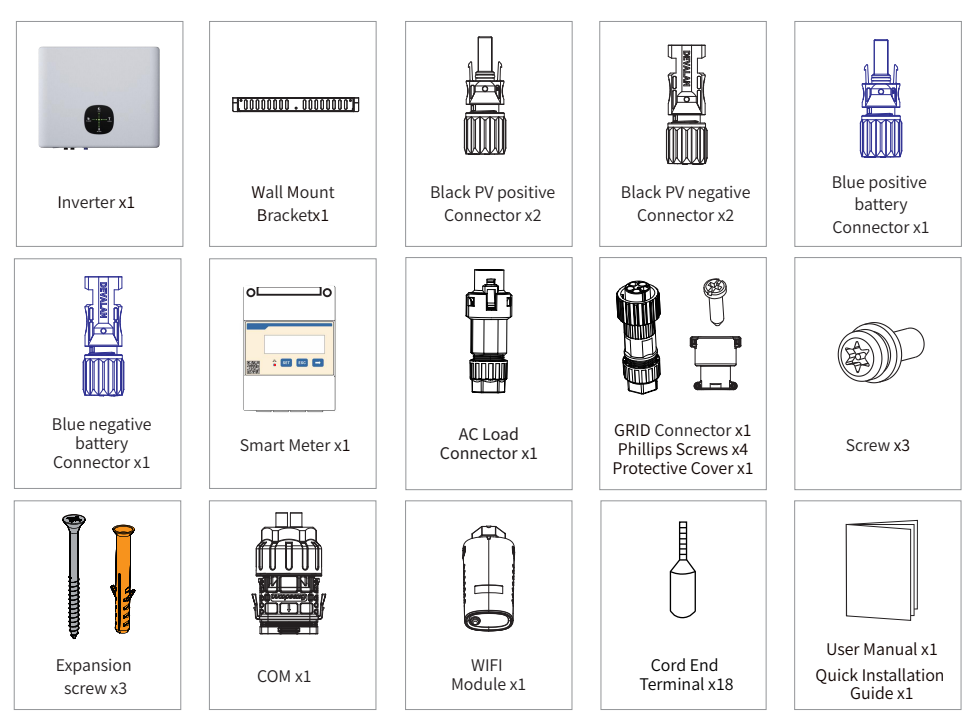

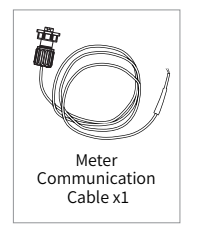

\* The images shown here are for reference. The actual product and quantity are based on delivery.

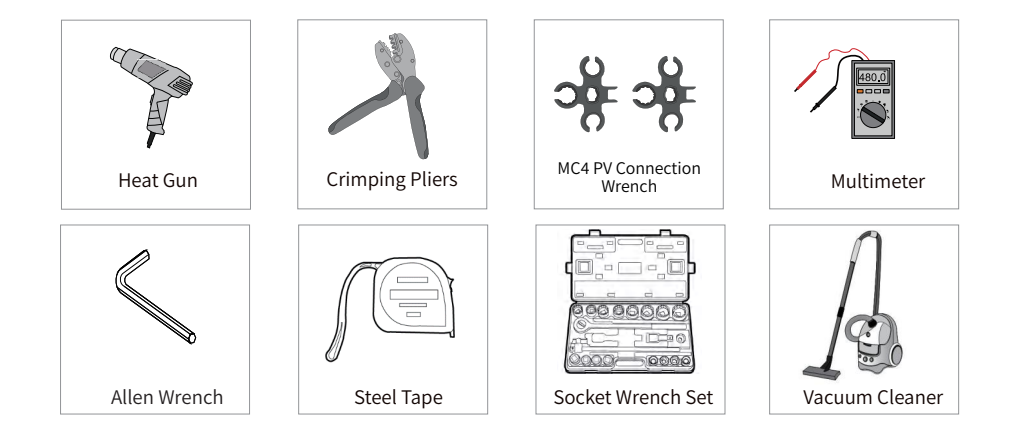

## 2.4.2 Select mounting location

For inverter's protection and convenient maintenance, mounting location for inverter should be selected carefully based on the following rules.

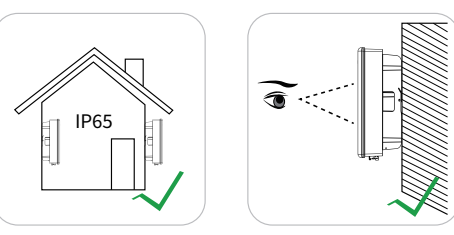

Rule 1. The inverter with IP 65 can be installed both indoors and outdoors.

It is recommended that the installation of the inverter should be prevented from Warning! direct sunlight, snow, rain and other negative influences which may cause function impact or life aging.

- Rule 2. Install the inverter in a convenient place for electrical connection, operation, and maintenance. Any part of this system shouldn't block the switch and breaker from disconnecting the inverter from DC and AC power.
- Rule 3. Inverter should be installed at eye level for convenient maintenance.

 $\oplus$ 

Rule 4. Product label on inverter should be clearly visible after installation. Do not damage the label.

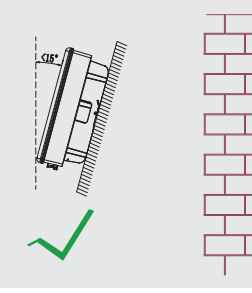

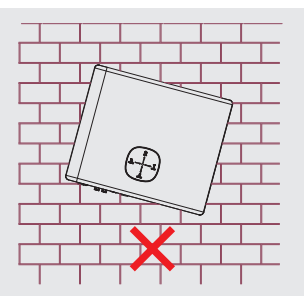

## 2.4 Installation

#### 2.4.1 Installation tools

Recommended installation tools include but are not limited to the following tools. If necessary, additional auxiliary tools can be used on site.

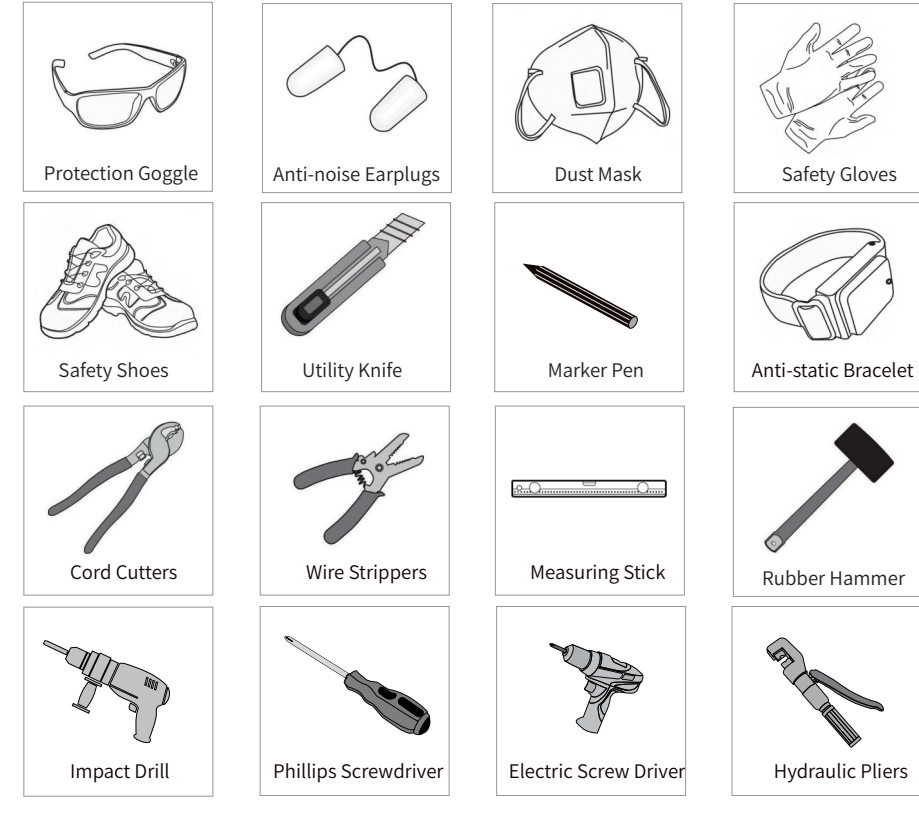

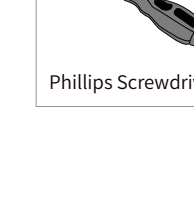

Rule 5. Inverter should be installed vertically with a max rearward tilt of 15°.

**Rule 6.** Ambient temperature should be lower than 45°C.(Too high ambient temperature will de-rate the inverter's power efficiency).

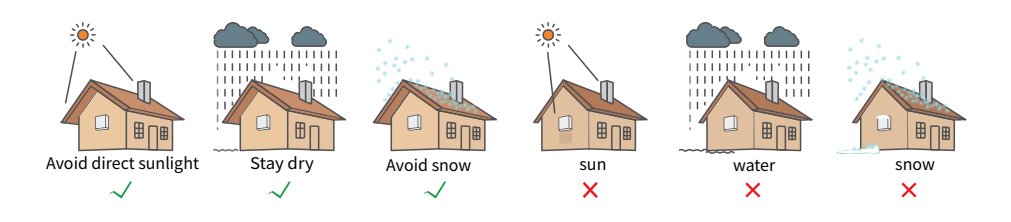

**Rule 7.** The mounting structure where the inverter is installed must comply with local/national standards and guidelines. Ensure that the installation surface is solid enough to bear four times the weight of the inverter and is suitable for the dimensions of the inverter(e.g. cement walls, plasterboard walls, etc.).

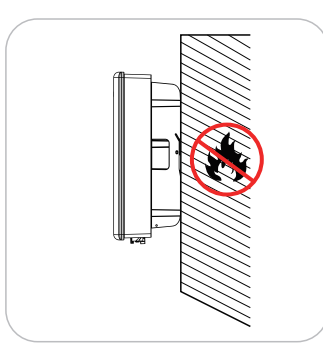

Rule 8. Leave enough space around the inverter according to the below figure for natural heat dissipation.

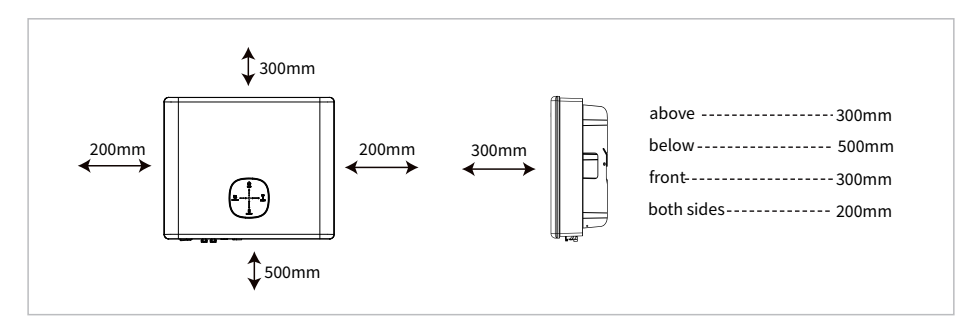

The inverter must not be installed near flammable or explosive materials or near equipment with strong electromagnetic fields.

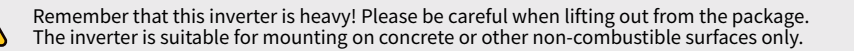

#### 2.4.3 Mounting inverter

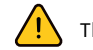

The product is heavy, please take it out of the package carefully.

The inverter is only suitable for installation on non-combustible solid surfaces such as concrete.

- The wall hanging is placed horizontally on the installation wall, and the marker pen is used as a punching mark.
- 2 Use a percussion drill to drill a diameter of 8mm according to the marked point, Holes with a depth of 60mm.

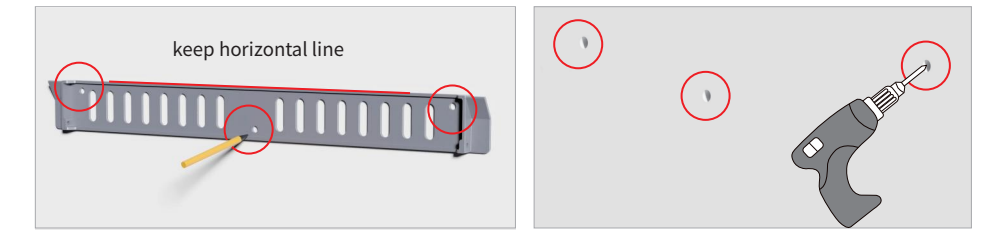

- Put the expansion tube into the wall hole, and use the standard self-tapping screws to install and lock the wall hangings.
- 4 Two people are required to hang the inverter on the wall mount.

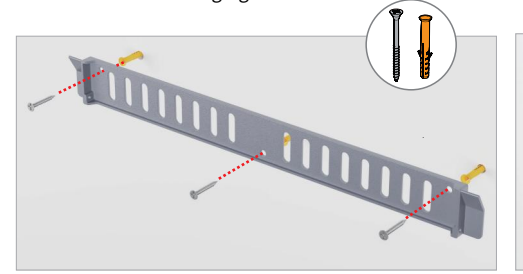

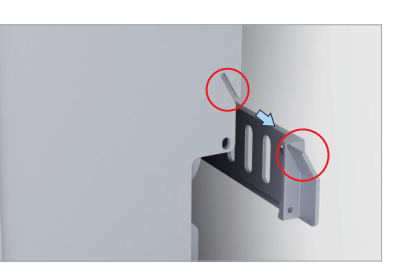

5 Use the standard anti-theft screws to lock both sides of the wall hanging.

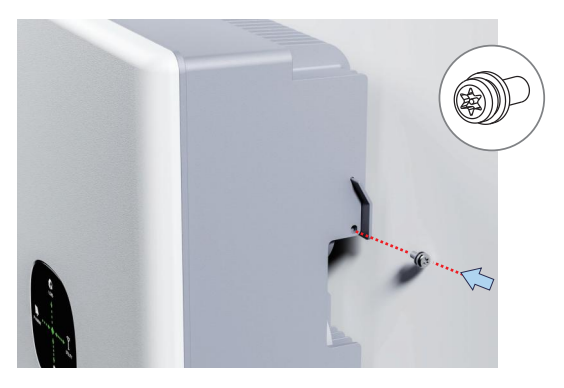

## 2.5 Electrical connections

## 2.5.1 Connect the PV input line

Connect the PE cable to the grounding plate at the grid side.

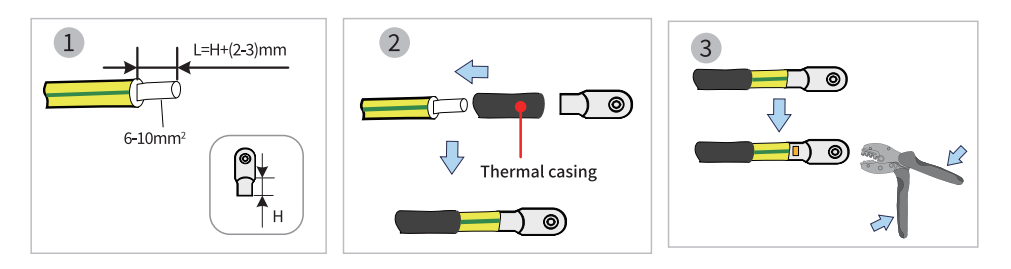

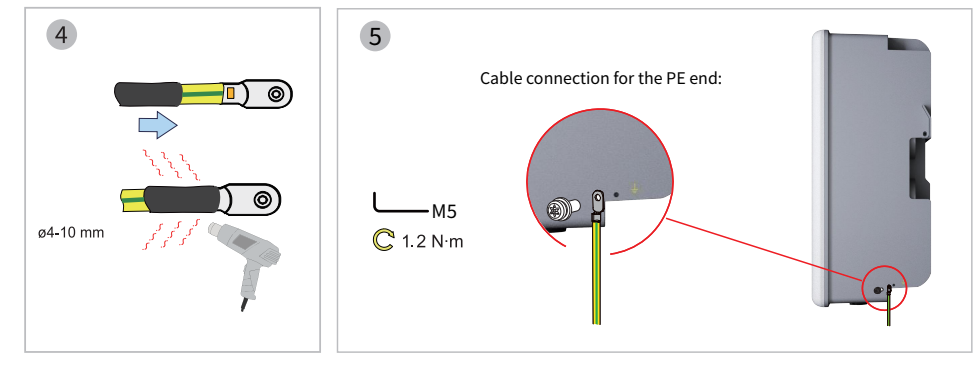

Note: All non-current carrying metal parts and device enclosures in the PV power system should be grounded.

2.5.2 PV wiring connection

Before connecting PV panels/strings to the inverter, please make sure all requirements listed below are followed.

- 1. The total short-circuit current of a PV string must not exceed the inverter's max DC current.
- 2. The minimum impedance to earth of the PV module shall be greater than 19.33 k  $\Omega$
- 3. The PV string must not be connected to the earth/grounding conductor.
- 4. If the inverter is integrated with a PV switch, please make sure it is in the "OFF" position. Otherwise please use an external PV switch to cut off the PV connection during wiring and when necessary.
- 5. Use the PV plugs in the accessory box for PV connections. Damage to the device due to the use of an incompatible terminal shall not be covered by the warranty.
- 6. BAT plugs are similar to PV plugs. Please make sure the connectors are correct before using them.

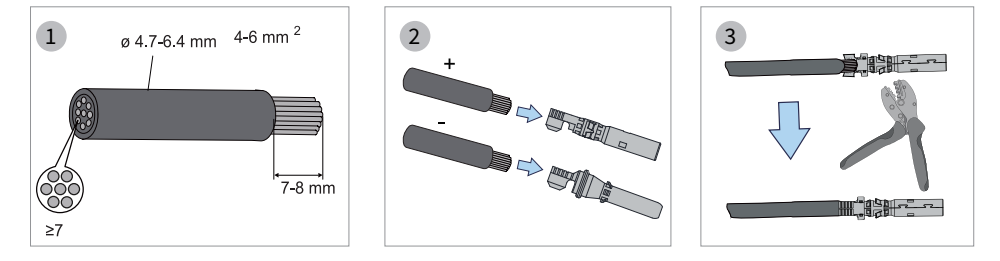

- Strip the insulation from each DC cable by 7-8 mm.
- The conductor cross-sectional area: 4-6mm<sup>2</sup>.
- Assemble cable ends with crimp contacts by PV terminal crimping tool.

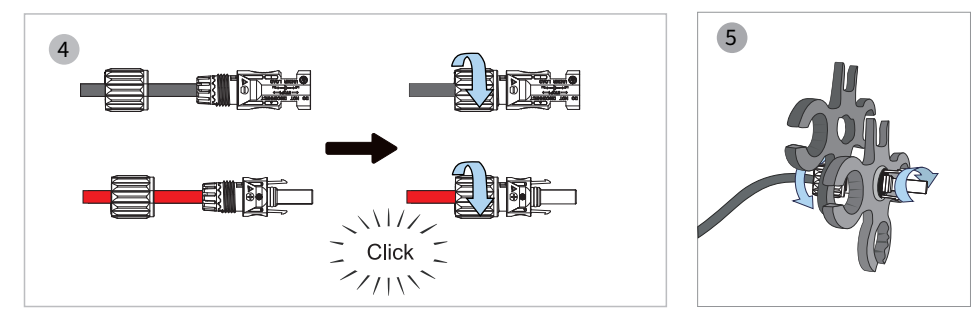

• Lead the cable through the cable gland, and insert the crimp contact into the insulator until it snaps into place.

- Tighten the cable gland and the insulator.
- Gently pull the cable backward to ensure a firm connection.

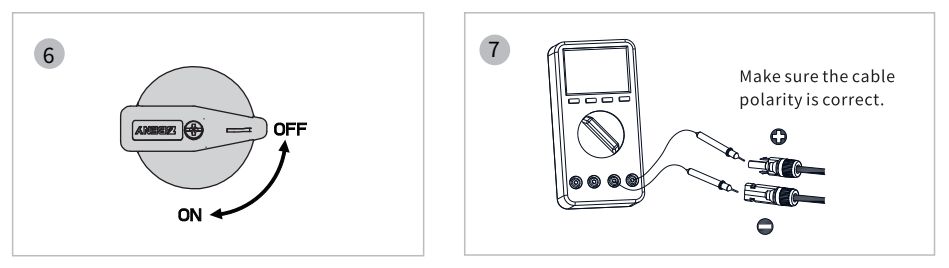

• Check the cable connection of the PV string for polarity correctness and ensure that the opencircuit voltage in any case does not exceed the inverter input limit of 950V.

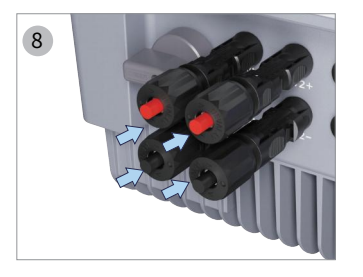

**Note:** You will hear a sound when the connector is inserted into the PV terminal.

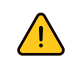

The polarity of the PV strings must not be connected in a reverse manner. Otherwise, the inverter could be damaged.

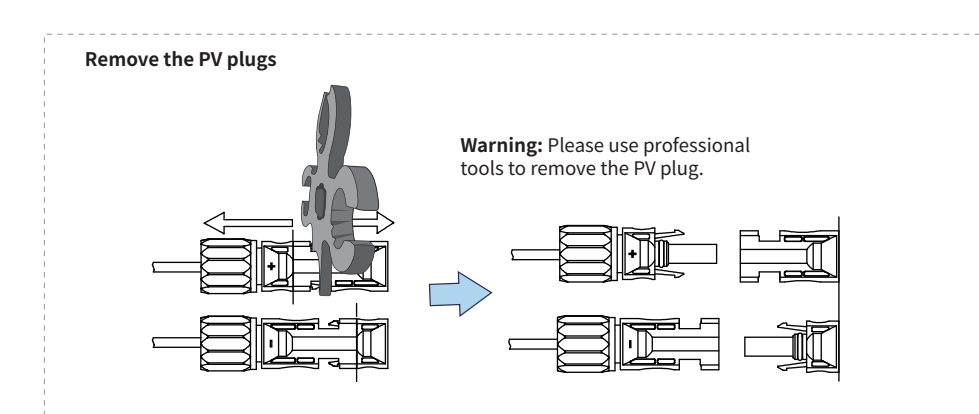

#### Notice:

If the PV port is not used, install a dust cap to prevent rain and dust from entering the inverter.

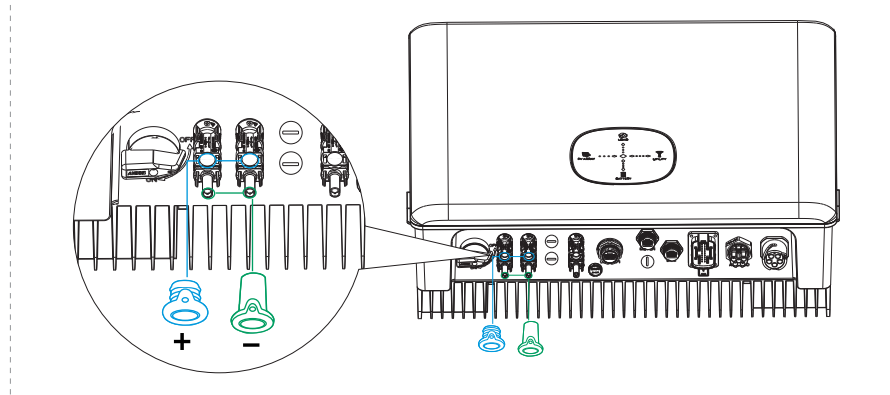

## 2.5.3 Connect the battery cable

Be aware of electrical shock hazards or chemical hazards. If the battery does not have a built-in DC circuit breaker, please ensure that an external DC circuit breaker ( $\geq$ 60A) is connected.

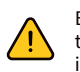

Before connecting the battery to the inverter, please make sure the circuit breaker is off and the nominal voltage of the battery meets the specifications of the inverter. Make sure the inverter is completely isolated from PV and AC power.

Lithium battery (pack) capacity should be at least 50Ah. It is recommended to use 7AWG wire for the battery cable.

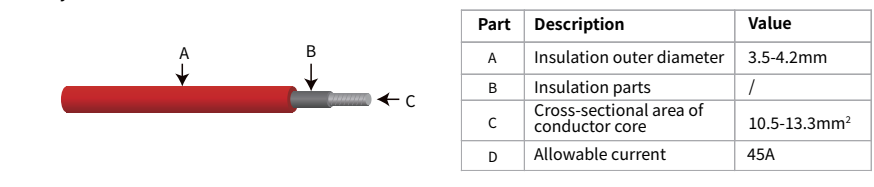

## 2.5.4 Battery wiring connection process

Prepare battery cables and accessorie.

#### Note

• Use the BAT plugs in the accessory box for battery connections. Damage to the device due to the use of an incompatible terminal shall not be covered by the warranty.

• BAT plugs are similar to PV plugs. Please make sure the connectors are correct before using them.

 $\cdot$  Make sure the polarity (+/-) of the battery is not reversed. If no battery is configured, it will not work Back-up function.

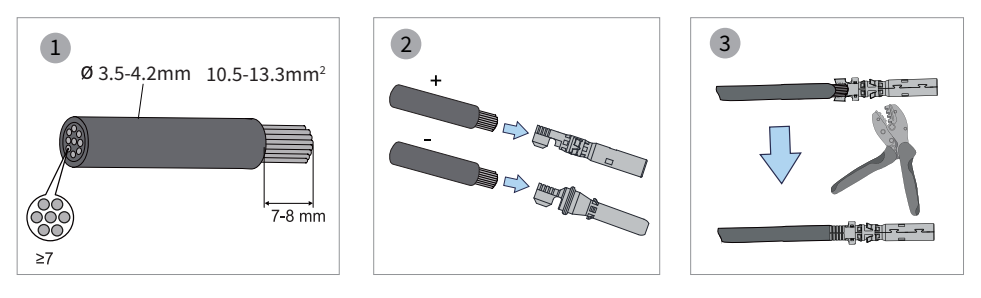

• Peel off the cable sheath to expose a 7-8mm long metal core.

- The cross-sectional area of the conductor is approximately 10.5mm<sup>2</sup>.
- Use a special crimping tool to crimp the crimping terminal

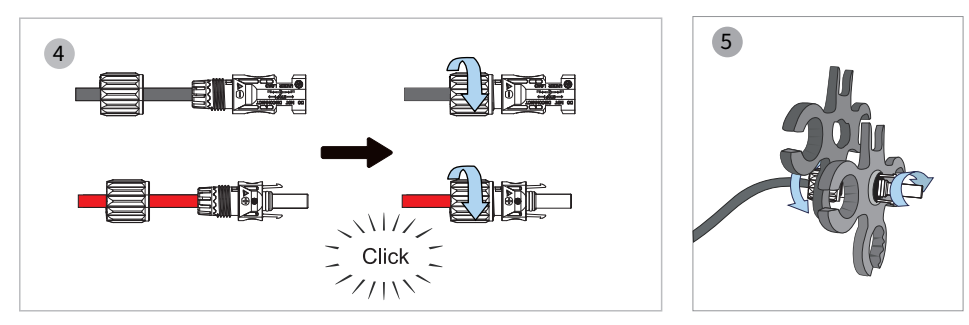

•Thread the cable through the cable gland and insert the crimp contact into the insulator. A clicking sound is heard to indicate that it has snapped into place.

•Tighten the cable gland and insulator using the MC4 wrench.

·Gently pull back on the cable to ensure a secure connection.

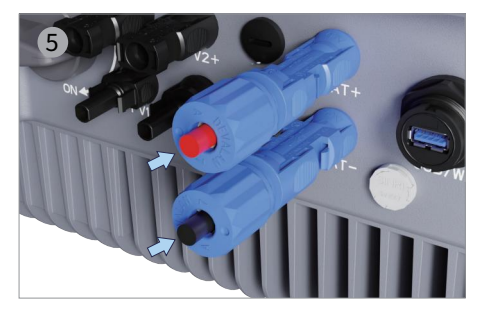

**Note:** Connect the positive and negative battery plugs to the inverter. If connected correctly, it should make a "click" sound.

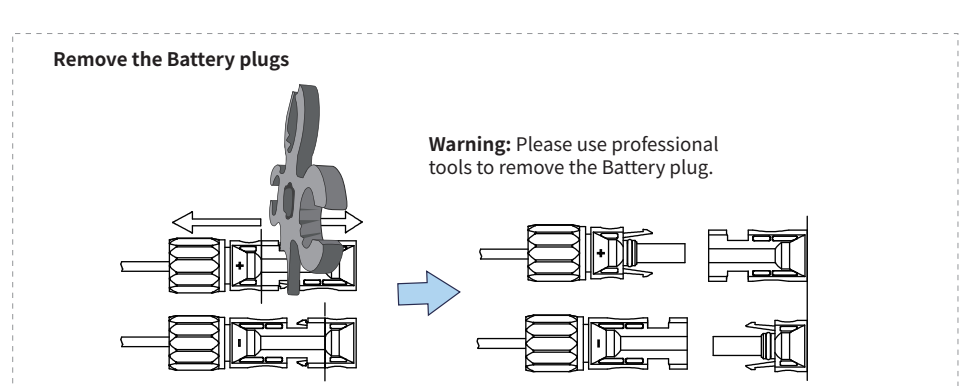

#### Notice:

If the battery port is not used, install a dust cap to prevent rain and dust from entering the inverter.

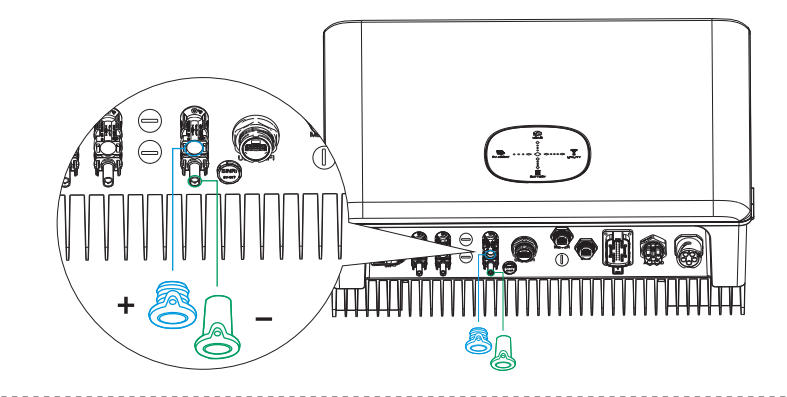

\* For connection of compatible lithium batteries (High-voltage batteries of the same series), refer to the battery manual and this product description for 2.7 Battery connection method.

## **Battery protection**

Under any of the following conditions, the battery will limit the charge/discharge current for protection.

- Battery SOC is lower than I-DOD (depth of discharge).
- The battery voltage is lower than the discharge voltage.
- Battery Overheating Protection.
- Abnormal battery communication of lithium battery.
- Lithium battery BMS limit.

When the current limit protection occurs:

- In grid-connected mode, battery charging and discharging operations may be abnormal.
- In off-grid mode, off-grid power will be turned off.

#### Note

 $\cdot$  In off-grid mode, if the off-grid power supply is shut down due to battery, battery SOC or low voltage, all the energy generated

by the photovoltaic side will be used to charge the battery until the battery SOC reaches 20%+I-(DOD)/2, activate off-grid power.

 $\boldsymbol{\cdot}$  In grid-connected mode and off-grid mode, the battery is over-discharged protected by DOD and discharge voltage.

• Setting the battery DOD prevents the inverter from discharging battery backup power. Once the DOD set point is reached, the load will only be powered by the PV side or grid support. If the battery has received little or no charge for several days, the battery may continue to drain itself to maintain communication with the inverter. The batteries produced by different battery manufacturers are different, but if the SOC of the battery reaches a certain level, the inverter will cause the SOC to increase. This protection mechanism prevents the battery SOC from dropping to 0%.

## 2.5.5 On-grid & Off-grid connection

When the inverter is connected to the grid, add an external AC circuit breaker to isolate the grid from the inverter if necessary.

The requirements of the grid parallel circuit breaker are as follows.

| Inverter mode    | AC Breaker Specifications |
|------------------|---------------------------|
| The 12K inverter | 32A/400V (DZ247-60 C32)   |

\* For details of AC circuit breaker specifications for other inverter types, refer to section 2.2 System Wiring Diagrams.

**Note:** If an electrical short occurs when the off-grid side is not connected to the AC circuit breaker, the inverter may be damaged.

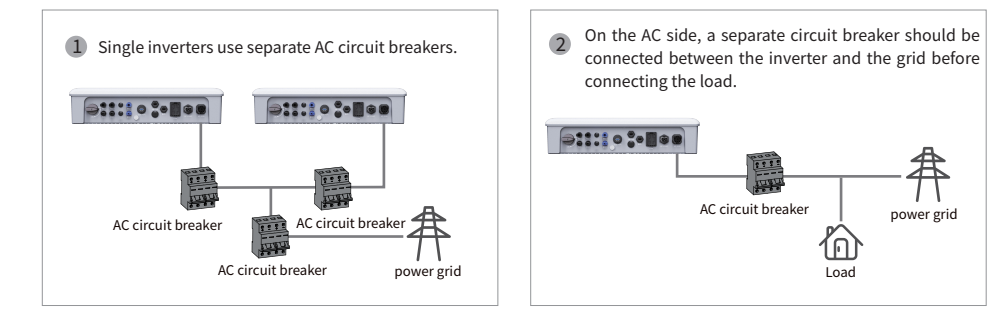

## 2.5.6 Requirement of AC cable connected to On-grid and Off-grid side

 $\land$ 

Before connecting the AC cables, please ensure that the inverter is completely isolated from the DC or AC power.

1. The N wire is black, the R wire is yellow, the S is green, the T is red, and the protection ground wire is yellow-green.

2. The protective ground wire of the AC cable should be longer than the N wire, R wire, S wire and T wire, so when the AC cable slips or is pulled out, the protective ground conductor can bear the strain last.

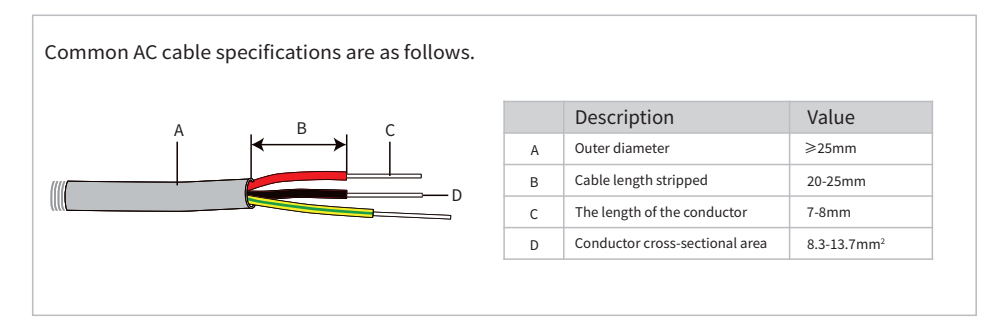

## 2.5.6.1 Off-grid connection

The inverter has on-grid and off-grid function. The inverter will transmit power through the AC grid port when the grid is on, and it will transmit power through the AC load port when the grid is off.

Notice :

• Please use the AC load connector in the accessory box. Damage to the unit caused by the use of incompatible connectors is not covered by the warranty.

• Make sure that the AC load power rating is within the AC output power rating of the inverter, or the inverter will shut down with an "overload" warning.

• For non-linear loads, make sure the surge power is within the AC load output power range of the inverter.

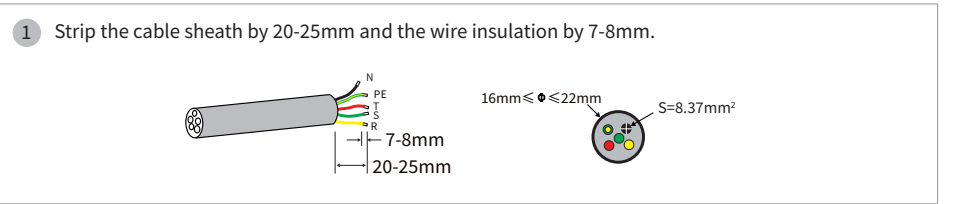

2 Unscrew the grid connector counterclockwise, and disassemble the parts in sequence.

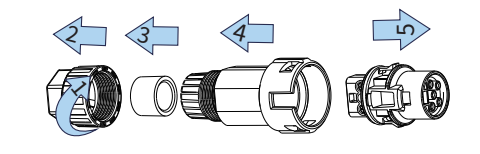

3 Insert the cable conductor core into the terminal and crimp. Ensure that the cable sheath is not locked into the connector.

Thread an appropriate length of AC cable through the waterproof terminal.

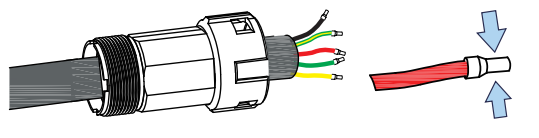

4 Secure all cables to the corresponding terminals with a screwdriver at a torque of 2 N-m according to the markings on the connectors.

Assemble the parts in order, making sure to tighten them.

Connect the EPS connector to the inverter and tighten it.

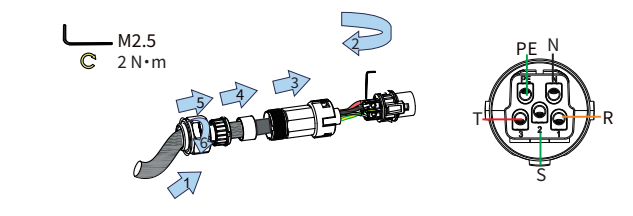

The foot buckle entering the grid terminal and exposing the upper opening followed by a "click" means the connection is correct. Remove the off-grid plug To remove the grid terminals use a tool to hold down the foot buckle on the inverter grid port so that the square openings on the grid terminals are free from the inverter. 1 Warning: Disconnect power from grid and equipment, and remove grid terminals by professional installer. Insert the H type tool and pull it out from the socket. 2

Align the square opening on the grid terminal with the foot buckle on the inverter grid port and

## Notice:

If the off-grid port is not used, please install a dust plug for the AC load connector to prevent rain and dust from entering the inverter.

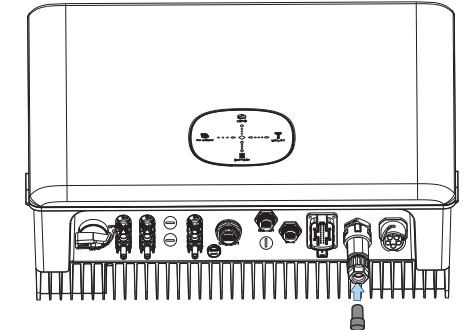

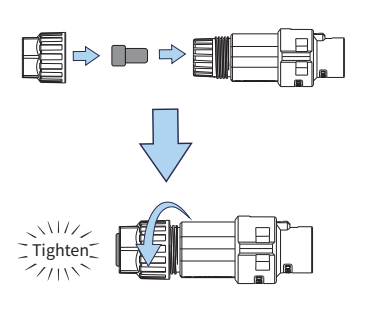

## 2.5.6.2 On-grid connection

**Notice:** Please use the grid connector from the accessory box. Damage to the device due to the use of incompatible connector shall not be covered by the warranty.

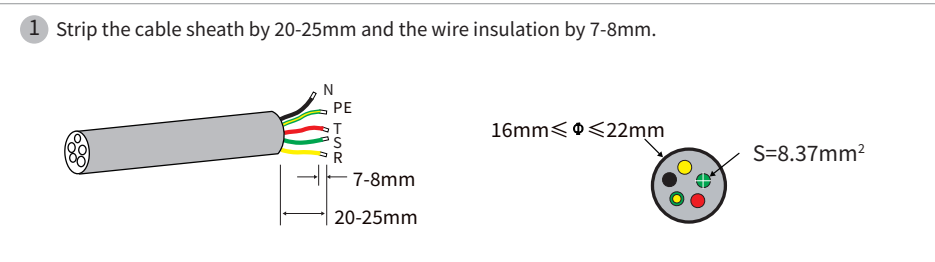

2 Unscrew the grid connector counterclockwise, and disassemble the parts in sequence.

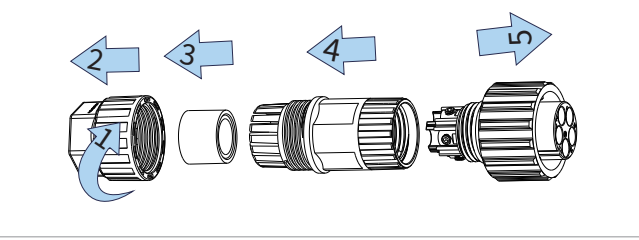

5

insert.

Insert the cable conductor core into the terminal and crimp. Ensure that the cable sheath is not 3 locked into the connector.

Thread an appropriate length of AC cable through the waterproof terminal.

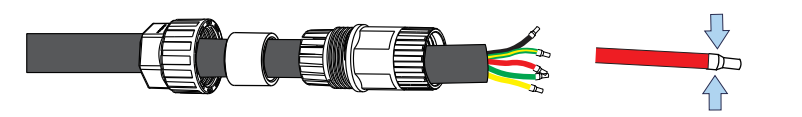

Secure all cables to the corresponding terminals with a screwdriver at a torque of 2 N-m according 4 to the markings on the connectors. \_\_\_ M4

L

Assemble the parts in order, making sure to tighten them.

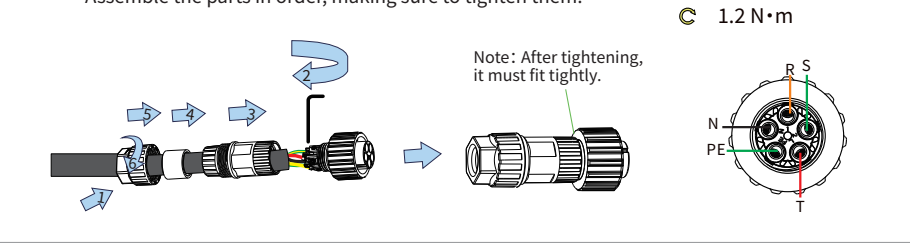

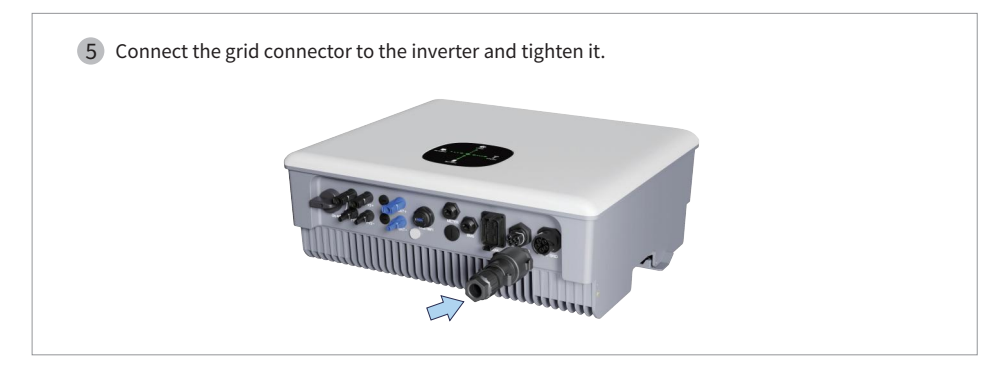

Note: After the AC Grid is installed, a protective cover must be added.

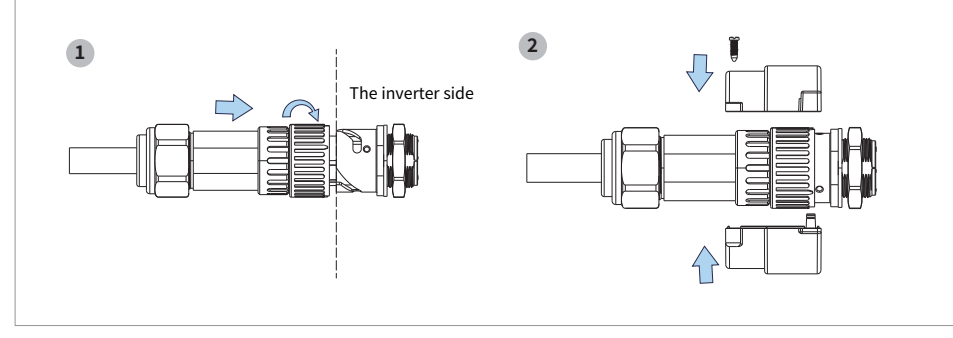

#### Notice:

- All electrical connections must be in accordance with local and national standards.
- Only with the permission of the local utility grid company, the inverter can be connected to the utility grid.

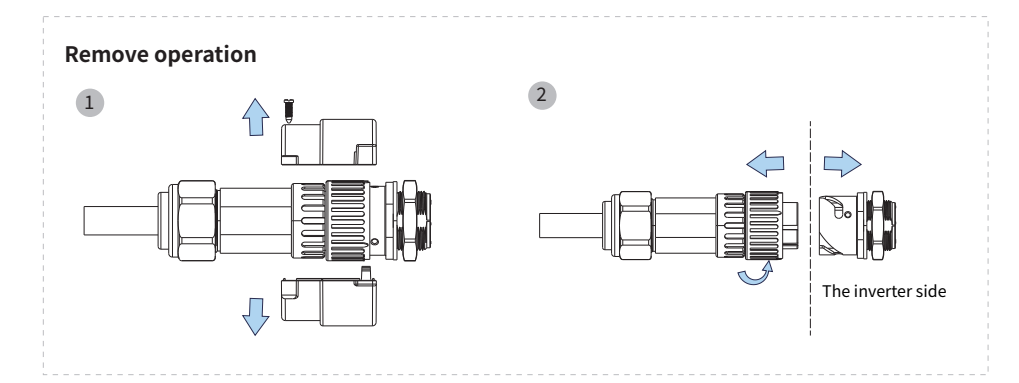

#### Notice:

If the off-grid port is not used, please install a dust plug for the AC load connector to prevent rain and dust from entering the inverter.

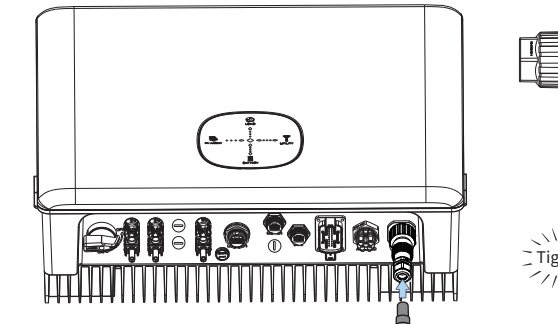

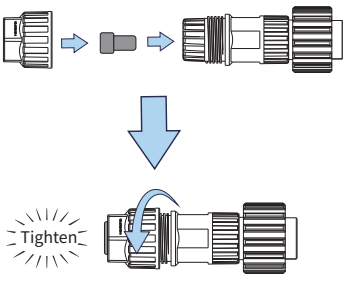

## **Declarations for The Back-up Function**

The back-up output of the hybrid inverters has over load ability. And the inverter has self-protection derating at high ambient temperature.

1. For the standard photovoltaic installation of the energy storage inverters, it is usually necessary to connect the inverter with photovoltaic panels and batteries. Any consequences resulting from non-compliance with this statement are excluded from the manufacturer's warranty and liability.

2. In general, the off-grid switching time is less than 20ms (considering the minimum conditions of EPS). However, some external factors may cause the system not to start off-grid mode. Therefore, we recommend users to be fully informed and follow the instructions below:

- Do not use this function if the load requires a stable power supply to ensure reliable operation.
- · Do not connect loads that may exceed the maximum off-grid capacity.
- Try to avoid loads that may generate high starting current surges, such as high-power pumps, etc.

• Due to the condition of the battery itself, the battery current may be limited by some factors, including but not limited to temperature, weather, etc.

#### Acceptable Loads Are as Below

The off-grid side of the 12K inverter can provide a continuous output of 12000VA for the load. The inverter also has a self-protection mechanism for derating at high ambient temperature.

- · Inductive load: a single inductive load up to 4KVA.
- · Capacitive load: single capacitive load up to 4KVA.

(do not accept any load with high inrush current at startup)

**Note:** To facilitate maintenance, please use an SP3T switch on the off-grid side and on-grid side. After installing the SP3T switch, you can change the load power supply mode by adjusting the circuit breaker switch, such as keeping the default state, grid power supply, and off-grid power supply.

- The off-grid load is powered by the off-grid end.
- Off-grid loads are isolated.
- The off-grid load is powered by the grid-connected end.

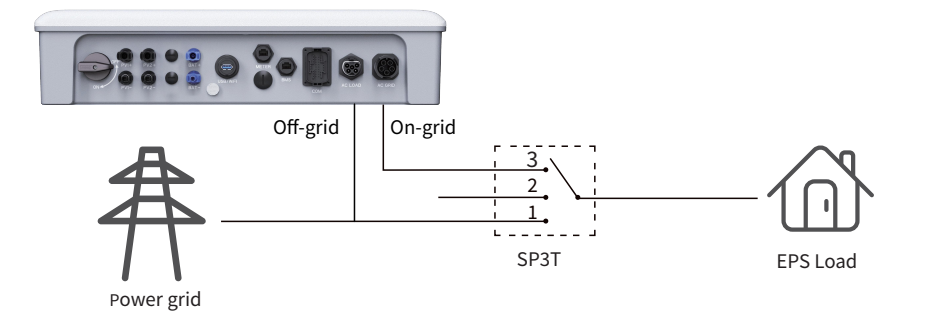

**Note:** When the output of the off-grid end is abnormal, you can manually turn the dial to gear 3 (on-grid end), so that the EPS load can work normally.

#### 2.5.7 Connect smart meter

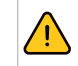

Before connecting the smart meter, make sure the AC cable is completely isolated from the AC power source.

Note • Please read the relevant instructions carefully when using the smart meter. • [Chint] DTSU666 smart meter is recommended for this product.

#### Detailed PIN function of the inverter BMS port/smart meter

| Item | Color            | Smart meter |
|------|------------------|-------------|
| 1    | Orange and white | NC          |
| 2    | Orange           | NC          |
| 3    | Green and white  | 485_B       |
| 4    | Blue             | 485_A       |
| 5    | Blue and white   | NC          |
| 6    | Green            | NC          |
| 7    | Brown and white  | NC          |
| 8    | Brown            | NC          |

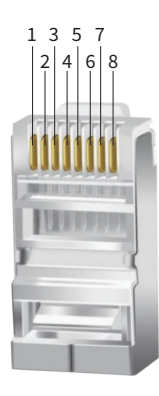

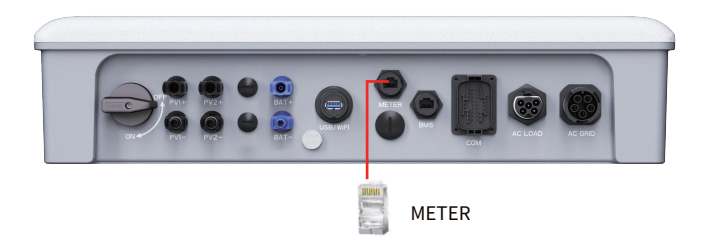

#### 2.5.8 Smart meter use

| ltem | User interface | Description                                                    | Item | User interface | Description                      |
|------|----------------|----------------------------------------------------------------|------|----------------|----------------------------------|
| 1    | ľ0000.00₩      | Combined active<br>energy=10000.00kWh                          | 11   | IC 5002 ·      | C-phase<br>current=5.002A        |
| 2    | 10000.00%×     | Forward active<br>energy=10000.00kWh                           | 12   | PE 329 1×      | Combined active<br>power=3.291kW |
| 3    | 2345.67        | Reverse Active<br>Energy=2345.67kWh                            | 13   | PR (090*)      | A phase active<br>power=1.090kW  |
| 4    | <u></u>        | The communication protocol is<br>ModBus-RTU, n1 means no check | 14   | ₽₽ ₹10 ₩       | B-phase active<br>power=1.101kW  |
| 5    | 00 1           | digit and 1 stop bit; 9.600 means<br>the baud rate is 9600bps  | 15   | PC { 100*      | C-phase active<br>power=1.100kW  |

| Item | User interface | 001 means table address   | Item | Userinterface | Description                        |
|------|----------------|---------------------------|------|---------------|------------------------------------|
| 6    | nu 5500°       | A phase voltage=220.0V    | 16   | FŁ 0500       | combined power<br>factor PFt=0.500 |
| 7    | UP 550 h       | B phase<br>voltage=220.1V | 17   | FR 1000       | A phase power<br>factorPFa=1.000   |
| 8    | NC 5505*       | C phase voltage=220.2V    | 18   | Е 0.500       | B phase power<br>factorPFb=0.500   |
| 9    | IR 5000×       | A phase current=5.000A    | 19   | FC-0500       | C phase power factor<br>PFc=-0.500 |
| 10   | 6 500   ×      | B phase current=5.001A    |      |               |                                    |

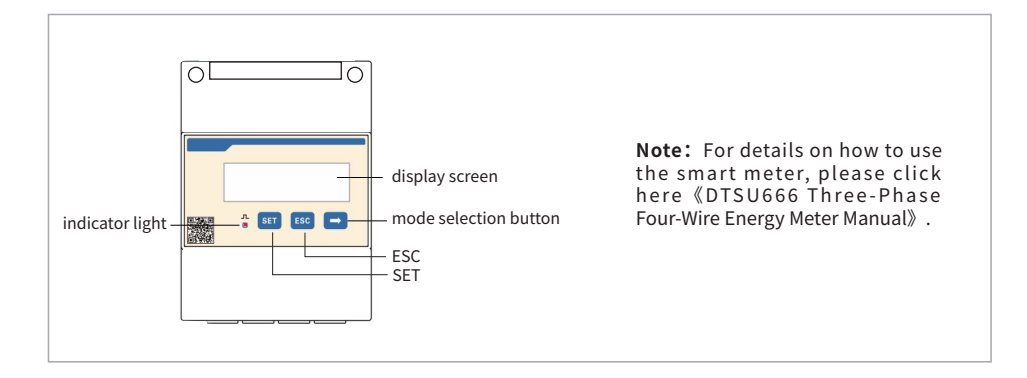

## Smart meter wiring

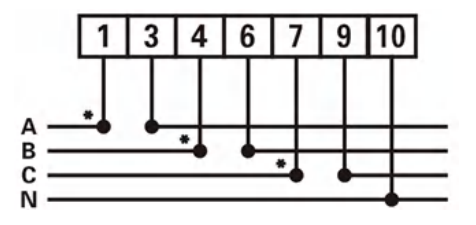

Three phase four wire: direct connect

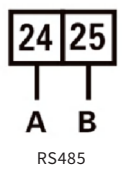

# Voltage signal (only for meters connected via current transformer):

10-----UN(N phase voltage input terminal)

#### Current signal:

- 1-----IA\* (A phase current input terminal)
- 3-----IA(A phase current output terminal)
- 4------IB\*(B-phase current input terminal)
- 6-----IB(B-phase current output terminal) 7-----IC\*(C-phase current input terminal)
- 9-----IC(C-phase current output terminal)

#### Rs485 communication line:

- 24-----A (RS485 A terminal)
- 25-----B (RS485 B terminal)

#### Auxiliary function:

- $19{\hbox{-----}} High{\operatorname{-end}} \, output \, of \, active \, energy \, and \, reactive \, energy$
- 21-----Low end of active energy and reactive energy output

## Smart meter wiring diagram

**Note:** Please be sure to wire according to the above wiring rules, otherwise, the inverter will not operate normally.

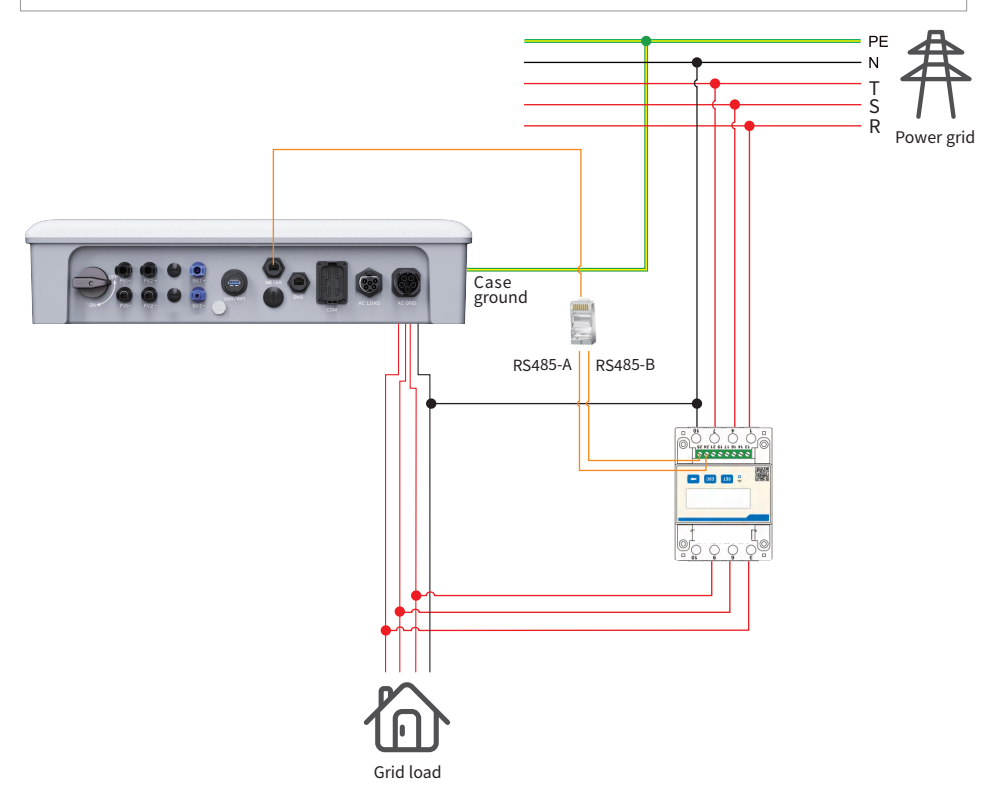

When using a smart meter, please follow the steps below to set the parameters.

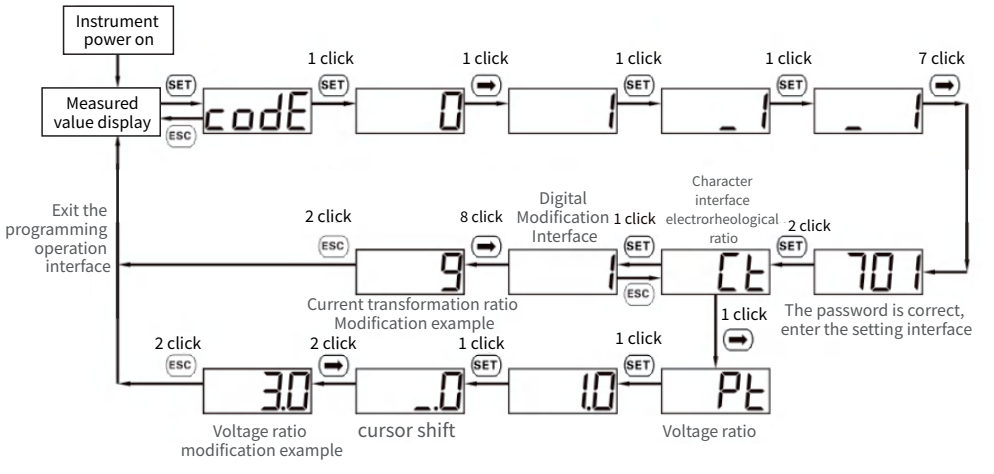

Example of current ratio setting

**Note:** When the smart meter is used with this product, the current ratio is set to 30, and the voltage ratio is set to 1.0.

## 2.6 Connection ground fault alarm

## 2.6.1. Inverter ground fault

The inverter complies with ICE 62109-2 13.9. In the event of an inverter ground connection fault, the inverter's fault indicator lights up. To facilitate maintenance, please install the inverter at eye level location.

## 2.6.2. External inverter ground faults

The inverter has integrated a multifunctional dry-contact (DO relay) that can be used for external alarms for earth faults. The external alarm needs to be powered from the grid. Additional equipment required is an indicator light and/or a buzzer.

If a ground fault occurs:

- The DO dry-contact will automatically switch on, signalling a ground fault alarm;
- The internal buzzer of the inverter will also sound a beep;
- The Ethernet communication port can be used to send alarms remotely.

## 2.7 Way of battery terminal wiring

#### 2.7.1 Battery connection mode

- 1. Please refer to Section 2.5.4 for the wiring installation of the positive and negative terminals of the battery.
- 2. During BMS communication, one end is connected to the CAN end of the inverter, and the other end is connected to the INV\_COM of the battery. A single battery pack does not need to be connected to the Link\_Out and Link\_In terminals.
- 3. Communication cables are provided by the battery manufacturer.
- 4. Figure is an example only, please refer to the battery manual for details.

| Item | Color            | CAN(BMS) |
|------|------------------|----------|
| 1    | Orange and white | WAKE_UP  |
| 2    | Orange           | GND      |
| 3    | Green and white  | NC       |
| 4    | Blue             | CANH     |
| 5    | Blue and white   | CANL     |
| 6    | Green            | NC       |
| 7    | Brown and white  | NC       |
| 8    | Brown            | NC       |

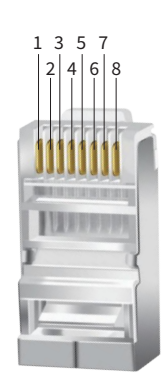

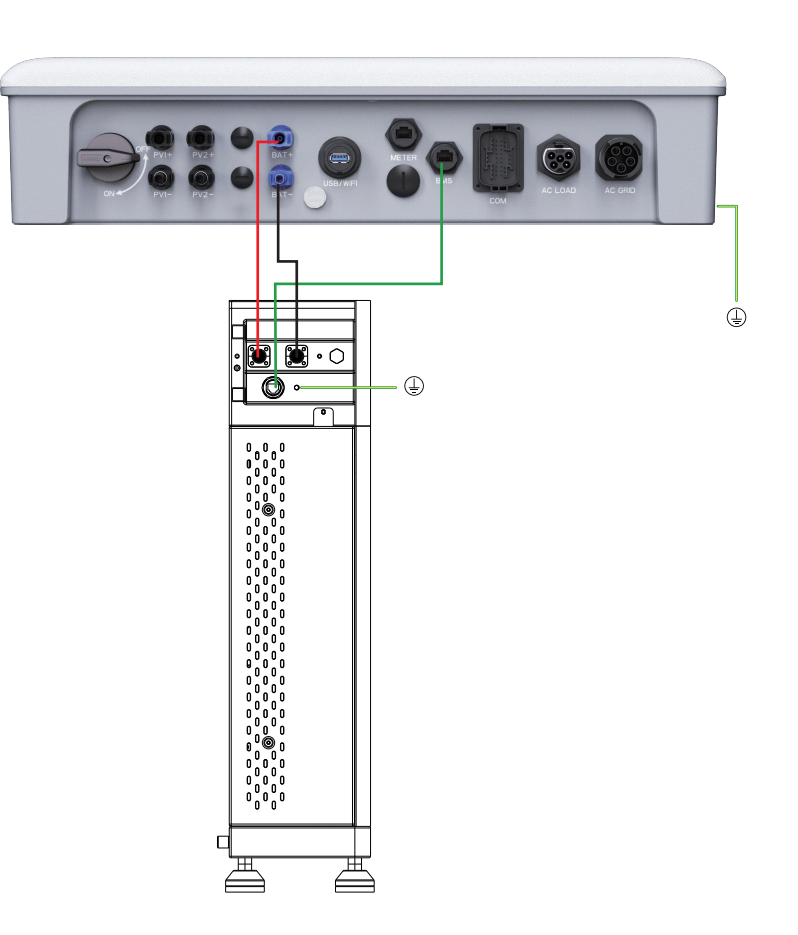

**Notice:** all non-current carrying metal parts and device enclosures in the energy storage system should be grounded.

## 2.8 Connect WIFI module

The WIFI communication function is only applicable to the WIFI module, please refer to the following figure to install the WiFi module

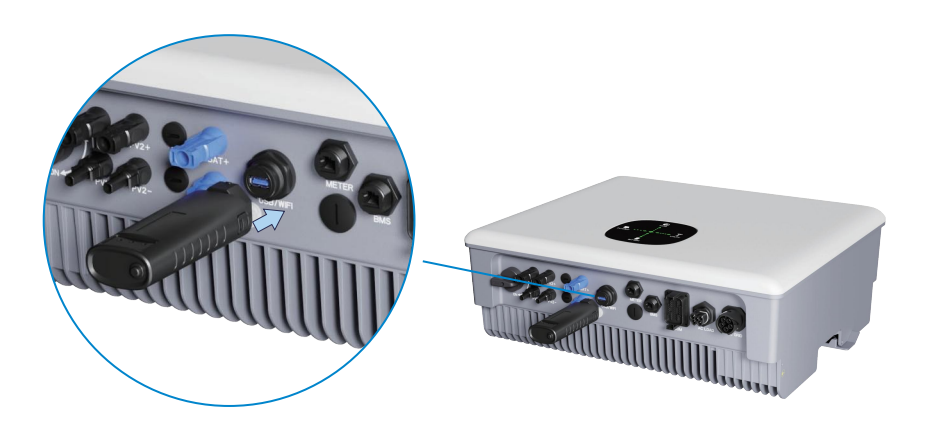

## 2.8.1 Stick logger installation

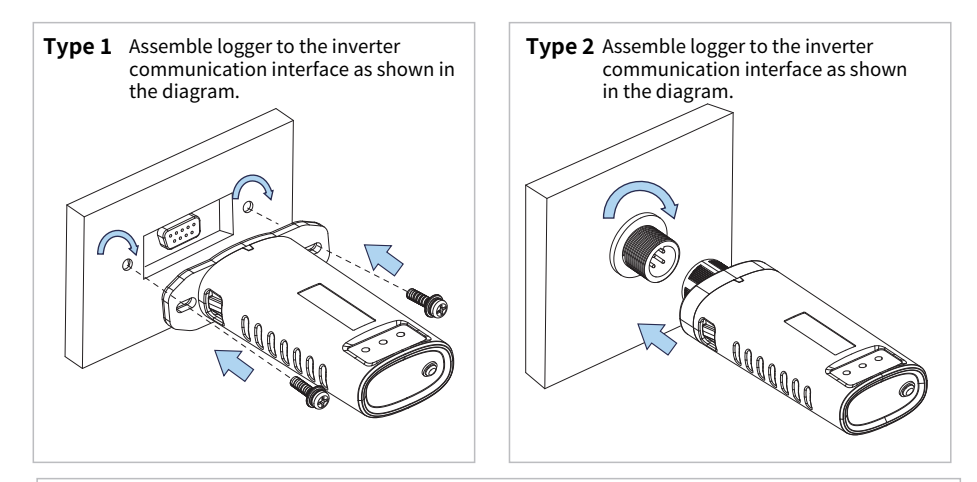

**Type 3** Assemble logger to the inverter communication interface as shown in the diagram.

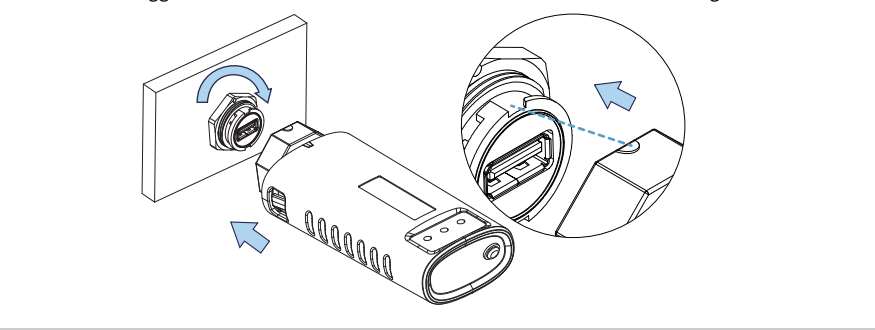

## 2.8.2 Logger status

## **Check Indicator light**

| Lights   | Implication                    | Status Description(All lights are single green lights.)                                                                                                    |
|----------|--------------------------------|----------------------------------------------------------------------------------------------------|
| •<br>NET | Communication<br>with router   | <ol> <li>Light off: Connection to the router failed.</li> <li>On 1s/Off 1s(Slow flash): Connection to the router succeeded.</li> <li>Light keeps on: Connection to the server succeeded.</li> <li>On 100ms/Off 100ms(Fast flash): Distributing network fast.</li> </ol> |
| СОМ      | Communication<br>with inverter | <ol> <li>Light keeps on: Logger connected to the inverter.</li> <li>Light off: Connection to the inverter failed.</li> <li>On 1s/Off 1s(Slow flash): Communicating with inverter.</li> </ol>                                                                            |
| READY    | Logger running<br>status       | <ol> <li>Light off: Running abnormally.</li> <li>On 1s/Off 1s (Slow flash): Running normally.</li> <li>On 100ms/Off 100ms(Fast flash): Restore factory settings.</li> </ol>                                                                                             |

#### The normal operation status of the stick logger, when router connected to the network normally:

1.Connection to the server succeeded: NET light keeps on after the logger powered on.

2.Logger running normally: READY light flashes.

3.Connection to the inverter succeeded: COM light keeps on.

## 2.8.3 Abnormal state processing

If the data on platform is abnormal when the stick logger is running, please check the table below and according to the status of indicator lights to complete a simple troubleshooting. If it still can not be resol-ved or indicator lights status do not show in the table below, please contact Customer Support.

(Note: please using the following table query after power-on for 2mins at least.)

| NET           | COM          | READY         |                                                                                                    |                                                                                                    |                                                                                                    |
|---------------|--------------|---------------|----------------------------------------------------------------------------------------------------|----------------------------------------------------------------------------------------------------|----------------------------------------------------------------------------------------------------|
| NET           | сом          | READY         | Fault Description                                                                                                   | Fault Cause                                                                                                    | Solution                                                                                                    |
| Any<br>state  | OFF          | Slow<br>flash | Communicate with inverter abnormally                                                                                | 1.Connection between stick<br>logger and inverter loosen.<br>2.Inverter does not match with<br>stick logger's communication<br>rate.        | <ol> <li>Check the connection between stick logger and inverter.<br/>Remove the stick logger and install again.</li> <li>Check inverter's communication rate to see if it matches<br/>with stick logger's.</li> <li>Long press Reset button for 5s, reboot stick logger.</li> </ol> |
| OFF           | ON           | Slow<br>flash | Connection between<br>logger and router<br>abnormal                                                                 | 1.Stick logger does not have a<br>network.<br>2.Router WIFI signal strength<br>weak.                                                        | 1.Check if the wireless network configured.<br>2.Enhance router WIFI signal strength.                                                                                                    |
| Slow<br>flash | ON           | Slow<br>flash | Connection betwe-<br>en logger and router<br>normal, connection<br>between logger and<br>remote server<br>abnormal. | 1. Router networking<br>abnormal.<br>2. The server point of logger is<br>modified.<br>3. Network limitation, server<br>cannot be connected. | <ol> <li>Check if the router has access to the network.</li> <li>Check the router's setting, if the connection is limited.</li> <li>Contact our customer service.</li> </ol>                                                                                                    |
| OFF           | OFF          | OFF           | Power supply<br>abnormal                                                                                            | 1.Connection between stick<br>logger and inverter loosen or<br>abnormal.<br>2.Inverter power insufficient.<br>3.Stick Logger abnormal.      | <ol> <li>Check the connection, remove the stick logger and install<br/>again.</li> <li>Check inverter output power.</li> <li>Contact our customer service.</li> </ol>                                                                                                    |
| Fast<br>flash | Any<br>state | Any<br>state  | Networking status                                                                                                   | Normal                                                                                                    | <ol> <li>Exit automatically after 2mins.</li> <li>Long press Reset button for 5s, reboot stick logger.</li> <li>Long press Reset button for 10s, restore factory settings.</li> </ol>                                                                                               |
| Any<br>state  | Any<br>state | Fast<br>flash | Restore<br>factory settings                                                                                         | Normal                                                                                                    | <ol> <li>Exit automatically after 1mins.</li> <li>Long press Reset button for 5s, reboot stick logger.</li> <li>Long press Reset button for 10s, restore factory settings.</li> </ol>                                                                                               |

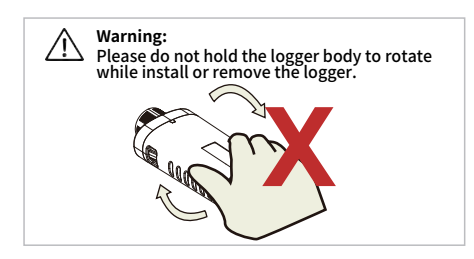

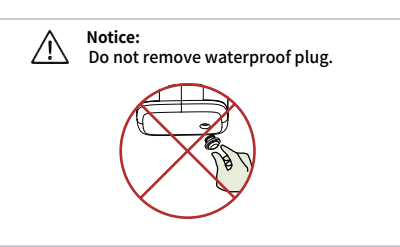

## 2.9 The connection mode of COM

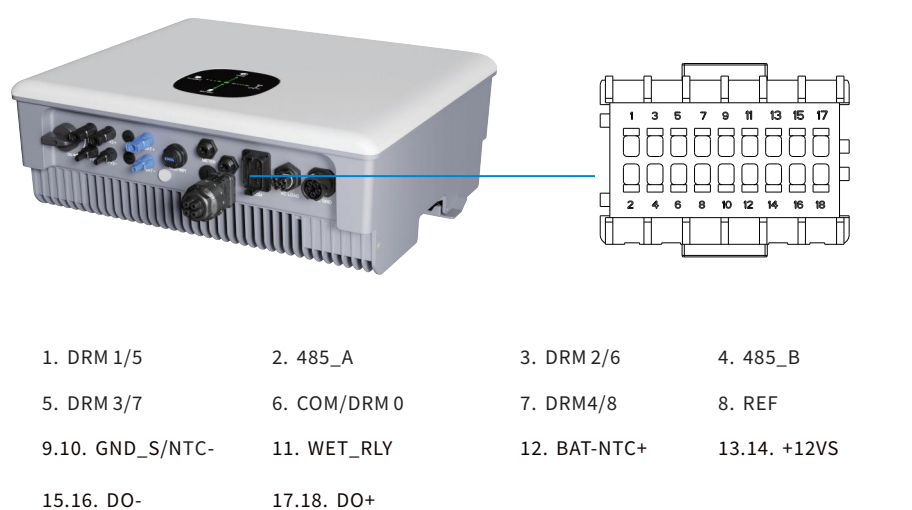

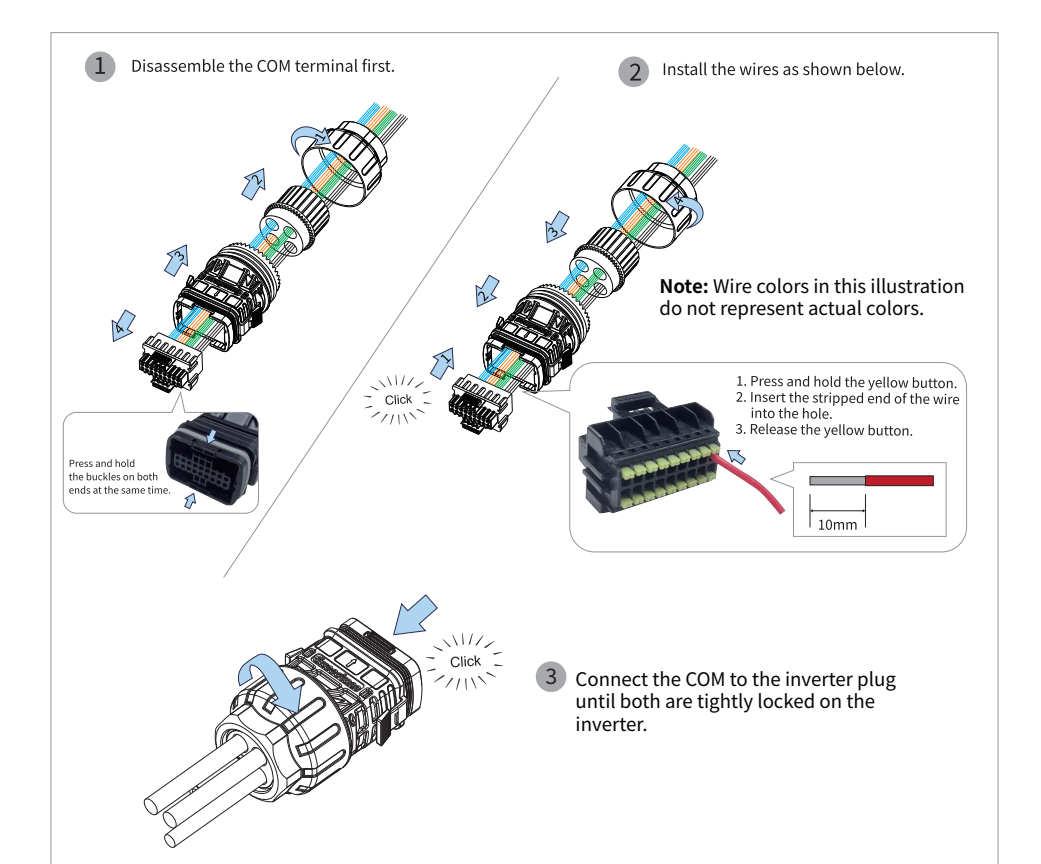

## DRM ("AU"/"NZ")

• When the inverter is applied in Australia, the DRMS terminal needs to be connected.

The following table lists the DRMs supported by the inverter.

| Mode | Requirement                                                                         |
|------|-------------------------------------------------------------------------------------|
| DRM0 | Operate the disconnection device.                                                   |
| DRM1 | Do not consume power.                                                               |
| DRM2 | Do not consume at more than 50% of rate power.                                      |
| DRM3 | Do not consume at more than 75% of rate power AND Source reactive power if capable. |
| DRM4 | Increase power consumption (subject to constraints from other active DRMs).         |
| DRM5 | Do not generate power.                                                              |
| DRM6 | Do not generate at more than 50% of rate power.                                     |
| DRM7 | Do not generate at more than 75% of rate power AND Sink reactive power if capable.  |
| DRM8 | Increase power generation (subject to constraints from other active DRMs).          |

\*The DRM is only for regions with AS/NZW 4777.2 safety regulations.

## 3. Commissioning

## 3.1 Inspection before commissioning

## 3.1.1 Connection check

## **PV Side**

- 1. Before checking, make sure that the DC switch and the breaker of the combiner box on the AC side are disconnected. Prevent electric shock.
- 2. The DC cables need to be crimped into MC4 terminals in order to connect with the PV+/PV- terminals of the inverter. The connection should be tightened tightly to ensure good contact of the terminals and prevent water from entering.
- 3. When wiring the DC side, pay attention to the positive and negative polarity of the cables and the connection sequence of the components, which correspond to the numbers of the branch terminals at the lower end of the inverter. Avoid cross wiring or reverse polarity.

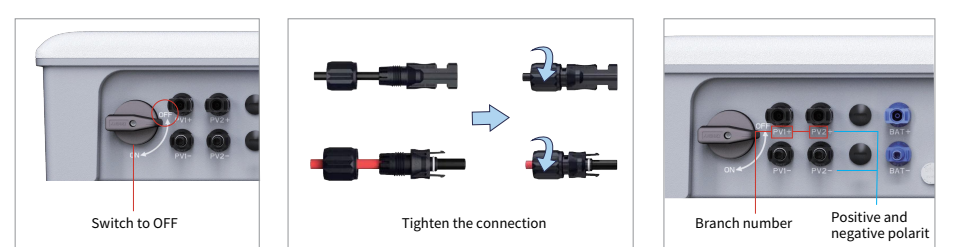

**Risk Of Weak Wiring** 

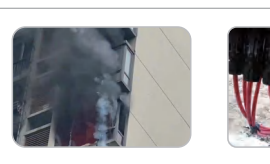

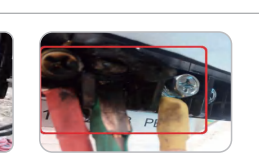

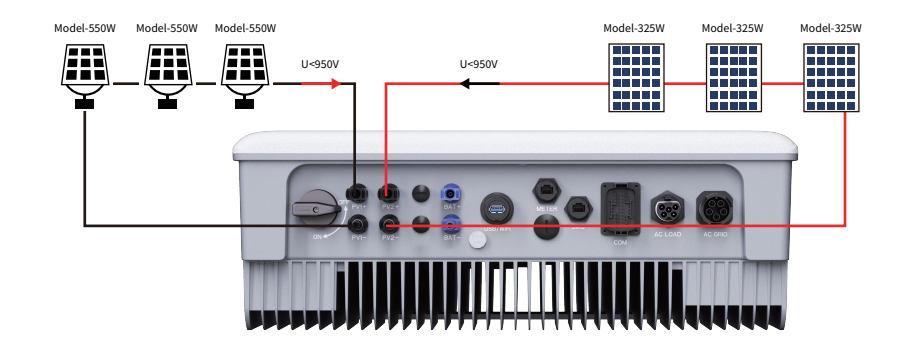

#### **Photovoltaic Module Access Requirements**

## 3.1.2 Electrical inspection

- 1. Under the same MPPT, modules with consistent photovoltaic characteristics should be used for connection.
- 2. Under the same MPPT, ensure that the number of photovoltaic modules connected is consistent; the number of photovoltaic modules connected to different MPPTs cannot exceed one.
- 3. The maximum open circuit voltage of each branch cannot be greater than 950VDC under any circumstances.

## AC Side

- 1. The definition marks of each terminal can be observed on the AC connection terminal. When connecting, pay special attention to the position of the R、S、T、N and PE cables to ensure that the cables are connected correctly without wrong connection or missing connection. The screws on the terminals are tight and there is no looseness.
- 2. When the AC plug is inserted into the inverter, make sure that the latch is locked firmly. PE

Ň

R

S

Т

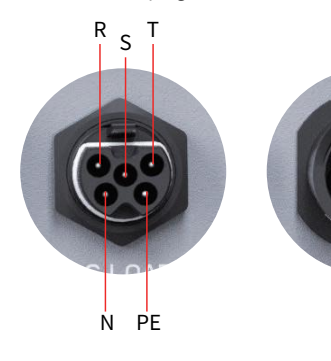

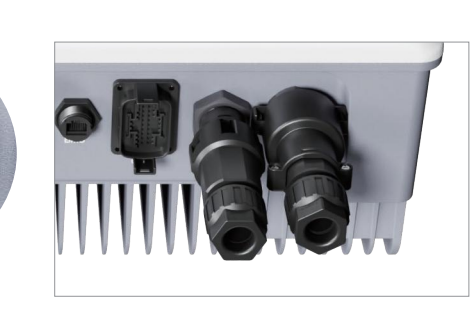

## **Battery Side**

1. The battery cable must distinguish the positive and negative poles and connect them accordingly.

2. The blue BAT plugs are similar to the black PV plugs. Make sure the connectors are correct before use.

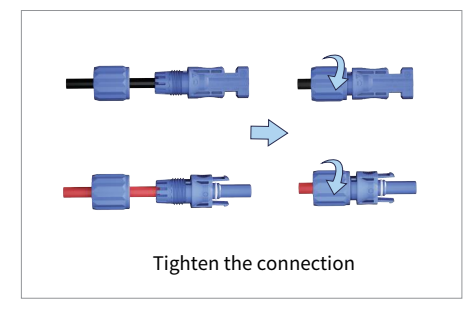

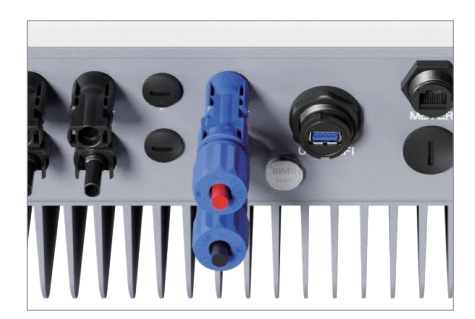

Observe the lable of the three-phase inverter. When wiring, electrical inspection should be cartied out to ensure that the AC and DC parameters are within the range of the label to avoid damage to the inverter due to external wiring problems.

\* The pictures shown here are for reference only. The actual products and labels are subject to delivery.

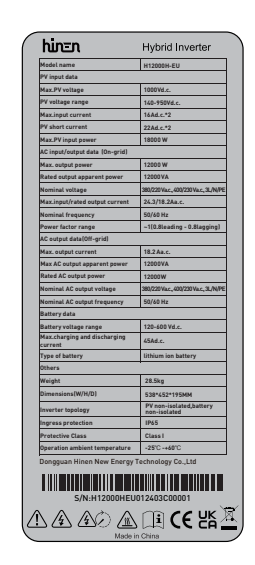

Nameplate

#### **PV Side**

#### Open circuit voltage and polarity

• Turn the multimeter to the DC position, connect the red test lead (positive pole) to the positive pole of the string, and connect the black test lead (negative pole) to the negative pole of the string, and the displayed voltage is the current open circuit voltage.

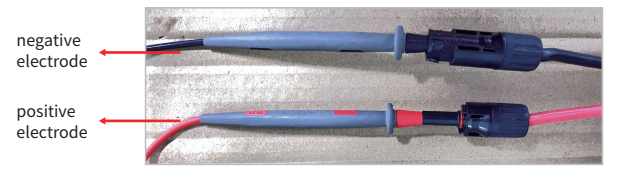

• In the following figure, the multimeter displays the current open circuit voltage of 600V, the red test lead is connected to the positive pole, the black test lead is connected to the negative pole, and the positive and negative polarities are correct; if the positive and negative poles are reversed, the multimeter will display -600V. It is forbidden to turn on the inverter at this time, and you need to contact the construction unit to rectify the cables.

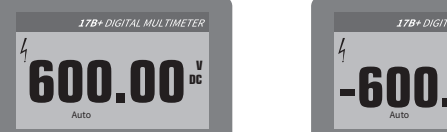

normal circumstances

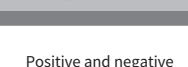

reverse connection

## **Checking Method for String Grounding**

• Turn the multimeter to the DC voltage position, put the red test lead on the measured cable, and the black test lead on the ground terminal. Under normal circumstances, the voltage to ground is half of the open circuit voltage, and the voltage gradually decreases during measurement.

• If it is found that the voltage to the ground is equal to zero or the open circuit voltage, then the branch cable is grounded, and the construction team must be ordered to make rectification.

• Grid connection is allowed after the rectification is completed and no grounding condition is checked. It is strictly forbidden to connect to the grid before the grounding condition is not resolved.

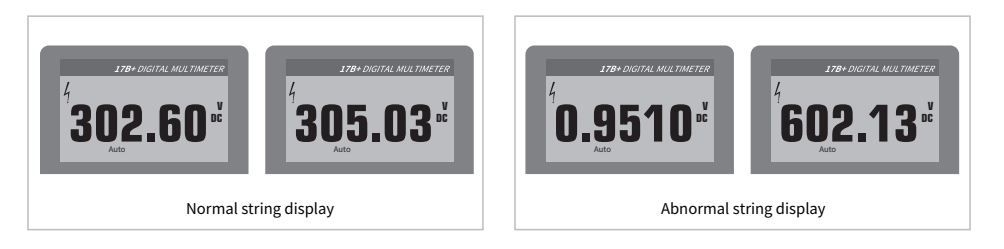

## The multimeter is dialled to the AC voltage level

• Detect the line voltage between the L1/L2/L3 three-phase in turn. Under normal circumstances, the voltage between the L1/L2/L3 three-phase should be roughly equal, about 400V.

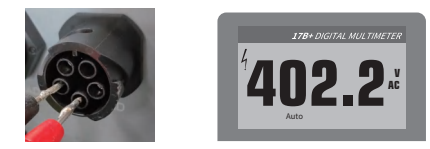

Detecting the voltage between three phases

• Detect the voltage between tetween the L1/L2/L3 three-phase and the N-wire in turn. Under normal circumstances, the voltage between etween the L1/L2/L3 three-phase and the N-wire is roughly equal, about 230V.

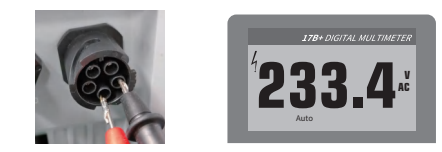

Detecting voltage between L1/L2/L3 and N-wire

**Warning:** If the neutral line and live wire are reversed, the measured value is very different from the normal situation, and the machine will report an alarm of abnormal grid voltage and shut down. Please contact the construction party to rectify the AC cable.

## **Battery Side**

#### Open circuit voltage and polarity

• Turn the multimeter to the DC position, connect the red test lead (positive pole) to the red terminal of the battery, and connect the black test lead (negative pole) to the black terminal of the battery, and the displayed voltage is the battery voltage.

• In the picture on the right, the multimeter shows that the current battery voltage is 500V, the red test lead is connected to the positive pole, the black test lead is connected to the negative pole, and the positive and negative polarities are correct; if the positive and negative poles are reversed, the multimeter will display -500V, It is forbidden to connect the battery at this time, and you need to contact the construction unit to rectify the cable.

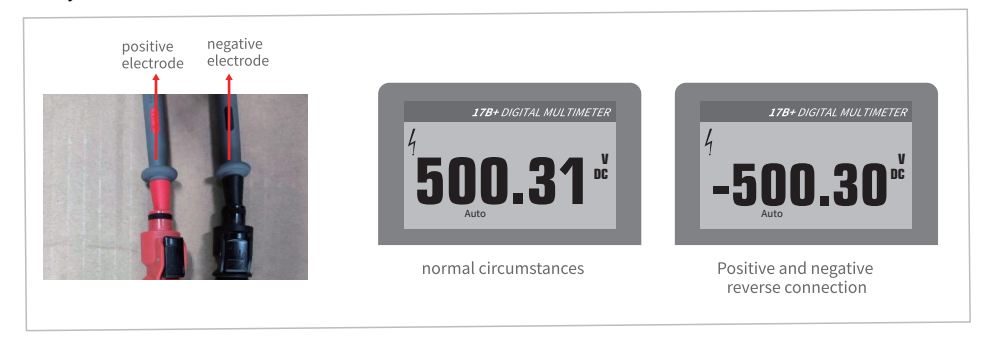

## 3.2 Powering on the system

#### 3.2.1 Boot steps

• After ensuring that the electrical connection is completed normally, perform the power-on operation to turn on the inverter.

1. Set the "PV SWITCH" of the inverter to "ON".

- 2. Turn on the external AC circuit breaker, and the inverter lamp board will self-check.
- 3. After the self-Inspection is completed, the PV and GRID flowing led light are always on, and the intermediate status lights are always on and wait for grid connection.
- 4. When the battery is turned on, the BAT flowing led light is always on and still.
- 5. The APP sends a power-on command. (The first installation will start by default)
- After passing the 2-3min self-inspection, it will be connected to the grid, the LOAD flow lights will tight up, and all the flow lights will low according to the actual power.
- Execute the above steps, if there is no fault in the system, the inverter starts up successfully.

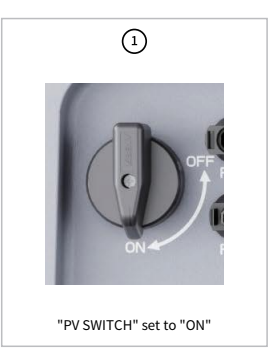

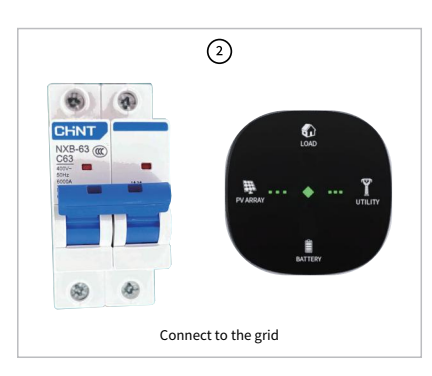

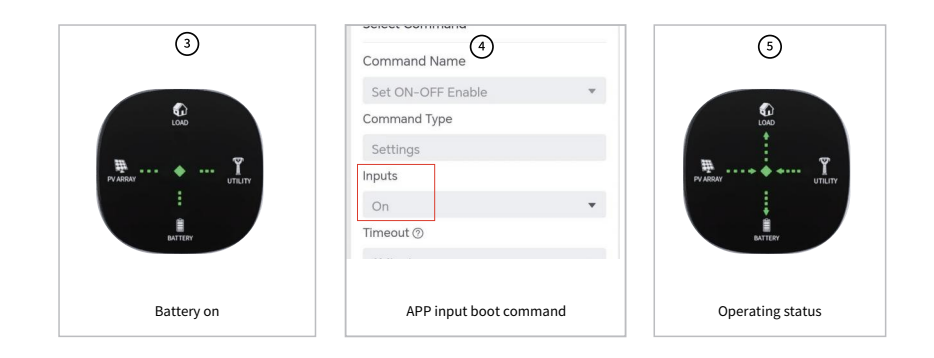

## 3.3 Shutting down the system

## Shutdown steps

- If maintenance or inspection is required, please follow the steps below to shut down the machine.
- 1. Send a shutdown command through the data collector or near-end APP software to shut down the inverter.
- 2. Disconnect the PV circuit breaker and put the "PV SWITCH" in the "OFF" state.
- 3. Turn off the circuit breaker between the inverter and the grid.
- 4. Press and hold the battery POWER BUTTON connected to the inverter for 3 seconds to turn off the battery.
- 5. Switch off the battery circuit breaker.

#### Precautions

- When powering off the system, be sure to follow the operating instructions and safety regulations.
- After the inverter is shut down, there will be residual power and residual heat in the chassis, which may cause electric shock or burns. Please make sure the inverter is fully discharged, or operate the inverter after 5 minutes.

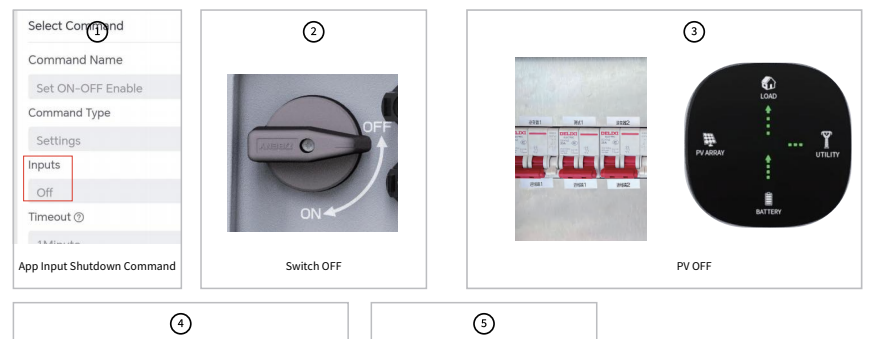

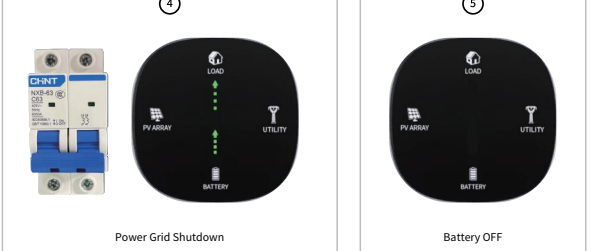

## 4. APP

## 4.1 Internet connection

With the WIFI module installed, view corresponding information through SOLARMAN APP or SOLARMAN WEB.

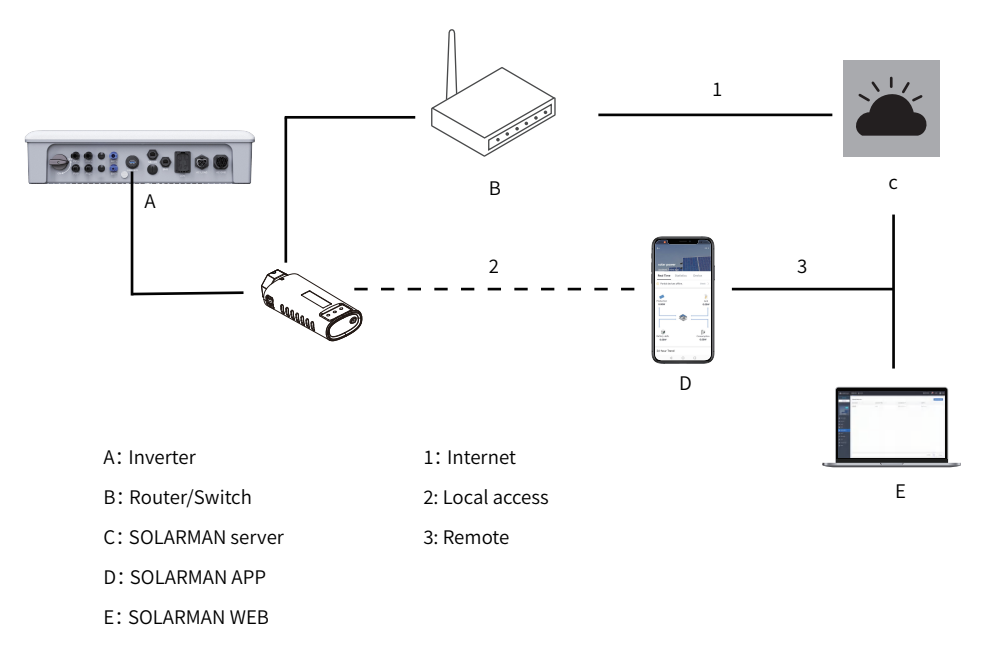

## 4.2 APP preparation

## 4.2.1 Download & use the APP

#### Method 1

Download and install the App through the following application stores:

- MyApp (Android, mainland China users).
- Google Play (Android, users other than mainland China ones)
- App Store (iOS)

## Method 2

Scan the following QR code to download and install the App according to the prompt information.

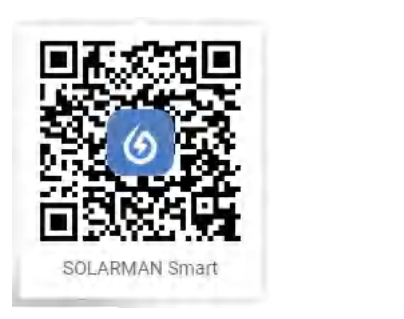

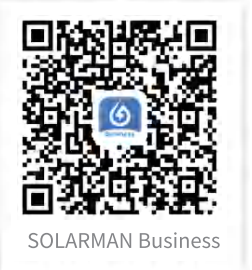

• The App icon appears on the home screen after installation.

Notice: Screenshots in this manual are based on the V1.7.12 App for Android system, and the actual interfaces may differ.

## 4.3 Plant creation

After successful login, enter the main interface, please click the "Add Now" button to enter the add power plant interface. Please choose whether the installer is responsible for the post operation and maintenance of the power plant according to the actual situation.

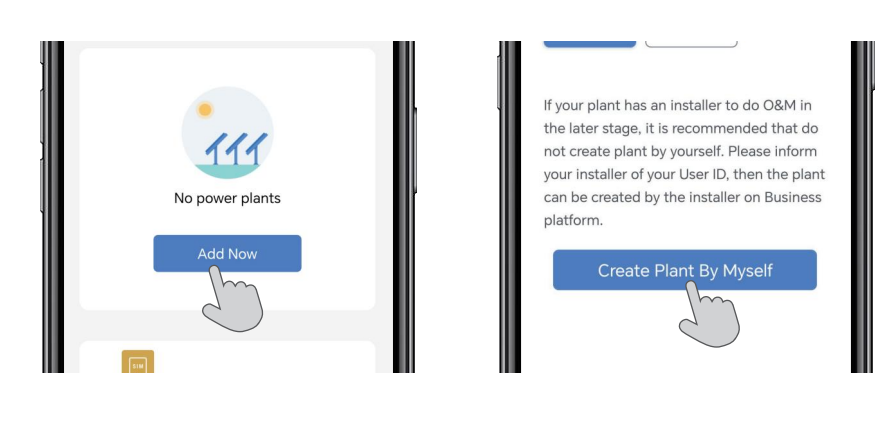

## 4.2.2 User registration

There are two ways to register: email registration and mobile phone number registration. Enter your mobile phone number or email account number, get the corresponding SMS verification code, set a password yourself, and click "I have read and agreed to accept T&Cs and Privacy Policy" and "Done" to complete the registration.

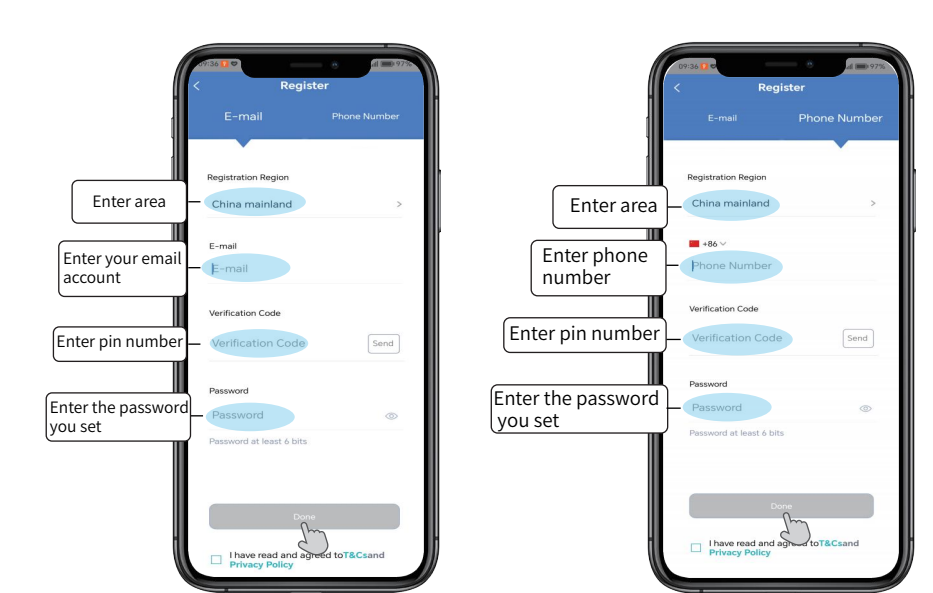

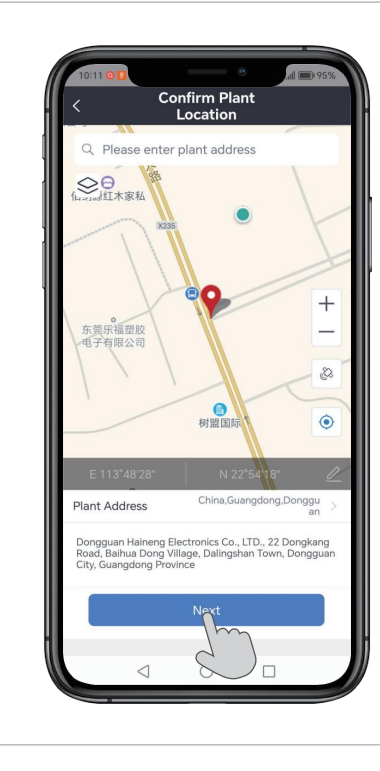

The system will automatically start positioning to confirm the location of the power plant. If the address positioning is not accurate, you can choose to select manual positioning.

1

2

| Basic Info Plant Name solar power Time Zone Beijing.Choogging.Hong System Info Plant Type Residential Rooftop System Type Storage System Installed Capacity(KWp) 66 Operating Date (1) 2023-08-26 Vield Info Currency CNV Virite CNY (1) Please enter (Optional) Total Cost(CNY) Please enter (Optional)                                                                                                    | < Pla                        | nt Info                                              |
|----------------------------------------------------------------------------------------------------|------------------------------|------------------------------------------------------|
| Plant Name     solar power       Time Zone     Beijing:Chorging:Honger       System Info     Residential Roothop       Plant Type     Residential Roothop       System Type     Storage System       Installed Capacity(KWp)     Color       Operating Date     Querce       Yield Info     Color       Currency     Chorg       Please enter (Optional)     Total Cost(CNY)                                                                | Basic Info                   |                                                      |
| Time Zone     Beijing.Choraging.homg       System Info     System Info       Plant Type     Residential Rooftop       System Type     Storage System       Installed Capacity(kWp)     Coperating Date       Operating Date     2023-08-26       Yield Info     Convert       Viride Cinfo     Convert       Uniting Convert     Convert       Viride Convert     Please enter (Optional)       Total Cost(CNY)     Please enter (Optional) | Plant Name                   | solar power                                          |
| System Info Plant Type Residential Roothop System Type Storage System Installed Capacity(KWp) 6 Operating Date () 2023-08-26 Yield Info Currency CNY Viřce(CNY) () Please enter (Optional) Total Cost(CNY) Please enter (Optional)                                                                                                    | Time Zone                    | (UTC+08:00)<br>Beijing,Chongqing,Hong<br>Kong,Urumqi |
| Plant Type     Residential Roothop       System Type     Storage System       Installed Capacit/(KWp)     0       Operating Date     1       2023-08-26       Yield Info       Currency     CNY       Unrice(CNY)     Please enter (Optional)       Total Cost(CNY)     Please enter (Optional)                                                                                                    | System Info                  |                                                      |
| System Type     Storage System       Installed Capacity(KWp)     6       Operating Date     1       2023-08-26     2       Yield Info     2       Currency     CNY       Drice(CNY)     1       Please enter (Optional)       Total Cost(CNY)     Please enter (Optional)                                                                                                    | Plant Type                   | Residential Rooftop                                  |
| Installed Capacity(KWp) 6 Operating Date i 2023-08-26 Yield Info Currency CNY Unit; Cyrice(CNY) i Please enter (Optional) Total Cost(CNY) Please enter (Optional)                                                                                                    | System Type                  | Storage System                                       |
| Operating Date     i     2023-08-26       Yield Info     CNY       Currency     CNY       Unit<br>Price(CNYY     i     Please enter (Optional)       Total Cost(CNY)     Please enter (Optional)                                                                                                    | Installed Capacity(kWp)      | ) 6                                                  |
| Yield Info       Currency     CNY       Unit<br>Price(CNY)     i       Please enter (Optional)<br>RWh)     Please enter (Optional)       Total Cost(CNY)     Please enter (Optional)                                                                                                    | Operating Date (i)           | 2023-08-26                                           |
| Currency         CNY           Unit<br>Price(CNY/         Please enter (Optional)           Total Cost(CNY)         Please enter (Optional)                                                                                                    | Yield Info                   |                                                      |
| Unit<br>Price(CNY/ () Please enter (Optional)<br>kWh)<br>Total Cost(CNY) Please enter (Optional)                                                                                                    | Currency                     | CNY                                                  |
| Total Cost(CNY) Please enter (Optional)                                                                                                    | Unit<br>Price(CNY/ i<br>kWh) | Please enter (Optional                               |
|                                                                                                    | Total Cost(CNY)              | Please enter (Optional                               |
|                                                                                                    |                              | Im                                                   |

After determining the location of the power plant, enter the power plant information. Please fill in according to your equipment information, and consult the installer if you have any questions.

3

Take the 12KW Three-Phase Hybrid Solar Inverter as an example. First, give the power plant a name, and then select "Storage System" as the grid-connected type, fill in "12" for the installed capacity according to the model. Fill in the income information according to the local electricity fee, and click "Done" to create the information.

| Ar                    | d a logger         |               |
|-----------------------|--------------------|---------------|
|                       | a a logger         |               |
| Please enter the log  | ger SN belongs to  | the plant.    |
| System will calculate | e plant data accor | ding to the   |
| logger.               |                    |               |
| SN Please enter of    | device SN          |               |
|                       |                    |               |
|                       | Cannot Fin         | d SN/Barcode? |
|                       |                    |               |
|                       |                    |               |
|                       |                    |               |
|                       |                    |               |
|                       |                    |               |
|                       |                    |               |

As shown in the figure, you can enter the serial number of your logger in the serial number input box, or click on the scan code on the right side of the input box to add your logger by scanning the code. The serial number and QR code of your logger are printed on the front of your logger device.

2

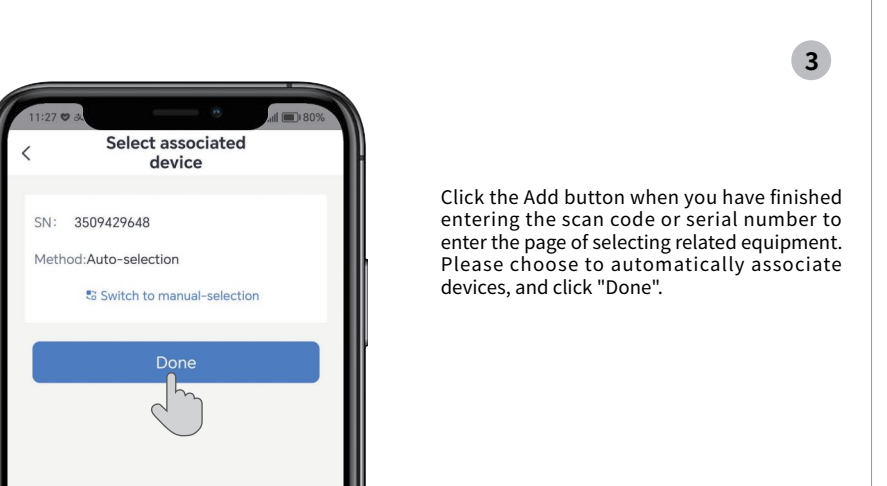

## 4.4 Add a logger

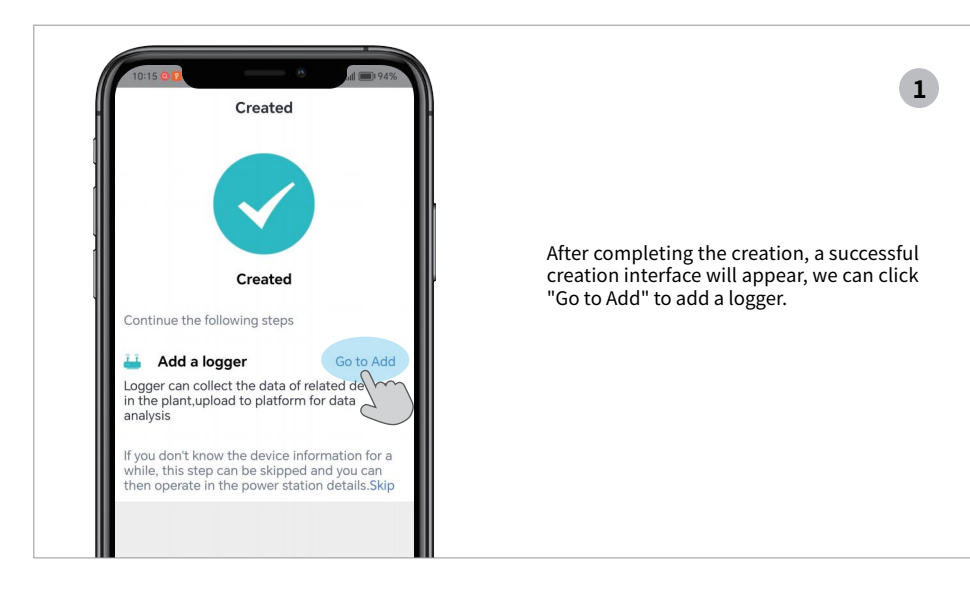

## 4.5 Device networking

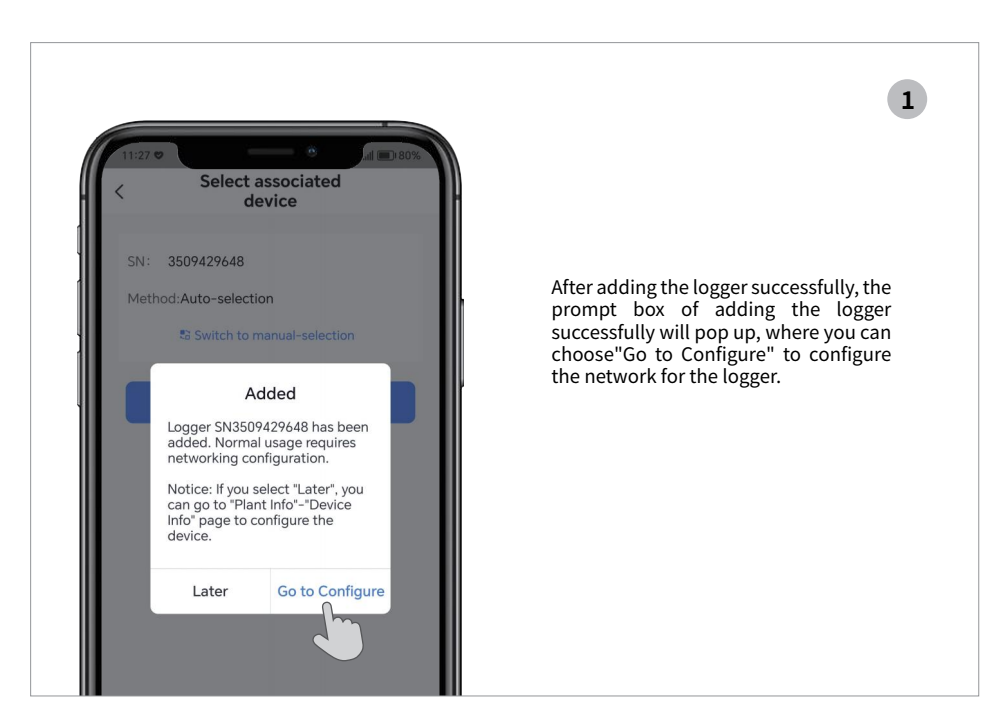

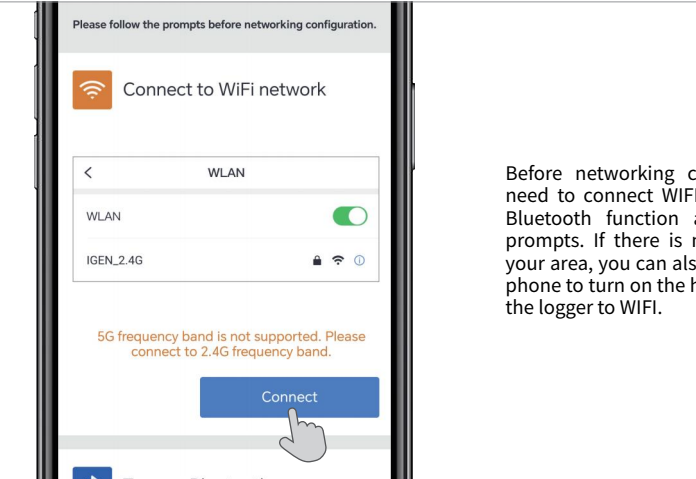

Before networking configuration, you need to connect WIFI and turn on the Bluetooth function according to the prompts. If there is no shared WIFI in your area, you can also use your mobile phone to turn on the hotspot to connect

2

After Bluetooth is turned on and WIFI connection is successful, we will enter the following interface and enter the password to confirm that there are no errors in succession. Click "Start to configure" to enter the interface of configuring equipment detection. Please wait patiently.

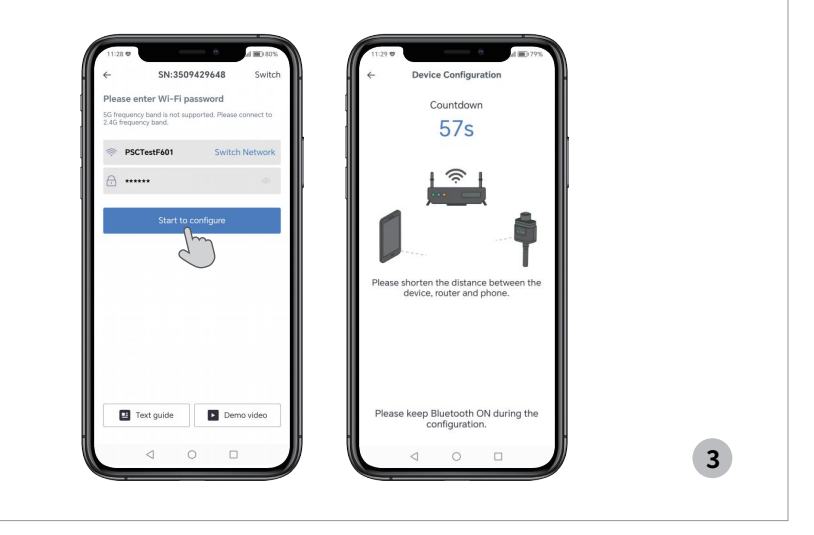

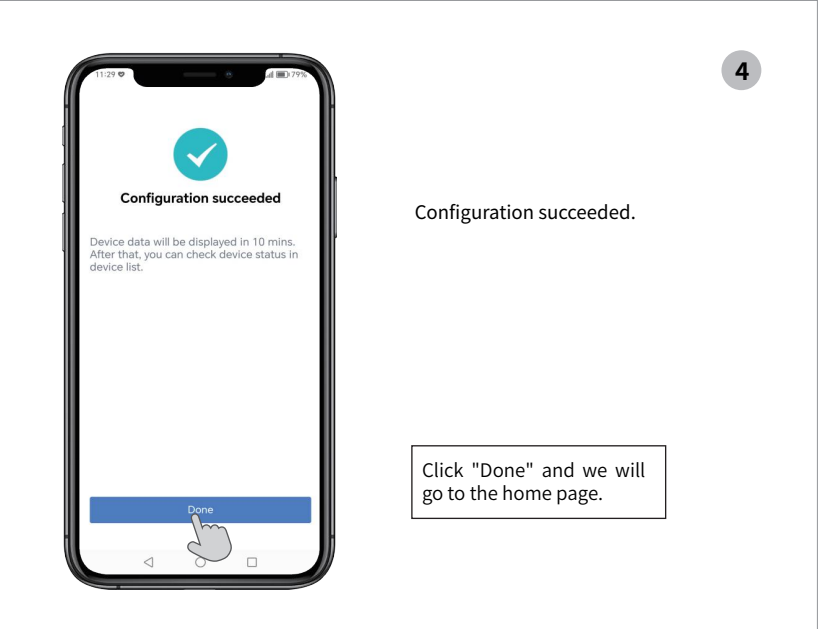

After the power plant is built and the logger is successfully added, we can see the working status of the entire energy storage system in real time. In "Real Time", we can see the working situation of the energy storage system, the situation of 24 hours of generation power and discharge power, and the statistics of how much discharge and power generation today.

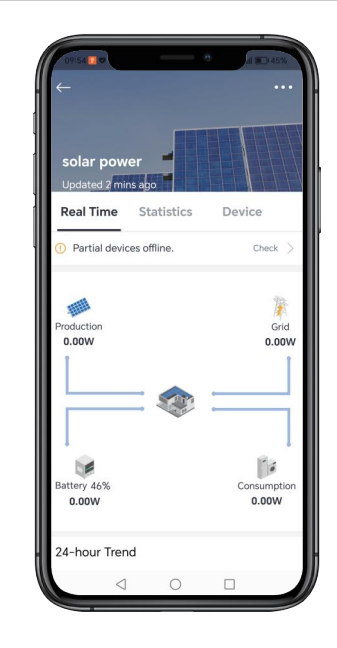

| 09:55 ¢                                      | e a 🖬 44%                          |
|----------------------------------------------|------------------------------------|
| solar power<br>Updated 3 mins ago            |                                    |
| Real Time Statisti                           | cs Device                          |
| <ol> <li>Partial devices offline.</li> </ol> | Check >                            |
| <ul><li>Running Days</li><li>9</li></ul>     | Self-used Rate ⑦                   |
| Total Production 362.20 <sub>kWh</sub> ③     | Total Grid<br>Feed-in<br>434.50kwh |
| < 🚳 CO2 Pr<br>0.281                          | evention >                         |
| Historical Data                              |                                    |
| Month Yea                                    | ar Total                           |
| ← 2023-0                                     | 9 ⊞ →                              |
|                                              |                                    |

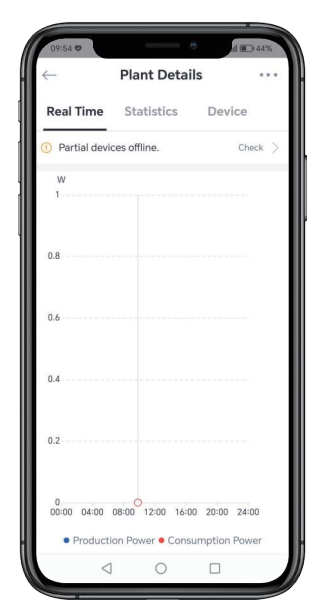

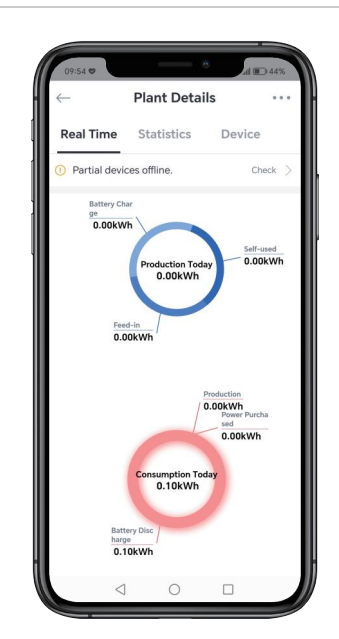

| 09:55 🗢                   |                              | 0                 | all 💷 44%     |
|---------------------------|------------------------------|-------------------|---------------|
|                           | Plant Det                    | ails              |               |
| Real Time                 | Statistics                   | D                 | evice         |
| Partial device            | ces offline.                 |                   | Check         |
|                           | <b>v.</b>                    |                   |               |
| Historical Dat            | a                            |                   |               |
| Month                     | Year                         |                   | Total         |
| ÷                         | 2023-09                      |                   | $\rightarrow$ |
| kWh<br>3                  |                              |                   |               |
| 2                         |                              |                   |               |
| 1                         |                              |                   |               |
| 0.5<br>0<br>1 4 7<br>• Pr | 10 13 16 1<br>roduction • Co | 9 22 3<br>Insumpt | 25 28<br>tion |
|                           |                              |                   |               |

In the "Statistics" interface, we can also see the data information of system operation.

## 4.7 View the system information and parameters

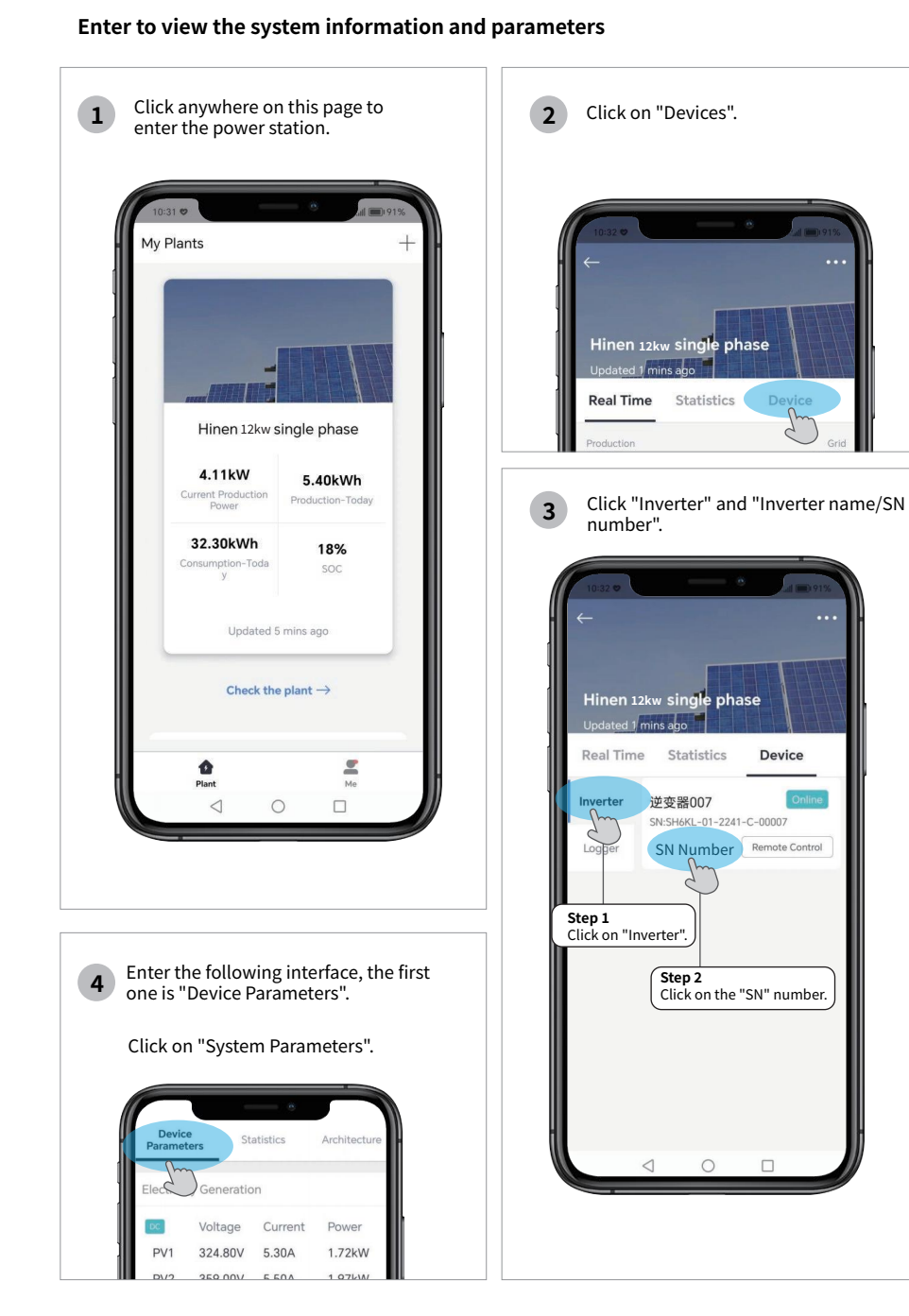

## System information and parameter introduction

| No | Name                       | Description                                                                                                    |
|----|----------------------------|----------------------------------------------------------------------------------------------------|
| 1  | Electricity Generation     | Shows the information on DC power generation, AC power generation, total power generation, etc.                                                                                                    |
| 2  | Basic information          | Shows the main inverter model, rated power, system type, operating mode and other basic information.                                                                                                    |
| 3  | Version Information        | Shows the software version of the inverter, the software version of the matched battery and the hardware version of the battery.                                                                                            |
| 4  | Power Grid                 | Shows the total power of the grid, the cumulative amount of grid connection, the cumulative amount of purchased power, etc.                                                                                                 |
| 5  | Electricity<br>Consumption | Shows the power consumption, total power consumption, cumulative power consumption, today's power consumption, etc.                                                                                                    |
| 6  | Battery                    | Shows the status of the battery, battery type, battery voltage, battery power, etc.                                                                                                    |
| 7  | BMS                        | Indicates the basic information of the battery management system<br>BMS: including the maximum discharge current of the BMS, the<br>battery CV voltage, the number of parallel batteries and other basic<br>information.    |
| 8  | Temperature                | Shows the main system operating ambient temperature, inverter radiator temperature, radiator temperature information.                                                                                                    |
| 9  | State                      | Shows the current working state of the inverter: there are several states such as on-grid state, off-grid state, fault state and so on.                                                                                     |
| 10 | Alert                      | Shows mainly the alarm information of the system, when the system malfunctions, the corresponding fault code will be displayed, which mainly includes the fault code of the inverter and the fault code of the BMS battery. |
| 11 | Control                    | Indicates the current priority of the system: generally there are<br>three priority modes: load priority, battery priority, and grid<br>priority.                                                                           |
| 12 | Off-grid                   | The main information here is the frequency, voltage and current of the off-grid side.                                                                                                    |

| DC                  | Voltage              | Current                           | Power          |
|---------------------|----------------------|-----------------------------------|----------------|
| PV1                 | 327.80V              | 3.50A                             | 1.16kW         |
| PV2                 | 354.00V              | 3.60A                             | 1.30kW         |
| AC                  | Voltage              | Current                           | Frequency      |
| R                   | 233.50V              | 12.60A                            | 49.96Hz        |
| S                   | 0.00V                | 0.00A                             |                |
| Т                   | 0.00V                | 0.00A                             |                |
| PV Tota<br>2.46kW   | l Power:             | Total Powe                        | er Generation: |
| Local lo<br>3.02kW  | ad power:            | Total AC C<br>(Active):<br>2.46kW | Output Power   |
| Total Active Power: |                      | inspecting                        | power:         |
| 3.17kW              |                      | 3.17KVA                           |                |
| Reactiv<br>0.00kva  | e Power:<br>r        | Reactive F<br>phase:<br>0.00Var   | Power-R        |
| Reactiv<br>phase:   | e Power-S            | Reactive F<br>phase:              | Power-T        |
| 0.00Var             |                      | 0.00Var                           |                |
| Appare<br>phase:    | nt Power-R           | Apparent<br>phase:                | Power-S        |
| 3174.10             | IVA                  | 0.00VA                            |                |
| Appare<br>phase:    | nt Power-T           | Power fac                         | tor:           |
| 0.00VA              |                      |                                   |                |
| Cumula<br>(Active)  | tive Production<br>: | Daily Prod<br>(Active):           | luction        |
| 45 20KM             | Vh                   | 5 70kWb                           |                |

## **Electricity Generation**

The main information here is the generation information of the system, including DC generation, AC generation, total PV power, total generation power, local load power, total AC output power (active), and total active power. Here there are mainly three phases R\S\T and the corresponding active power, reactive power and apparent power. As well as the power factor, the cumulative power generation (active) at the last time, and the power generation (active) of the day.

| SN:                                | Rated Power:                       | <b>Basic information</b>                                                |
|------------------------------------|------------------------------------|-------------------------------------------------------------------------|
| SH6KL-01-2241-<br>07               | C-000 6.00kW                       |                                                                         |
| Device Type:                       | Working Mode:                      | Here is the basic information of                                        |
| Single-phase ene<br>rage converter | ergy stoS0EU01T00E0FP0600B0<br>600 | system, including the SN number<br>the inverter, power rating, device t |
| System Time:                       |                                    | system operating mode, and cur                                          |
| 2023-12-02 10:3                    | 5:48                               | time of the system.                                                     |

# Version Information Software Version Identifier: Monitoring Software Version: ALHN030303 Production Compliance Battery software Version: Battery software Version: AL1.0 742 Battery Hardware Version: 2307

| ower Grid                     |                               |
|-------------------------------|-------------------------------|
| Total Grid Power:             | Cumulative Grid<br>Feed-in:   |
| 00.0011                       | 1.50kWh                       |
| Cumulative Energy             | Daily Grid Feed-in:           |
| Purchased:<br>102.20kWh       | 0.00kWh                       |
| Daily Energy Purchased        | S Phase Grid Active           |
| 27.30kWh                      | 0.00W                         |
| T Phase Grid Active<br>Power: | R-phase Grid Active<br>Power: |
| 0.00W                         | 3.16kW                        |
| R-phase Power<br>Extraction:  | S Phase Power<br>Extraction:  |
| 0.00W                         | 0.00W                         |
| T-phase Power<br>Extraction:  | R-phase Power<br>Generation:  |
| 0.00W                         | 33.00W                        |
| S-phase Power<br>Generation:  | T-phase Power<br>Generation:  |
| W00.0                         | 0.00W                         |
| Grid Charging Power:          |                               |
| 0.00W                         |                               |

## **Version Information**

Here is the system version information, including the system's software version, battery software version, and battery hardware version. The system software version includes the monitoring software version, the software version identification and the safety regulation version.

## Power Grid

The main information here is about the grid, including the total power of the grid, the cumulative amount of grid connection, the cumulative amount of power purchased, the amount of grid connection on the day, and the amount of power purchased on the day. There are a total of three phases of the grid, R/S/T, including active power, withdrawal power, generation power, and grid charging power for each phase.

| Electricity Consump | tion                        |
|---------------------|-----------------------------|
| Electric Power:     | Total Consumption<br>Power: |
| 0.27                | 3.12kW                      |
| Output Power (%):   | Cumulative<br>Consumption:  |
| 0%                  | 151.50kWh                   |
| Daily Consumption:  |                             |
| 32.90kWh            |                             |

## **Electricity Consumption**

This refers to the system's power consumption, total power consumption, percentage of power output, cumulative power consumption and power consumption for the day.

| Battery Status:      | Battery Charging Type: |
|----------------------|------------------------|
| Discharging          | Lithium Battery        |
| Battery Voltage:     | Battery Voltage1:      |
| 51.90V               | 52.20V                 |
| Battery Power:       | Battery Discharging    |
| 690.00W              | Power:                 |
|                      | 690.00W                |
| Battery Charging     | SoC:                   |
| Power:               | 18%                    |
| 0.00W                |                        |
| SoH:                 | Total Charging Energy: |
| 97%                  | 10.10kWh               |
| Total Discharging    | Daily Charging Energy: |
| Energy:              | 1.80kWh                |
| 15.40kWh             |                        |
| Daily Discharging    | Highest Individual     |
| Energy:              | Voltage No.:           |
| 1.50kWh              | 0                      |
| Lowest Individual    | Highest Temperature    |
| Voltage Number:      | Number :               |
| 0                    | 0                      |
| Lowest Temperature   | Battery Factory:       |
| Number:              | 3                      |
| U                    |                        |
| Cycle Count:         | Pack Fault ID:         |
| 0                    | 0                      |
| Battery Maximum Soc: | Minimum Battery Soc:   |
| 0                    | 0                      |
| BDU_Battery_Number:  |                        |
| 0                    |                        |

## Battery

Here is the information about the batteries assigned to the system: current battery status, battery type, battery host voltage, battery slave voltage, battery power, battery charging power, battery discharging power, remaining battery capacity (SOC), battery health index (SOH), cumulative battery charging, cumulative battery discharging, battery charging on the day, battery discharging on the day, and so on.

## Control

| Control                                | $\sim$ |
|----------------------------------------|--------|
| Charging Source Priority<br>Selection: |        |
| Load Priority                          |        |

Here is the main system priority information, the system mainly has load priority, battery priority, grid priority these three priority. Load priority that is not set to charge the battery fast charging and discharging, the default is load priority, priority power supply to the load to use; battery charging that is set to charge the battery, it is the battery priority; set the battery to the grid when the battery is discharged, that is, the grid priority. But no matter which kind of priority, it is the priority to supply power to the load, and more power then to the battery or the grid.

| Environment  | Investor redictor |
|--------------|-------------------|
| Temperature: | temperature:      |
| 48.20°C      | 46.40°C           |

## Temperature

The main information here is the ambient temperature at which the system operates, the temperature of the inverter's heat sink, the temperature of the heat sink.

| tate                 |                      |
|----------------------|----------------------|
| Inverter status:     | Debug Information 1: |
| Grid-connected State | 0                    |
| Debug Information 2: | Debug Information 3: |
| 12                   | 0                    |
| debug info 4:        | debug info 5:        |
| 4                    | 5                    |
| debug info 6:        | debug info 7:        |
| <b>6</b>             | 7                    |
| debug info 8:        | debug info 9:        |
| 0                    | 0                    |
| debug info 10:       | debug info 11:       |
| 2                    | 3994                 |
| debug info 12:       | debug info 13:       |
| 4734                 | 5                    |
| debug info 14:       | debug info 15:       |
| 6                    | 7                    |
| debug info 16:       | BMS state:           |
| 0                    | 0                    |
| Busbar Voltage 1:    | Busbar Voltage 2:    |
| 395.40V              | 395.70V              |

## State

Here is the working status of the inverter, which mainly includes grid-connected status, off-grid status, fault status, etc., system debugging information, BMS status, system bus voltage 1, system bus voltage 2, etc.

| Alert        | ~            |
|--------------|--------------|
| Fault Code1: | Fault Code2: |
| 0            | 0            |
| Fault Code3: | Fault Code4: |
| 0            | 0            |
| Fault Code5: | Fault Code6: |
| 0            | 0            |
| Fault Code7: | Fault Code8: |
| 0            | 0            |
| BMS Failure: |              |
| 0            |              |

## Alert

Here is mainly the system's alarm information, when the information is faulty, the alarm code will be displayed, generally fault code 1 is the main fault code, fault code 2-8 is the sub-fault code as well as the BMS battery failure information.

If you want to know more detailed information, please refer to the user manual on the APP, as shown below:

| BMS Voltage:           | BMS Current:        |  |
|------------------------|---------------------|--|
| 51.80V                 | -10.00A             |  |
| BMS Temperature:       | BMS Max Charge      |  |
| 19.50°C                | Current:            |  |
|                        | /1.40A              |  |
| BMS Max Discharge      | BMS_SOC:            |  |
| Current:               | 18%                 |  |
| 89.60A                 |                     |  |
| battery cell maximum   | Minimum temperature |  |
| temperature:           | of battery cell:    |  |
| 0.00°C                 | 0.00°C              |  |
| Maximum Pressure       | Battery CV Voltage: |  |
| Difference Of Single   | 57.60V              |  |
| 0                      |                     |  |
|                        |                     |  |
| Highest Monomer        | Lowest Monomer      |  |
| voitage:               | voitage:            |  |
| 0.00V                  | 0.000               |  |
| Number Of Batteries In | Gauge RM:           |  |
| Parallel:              | 0                   |  |
| 1.                     |                     |  |
| Gauge FCC:             |                     |  |
| 0                      |                     |  |
|                        |                     |  |

| Off-grid                      |                              |
|-------------------------------|------------------------------|
| Off-Grid Frequency:<br>0.00Hz | R-Phase Off-Grid<br>Voltage: |
|                               | 234.70V                      |
| R-Phase Off-Grid              | R-Phase Off-Grid             |
| Current:                      | Apparent Power:              |
| 0.20A                         | 60.00VA                      |
| R-Phase Off-Grid Acti         | veS-Phase Off-Grid           |
| Power:                        | Voltage:                     |
| 0.00W                         | 0.00V                        |
| S-Phase Off-Grid              | S-Phase Off-Grid             |
| Current:                      | Apparent Power:              |
| A00.0                         | 0.00VA                       |
| S-Phase Off-Grid Acti         | ve T-Phase Off-Grid          |
| Power:                        | Voltage:                     |
| W00.0                         | 0.00V                        |
| T-Phase Off-Grid              | T-Phase Off-Grid             |
| Current:                      | Apparent Power:              |
| A00.0                         | 0.00VA                       |
| T-Phase Off-Grid Acti         | ve Off-Grid Output Load      |
| Power:                        | Factor:                      |
| 0.00W                         | 0%                           |

## ٨S

re is the main battery management tem BMS related information, including IS battery voltage, BMS battery current, IS temperature, BMS maximum charging rrent, BMS maximum discharging rent, BMS SOC and so on.

## Off-Grid

The main information here is the off-grid information of the system, which mainly includes off-grid frequency, R/S/T phase off-grid voltage, off-grid current, off-grid apparent power, off-grid active power, and off-grid output load factor.

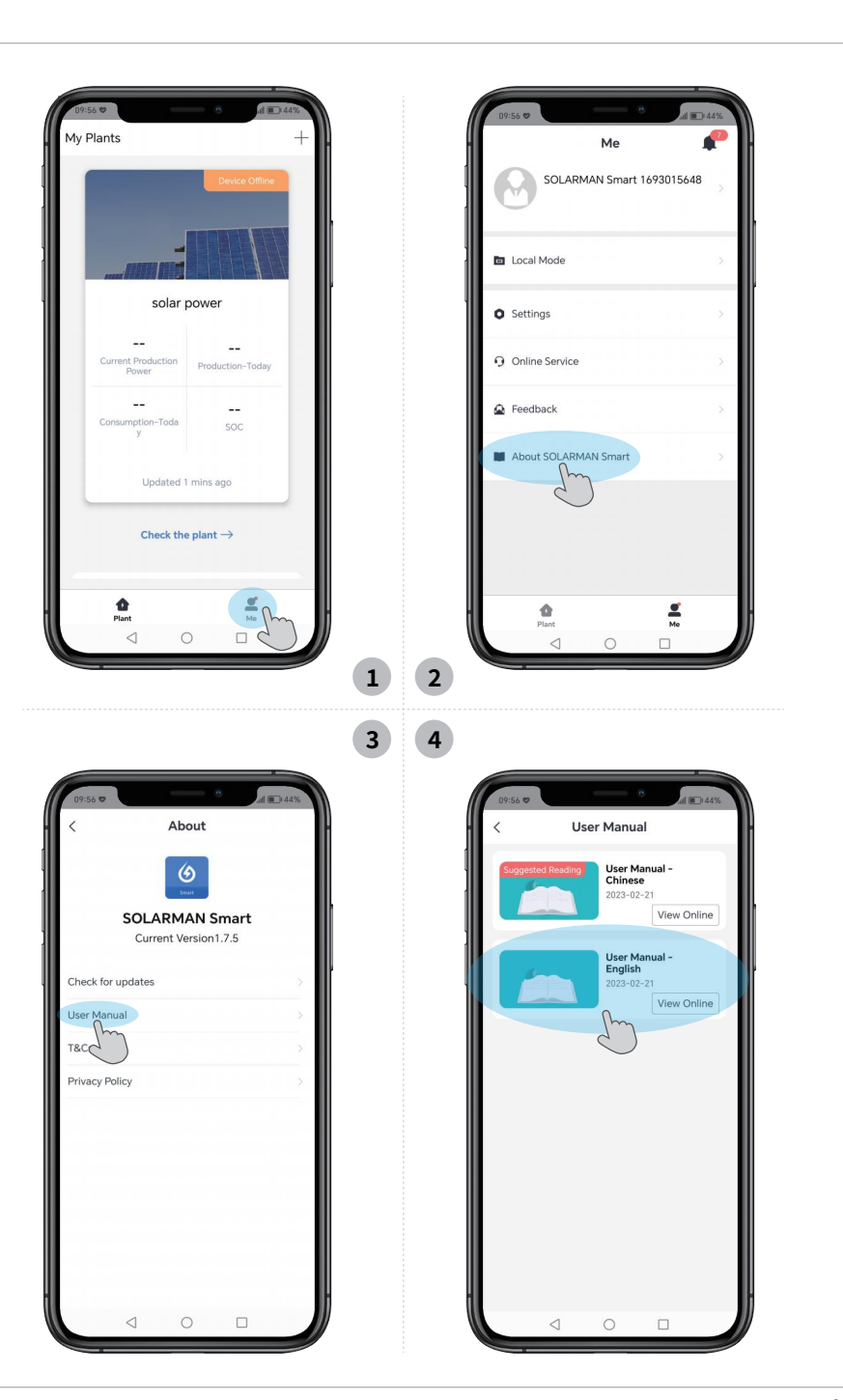

## 4.8 Settings

The following settings with " Can only be viewed but not changed. If you need to change them, please contact your installer or HINEN.

\* The following is an example of a user version that can only read view fields/commands. The user will not be able to click on any of the locked fields / commands after the system has been commissioned.

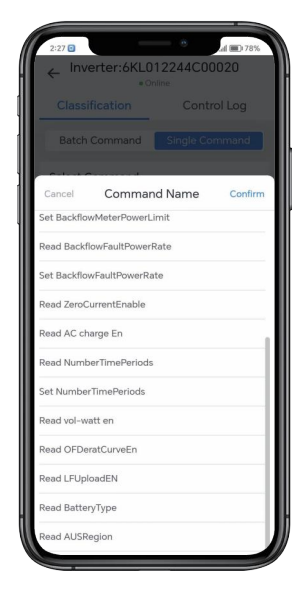

## 4.8.1 Common settings

Click "Device" to enter the following interface, click "Remote Control".

|                                 | Plant Detai                  | ils              |
|---------------------------------|------------------------------|------------------|
|                                 | Flant Deta                   | 113              |
| Real Time                       | Statistics                   | Device           |
| <ol> <li>Partial dev</li> </ol> | ices offline.                | Sek >            |
| Inverter                        | Inverter<br>SN:SH6KL012310C0 | Online<br>00017  |
| Logger                          |                              | Remote Control   |
|                                 | Inverter<br>SN:SH6KL012310C  | Offline<br>00024 |
|                                 |                              | Remote Control   |
|                                 |                              |                  |
|                                 |                              |                  |
|                                 |                              |                  |
|                                 |                              |                  |
|                                 |                              |                  |
|                                 |                              |                  |

## **Remote Power Control**

You can find the **"Remote Power Control"** function in the **"Batch Commands"**, which is a setting to control fast charging and discharging.

• Setting fast charging and discharging enable: Enable/Disable for Enable Setting, Disable Setting.

• Setting fast charging and discharging time: from "0:00" to "23:00", which means that it can only be charged and discharged in the set time.

**Note:** under normal circumstances, the battery stops charging when it is charged to 100%, and stops discharging when it is discharged to 10%. The start and stop SOC of the battery when it is charging or discharging can be set using "Load First Settings".

• Setting fast charging and discharging power: the range is from "-100 to 100" %, from "-100 to 0" % fordischarge power, from "0 to 100" % for charging power.

• In the charge and discharge setting, if the set time is "0:00", that is, charge and discharge all the time, without limiting the time, stop charging when the power reaches 100%, and stop discharging when the power reaches 10%. The start and stop SOC of the battery when it is charging or discharging can be set using "Load First Settings". If the inverter is suddenly disconnected, that is, the grid and the battery are all disconnected, the set charge/discharge settings will become invalid.

• After the Settings are completed, you need to click the "Setup" button to send instructions.

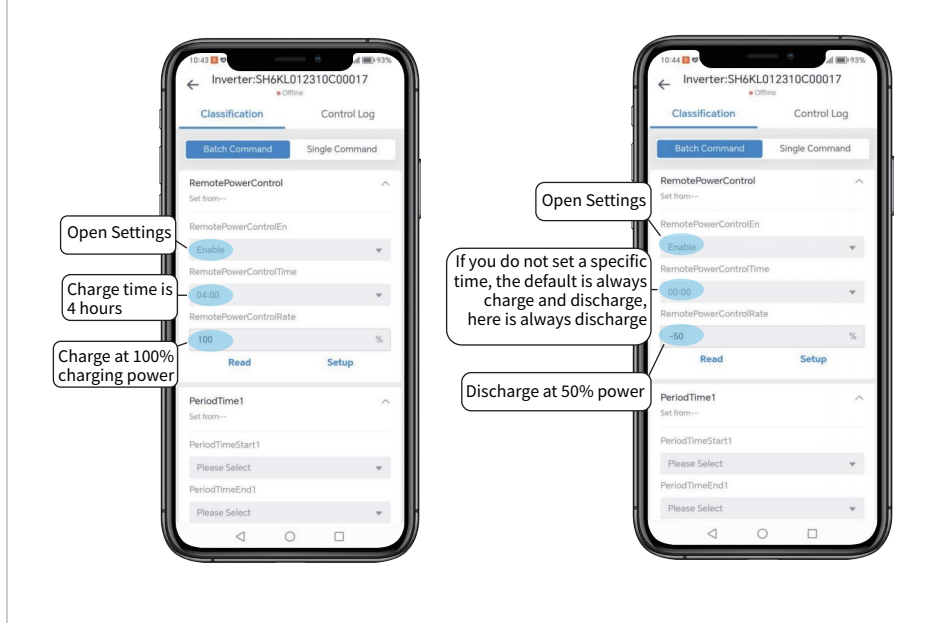

**Note:** If you set fast charge and discharge, the priority period will be invalid. The priority of the fast charge and discharge setting is higher than that of the later priority period setting. When the preset period of fast charge and discharge coincides with a preset priority period, the preset period of fast charge and discharge is activated preferentially.

## **Period Time**

There are 20 priority periods in the APP, and each period has three setting options.

- Period N Start time: The value ranges from 0:00 to 23:59.
- Period N End time: The value ranges from 0:00 to 23:59.

• Period N charge and discharge power: The range from "-100 to 100" %, from "-100 to 0" % is the discharge power, that is, discharge the battery; 0 to 100 % indicates the charging power, that is, the battery is charged.

- 1. If you set multiple priority periods, the number of effective depends on the set "number of priority periods".
- 2. At the same time, in the effective priority period, not in accordance with the set priority period serial number < such as from 1-20 to run in sequence >, but in accordance with the set time period to charge and discharge.

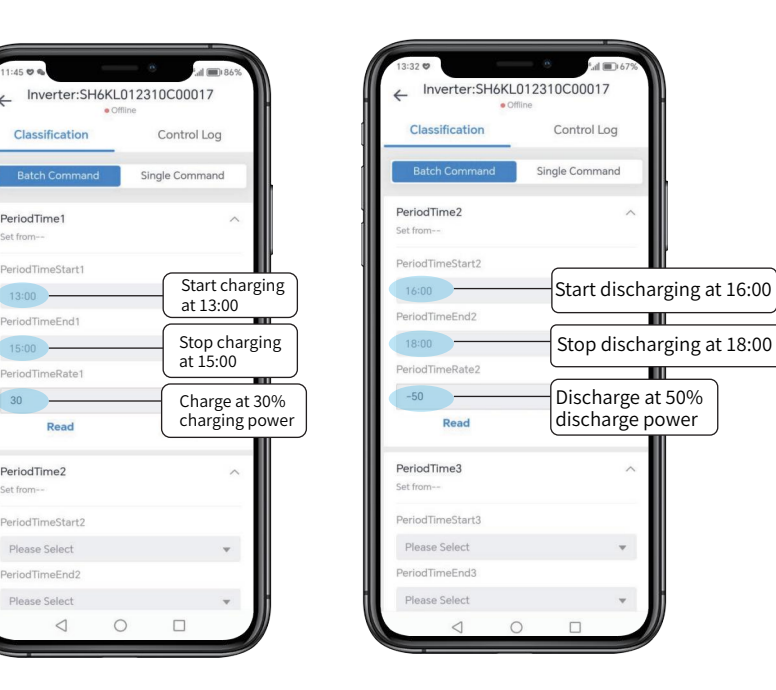

## Note:

- 1. After setting the priority period, you need to set the number of charge and discharge periods immediately to activate the preset priority period.
- 2. At the same time, you cannot set two overlapping periods. For example, if you set the time ranges from 0:00 to 01:00 and from 01:00 to 02:00, and the time ranges from 01:00 to 01:00 coincide with each other, you need to set the priority time ranges from 0:00 to 01:00 and from 01:01 to 02:00.
- 3. When the inverter suddenly loses power, that is, when the grid and battery are all disconnected, the set prioritry periods are automatically saved.

## **Number Time Periods**

After setting all the charging and discharging periods, we can set the "Number Time periods" to activate the set charging and discharging periods.

For example, a total of 5 charge and discharge periods are set, but the number "2" is entered in "Number Time Periods", then the first two of the priority periods are activated.

Generally, priority periods are set from period 1 in numerical order (For example, period 1, period 2, period 3...). The charging and discharging periods is also activated in sequence (For example, time period 1, time period 2, time period 3, time period 4, time period 5 is set, but the charging and discharging period is set to 2, then the time period 1 and 2 are activated)

After the setup is complete, you need to click the "Send Command" button to activate the instruction.

| 7:64 C The Top Top Top Top Top Top Top Top Top Top | 7:04 (€ 70%)<br>←Inverter:SH6KL012310C00044 |
|----------------------------------------------------|---------------------------------------------|
| Classification Control Log                         | Classification Control Log                  |
| Batch Single Customized Command                    | Batch Single Customized Command             |
| Cancel Command Name Confirm                        | Select Command                              |
|                                                    | Command Name                                |
| t ZeroCurrentEnable                                | Please Select 👻                             |
| ad AC charge En                                    | Inputs Entering "6" indicates               |
| et AC charge En                                    | that the first six periods                  |
| ad NumberTimePeriods                               | Timeout ⊚ are activated                     |
| et NumberTimePeriods                               | 1Minute 👻                                   |
|                                                    | Send Command                                |
| t vol-watt en                                      | Last Command Record                         |
| ead OFDeratCurveEn                                 | Command Name                                |
| et OFDeratCurveEn                                  | Read NumberTimePeriods                      |
| ead LFUploadEN                                     | Read                                        |
| at LEUploadEN                                      | Read Result                                 |
|                                                    | Command State                               |
| and RattaniTuna                                    | Succeeded                                   |

**Note:** When the "Number Time Periods" is entered as "0" and activated, the preset priority periods will be cleared and need to be reset.

## **Prioritization Mode**

In the actual use of the inverter, it usually involves the setting of the priority level, and there are generally three priority setting methods: "Load Priority", "Battery Priority" and "Grid Priority".

#### (Types Of Prioritization Models

• Load Priority Mode: The inverter system is turned on to prioritize power to the loads, which can draw power from the grid, PV, or batteries. If "Remote Power Control" and "Period Time" settings are not enabled, the default setting is Load Priority.

• **Battery Priority Mode:** Excess power exists after the inverter system is turned on to satisfy the load, charging the battery is prioritized. In the "Remote Power Control" and "Period Time" settings, the battery priority mode can be turned on if the charging power is set between 0% and 100%.

• **Grid Priority Mode:** Excess electricity that exists after the inverter system is turned on to satisfy the load is prioritized to be discharged to the grid. In the "Remote Power Control" and "Period Time" settings, grid priority mode is turned on if the discharge power is set between -100% and 0%.

#### (View Priority Mode Status

Click on the inverter you want to view, then click on the "Device Parameters" button and locate "Control" in this screen to display the relevant priority information.

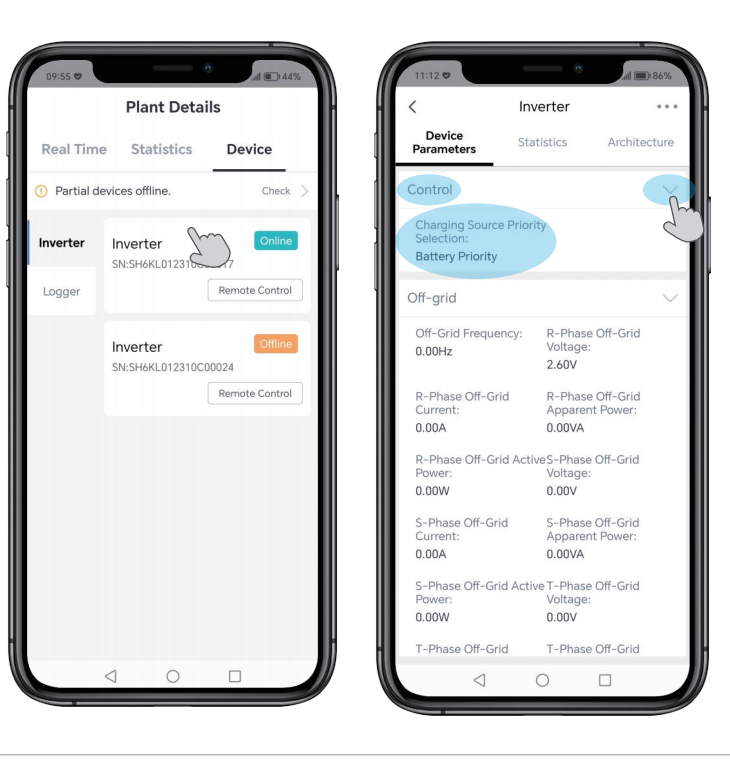

## Set ON/OFF Enable

This is the device start switch. After plugging in the device, the device will enter standby mode and the device will run when the switch is turned on.

Click "Single Command" → "Select Command" → "Command Name", select "Set ON/OFF Enable" function, click "Confirm", and click "On/Off" to open or close the inverter. After the setup is complete, you need to click the "Send Command" button to activate the instruction.

> Click "On" and "Confirm" to open the inverter

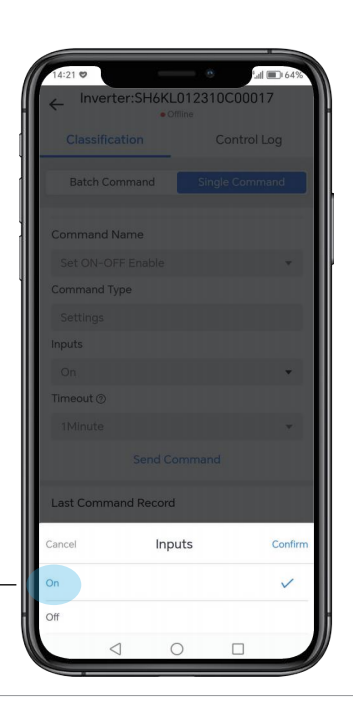

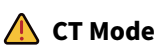

Please select METER/CT Mode according to the actual condition of your equipment.

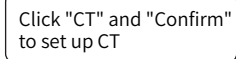

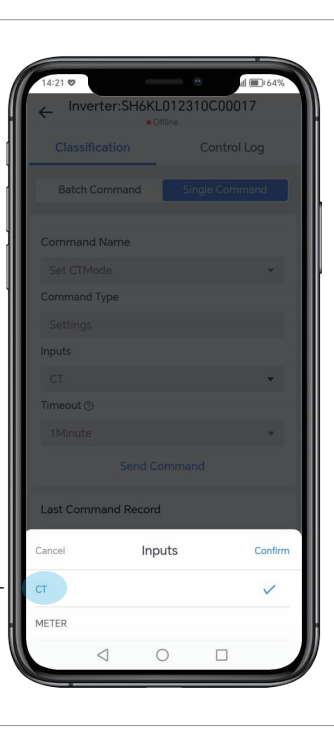

## **Anti-Reverse Current Function**

In the single command, Anti-Reverse Current function is divided intosuch as "Read/Set Local Anti-Backflow Enable", "Read/Set Backflow Meter Power Limit", and "Read/Set backflow Fault Power Rate".

#### • Local Anti-Backflow Enable:

select Local Anti Backflow Enable to limiting the power supplied by the whole system to the power grid. If your equipment is a three-phase inverter, you can select Three-phase Independent Back Prevention Enable.

| 11:36 🚺 ೮                         |                      | @ <sup>33</sup> .al <sup>10</sup> .al <b>10</b> 0% |
|-----------------------------------|----------------------|----------------------------------------------------|
| ← <sup>Inverter:SH6I</sup>        | KL-01-22<br>• Online | 41-C-00007                                         |
| Classification                    |                      | Control Log                                        |
| Batch<br>Command                  | Single<br>Command    | Customized<br>Command                              |
| Select Command                    |                      |                                                    |
| Command Name                      |                      |                                                    |
| Set LocalAntiBac                  | kflowEnable          | e 💌                                                |
| Command Type                      |                      |                                                    |
| Settings                          |                      |                                                    |
| Inputs                            |                      |                                                    |
| Please Select                     |                      | *                                                  |
| Timeout ③                         |                      |                                                    |
| 1Minute                           |                      | *                                                  |
| Sei                               | nd Commai            | nd                                                 |
| Last Command Re                   | ecord                |                                                    |
| Command Name<br>Set ON-OFF Enable |                      |                                                    |
| Command Type<br>Settings          |                      |                                                    |
| $\triangleleft$                   | 0                    |                                                    |

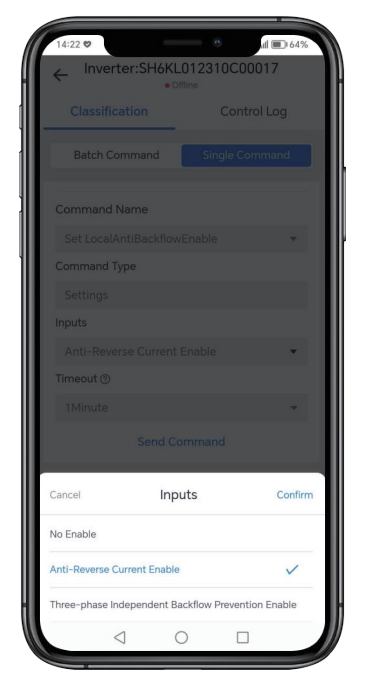

#### •Set back flow meter power limit:

After the anti-reverse current function is turned on, and the input is from 0 to 100%, which is mainly to control the gridconnected power of the whole system. "0%" means that the whole system does not supply power to the grid, and "100%" means that the whole system supplies power to the grid with the maximum power.

After turning on the anti-reverse current enable switch, we need to input 0%-100% to limit the grid-connected power.

Taking the 12KW three-phase inverter as an example, inputting 50 % means that the grid-connected power of the whole system is 6000W.

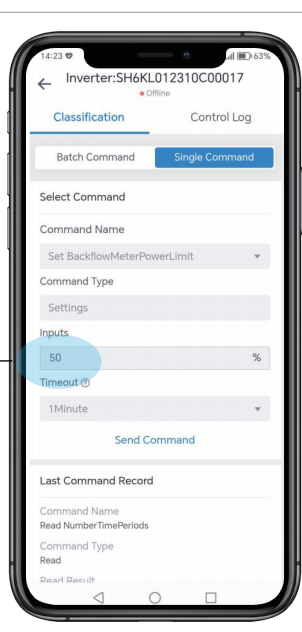

#### • Backflow Fault Power Rate: If a smart meter is used, this setting controls the grid-connected power of

controls the grid-connected power of the entire system when the smart meter fails or is damaged.

Before we use the back flow fault power rate, we need to turn on the anti-reverse current enable first, and then input 0%-100% to limit the output power of the entire inverter.

Taking a 12KW three-phase inverter as an example, setting 60% means the output power of the whole inverter is 7.2KW, which we can use in the case of meter fault.

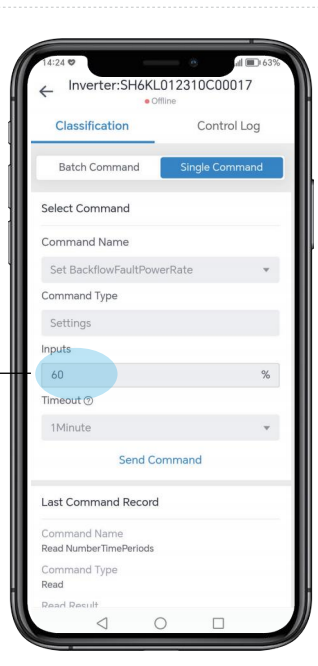

**Note:** Set "Backflow Meter Power Limit" and "Back flow Fault Power Rate" only after the anti-reverse current function is enabled.

| No. | Name                               | Description                                                                                                    |
|-----|------------------------------------|----------------------------------------------------------------------------------------------------|
| 1   | Read Local<br>Anti-Backflow Enable | Read the current state of the anti-reverse flow enable.                                                                                                    |
| 2   | Set Local<br>Anti-Backflow Enable  | Set "no enable", "single-phase reverse current enable" (for<br>single-phase inverters), "three-phase reverse current enable"<br>(for three-phase inverters). |
| 3   | Read Backflow<br>Meter Power Limit | Read current anti-reverse current power rate (access to smart meter or CT).                                                                                  |
| 4   | Set Backflow<br>Meter Power Limit  | Set current anti-reverse current power rate (access to smart meter or CT).                                                                                   |
| 5   | Read Backflow Fault<br>Power Rate  | Read current anti-reverse current power rate (when the smart meter fails or is damaged).                                                                     |
| 6   | Set Backflow Fault<br>Power Rate   | Set current anti-reverse current power rate (when the smart meter fails or is damaged).                                                                      |

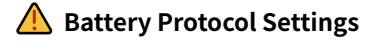

In the "Single Command", we pull down the scroll bar, find the second derivative setting "Set Battery Type", and click "Confirm" after selecting it.

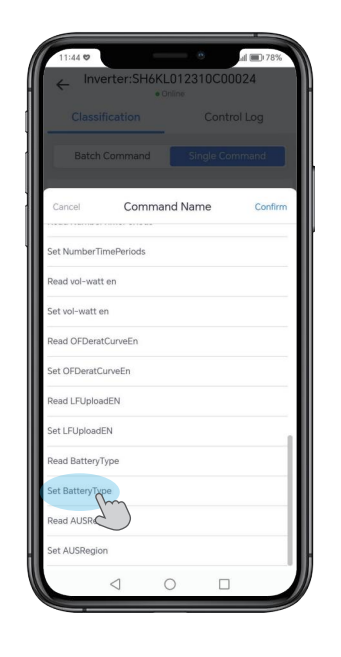

Enter the corresponding battery protocol code (0 to 20) on the following screen.

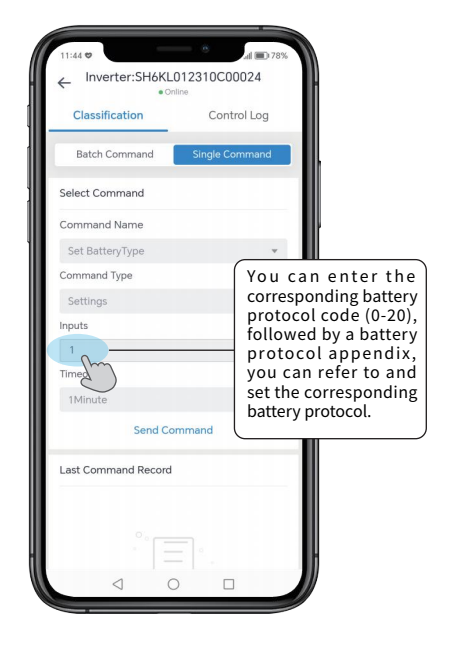

Enter the number corresponding to the battery protocol and send the command.

| Battery Protocol Code |                       |                      |  |  |
|-----------------------|-----------------------|----------------------|--|--|
|                       | Single-phase inverter | Three-phase inverter |  |  |
| 0                     | PYLON F               | PYLON Protocol       |  |  |
| 1                     | HINEN Protocol        |                      |  |  |
| 2                     | Growatt Protocol      |                      |  |  |
| 3                     | Growcol Protocol      |                      |  |  |
| 4                     | SHOTO Protocol        |                      |  |  |
| 5                     | GoodWE Protocol       |                      |  |  |
| 6                     | YUZEI Protocol        |                      |  |  |
| 7-20                  | Battery 7~20          |                      |  |  |

#### 4.8.2 Other Settings

#### **Batch Command**

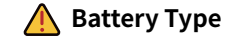

There are two options: lead-acid battery and lithium battery. Please select the corresponding battery type according to your device.

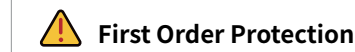

In the first order protection parameters, the main setting is to disconnect the grid when the grid voltage or grid frequency is higher or lower than the set, and protect the circuit. This setting does not affect the use of off-grid load.

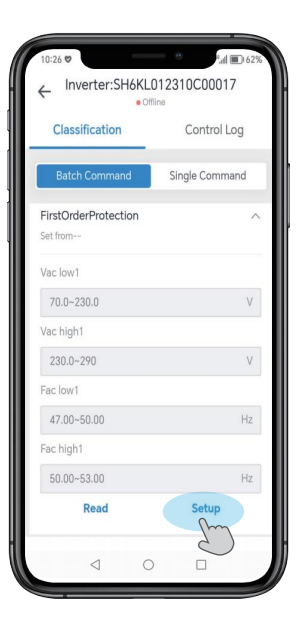

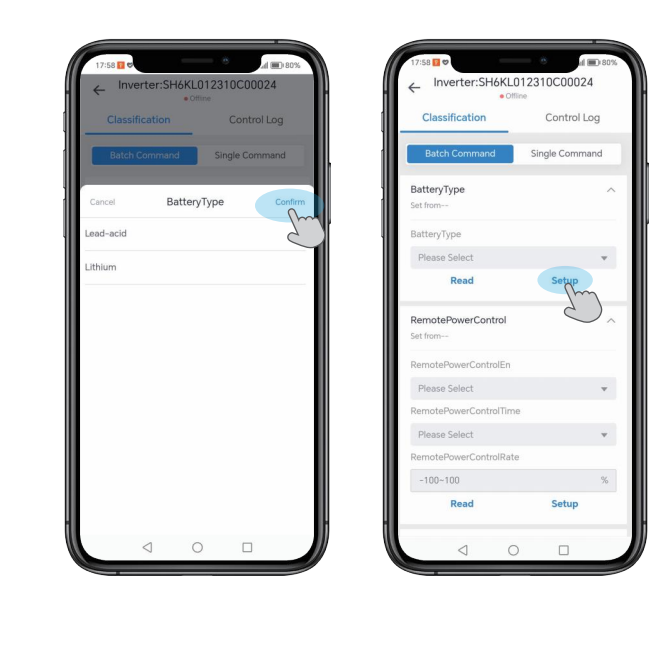

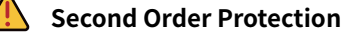

According to the different safety regulations of each country, the setting and function of the second order protection parameters are the same as that of the first order protection parameters.

In practical application and detection, the second order protection parameters will be detected first. If the second order parameters trigger protection, the first order parameters will not be detected again. If second order protection is not triggered, first order parameters are detected. In short, the higher the order, the higher the priority, both are protection Settings.

**Note:** The first and second order protection parameters are set after the grid connection.

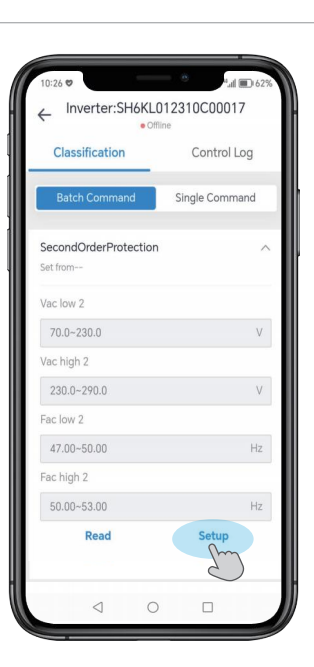

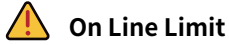

This setting is before the grid connection, when the grid-connected voltage is within the range of low voltage and high voltage, and at the same time within the low grid frequency and high grid frequency, it can be connected to the grid. Beyond or below this range, the inverter can not be connected to the grid.

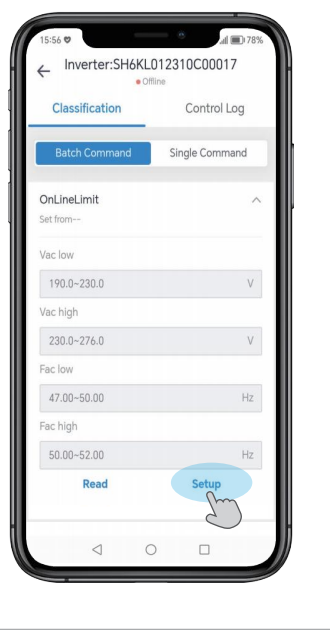

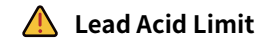

This setting is set for the battery used by the user. If the user uses a lead-acid battery, it is set according to the relevant parameters of the battery.

•Float charge current limit refers to the maximum charge current.

•Vbat Stop For Discharge refers to the minimum discharge voltage.

•Vbat constant charge refers to the maximum charge voltage.

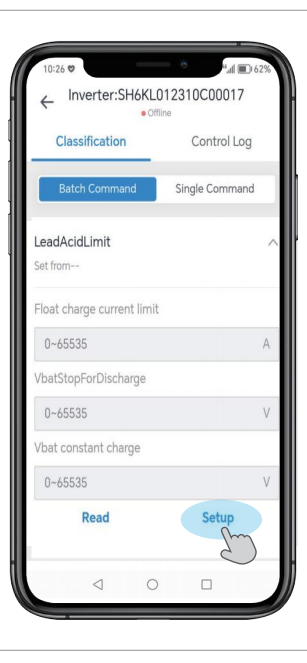

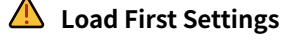

This is a setting for the battery, which is performed in the load priority mode. (For details on priority settings, refer to "Prioritization Mode" in "Common Settings".)

• Load Frist Charge Rate &Load Frist Discharge Rate refers to the charging/discharging power of the battery with load priority.

• **Bat Frist stop SOC** refers to charging the battery to the set SOC value to stop charging. If the PV is turned on, the battery is charged for the PV and the grid together.

• Grid First Stop SOC means the battery is discharged to the grid up to the set SOC value to stop discharging.

• Load Frist Stop SOC means the battery is discharged to the load up to the set SOC value to stops discharging.

The battery is charged/discharged at the set power with load priority.

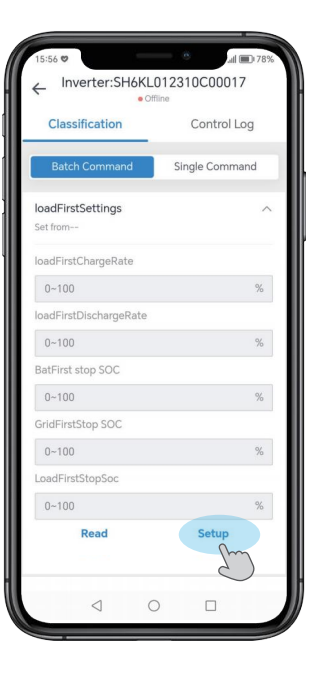

\*SOC: State of Charge, refers to the available state of charge remaining in the battery.

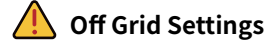

According to the safety regulations of each country are different, you can set the corresponding off-grid voltage and off-grid frequency according to the safety requirements of the user.

Off-grid voltage has 230V/240V/208V three voltage range options, off-grid frequency has 60Hz/50Hz two frequency range options.

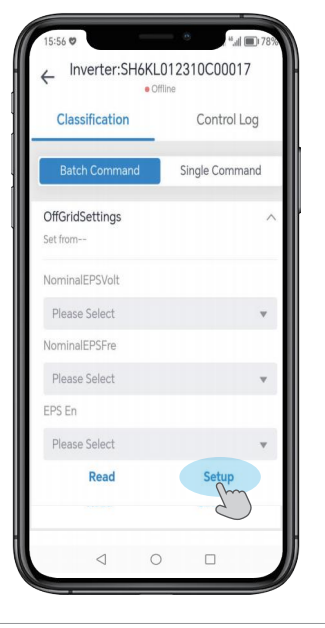

# \rm A PF Model

Power Factor (applicable to specific countries, please refer to local grid requirements).

| Mode                  | Comment           |
|-----------------------|-------------------|
| Off                   | /                 |
| FixedPFSetMode        | Power factor      |
| UserSetLinePFMode     | 1                 |
| ConstQLeadPFMode      | Q_Percentage      |
| ConstQLagPFMode       | Q_Percentage      |
| Q(P)PFMode            | QP_p1 Rate        |
|                       | QU_PercentMax     |
|                       | QU_Q2Percent      |
|                       | QU_Q3Percent      |
|                       | QU_PercentMin     |
|                       | QU_UV_Stop        |
| Q(u)PFMode            | QU_UV_Start       |
|                       | QU_OV_Start       |
|                       | QU_OV_Stop        |
|                       | Qu Delay Time     |
|                       | Qu Lock in Power  |
|                       | Qu Lock Out Power |
| DefaultLine2RunPFMode | /                 |
| Static_QLeadPFMode    | /                 |
| Static_QLagPFMode     | /                 |

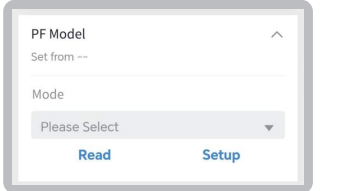

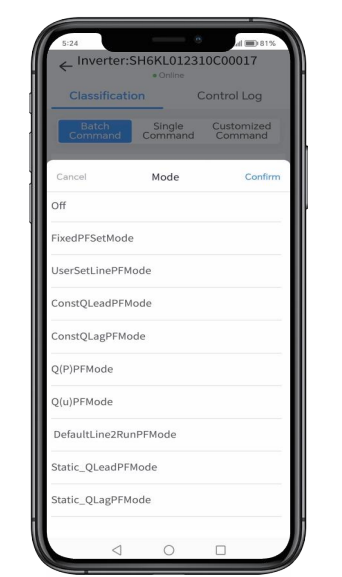

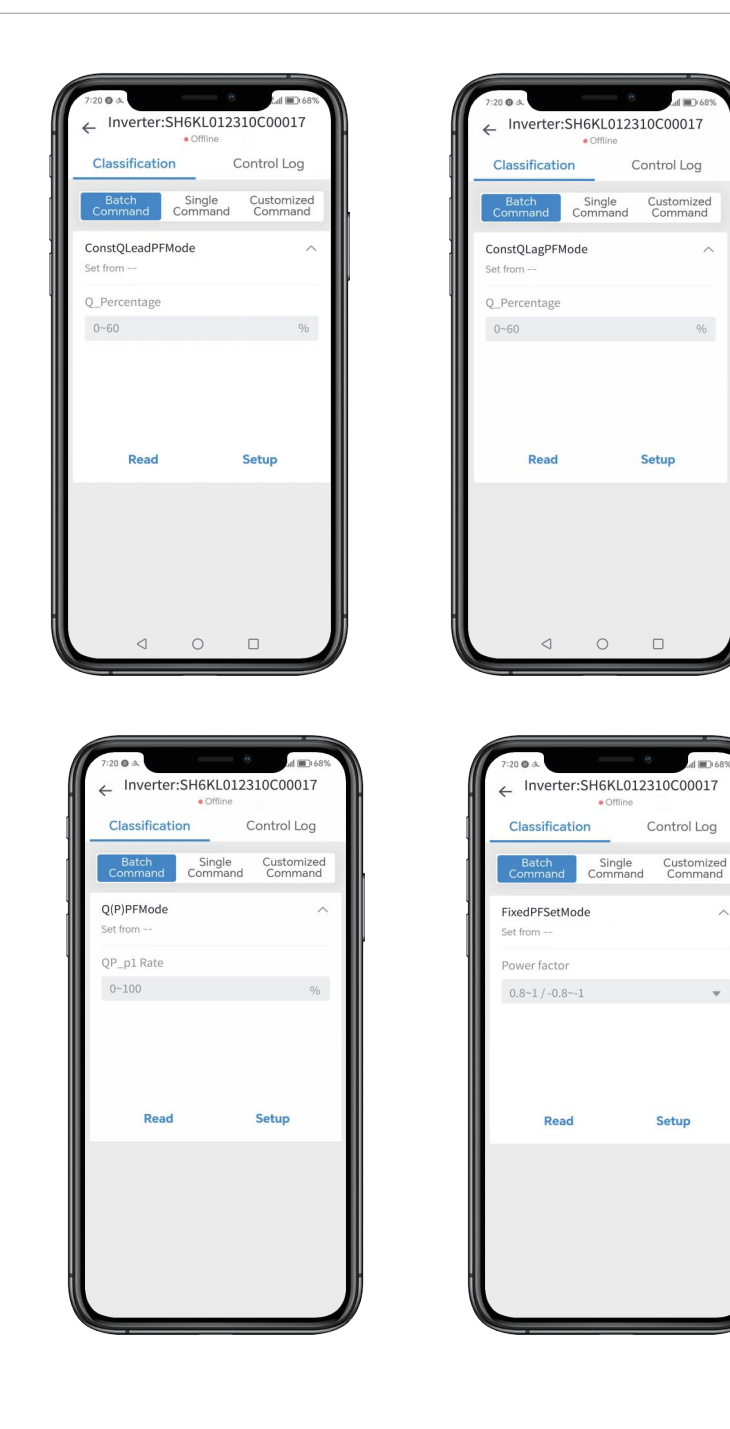

| <ul> <li>Inverter:S</li> <li>Classification</li> <li>Batch</li> <li>Command</li> <li>Q(u)PFMode</li> <li>Set from</li> </ul> | • Online<br>• Online<br>• Single<br>Command | Control Log<br>Customized<br>Command |
|----------------------------------------------------------------------------------------------------|---------------------------------------------|--------------------------------------|
| Classification<br>Batch<br>Command<br>Q(u)PFMode<br>Set from                                                                 | Single<br>Command                           | Control Log<br>Customized<br>Command |
| Batch<br>Command<br>Q(u)PFMode<br>Set from                                                                                   | Single<br>Command                           | Customized<br>Command                |
| Q(u)PFMode<br>Set from                                                                                                    |                                             | ^                                    |
| Set from                                                                                                    |                                             |                                      |
|                                                                                                    |                                             |                                      |
| QU_PercentMax                                                                                                    |                                             |                                      |
| 0~60                                                                                                    |                                             | %                                    |
| QU_Q2Percent                                                                                                    |                                             |                                      |
| 0~60                                                                                                    |                                             | %                                    |
| QU_Q3Percent                                                                                                    |                                             |                                      |
| 0~60                                                                                                    |                                             | %                                    |
| QU_PercentMin                                                                                                    |                                             |                                      |
| 0~60                                                                                                    |                                             | %                                    |
| QU_UV_Stop                                                                                                    |                                             |                                      |
| 180~230                                                                                                    |                                             | V                                    |
| QU_UV_Start                                                                                                    |                                             |                                      |
| 180~230                                                                                                    |                                             | V                                    |
| $\triangleleft$                                                                                                    | 0                                           |                                      |

| Classification         | Control Log                      |
|------------------------|----------------------------------|
| Batch<br>Command Co    | Single Customize<br>mmand Comman |
| Q(u)PFMode<br>Set from |                                  |
| QU_OV_Start            |                                  |
| 230~265                | 1                                |
| QU_OV_Stop             |                                  |
| 230~265                | 1                                |
| QuDelayTime            |                                  |
| 0~100                  | 3                                |
| QuLockInPower          |                                  |
| 0~100                  | 9                                |
| QuLocklOutPower        |                                  |
| 0~100                  | g                                |
| Read                   | Setup                            |
| $\triangleleft$        | о п                              |

\rm Volt-watt

| Mode                | Comment         |  |
|---------------------|-----------------|--|
| Voltage active work | PU_Enable       |  |
|                     | PU_VL_Stop      |  |
|                     | PU_VL_Start     |  |
|                     | PU_VH_Start     |  |
|                     | PU_VH_Stop      |  |
|                     | PU_VLStopPower  |  |
|                     | PU_VLStartPower |  |
|                     | PU_VHStartPower |  |
|                     | PU_VHStopPower  |  |
|                     | PU_DelayTime    |  |

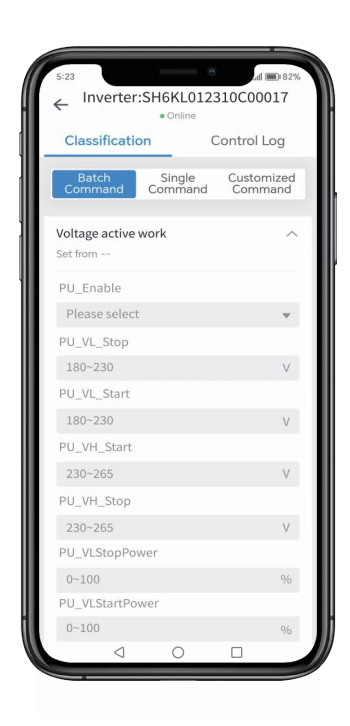

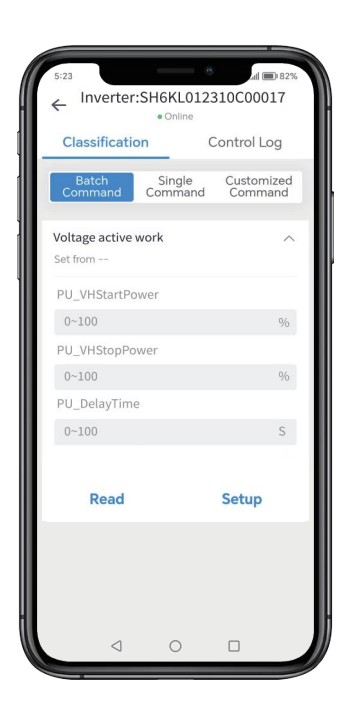

| Mode                       | Comment                                  |
|----------------------------|------------------------------------------|
| Power Restart Slope EE     | Power Restart Slope EE (1-1000%/min)     |
| Active Power Rate Slope EE | Active Power Rate Slope EE (1-1000%/min) |
| Active Power Percent       | Active Power Percent (0-100%)            |

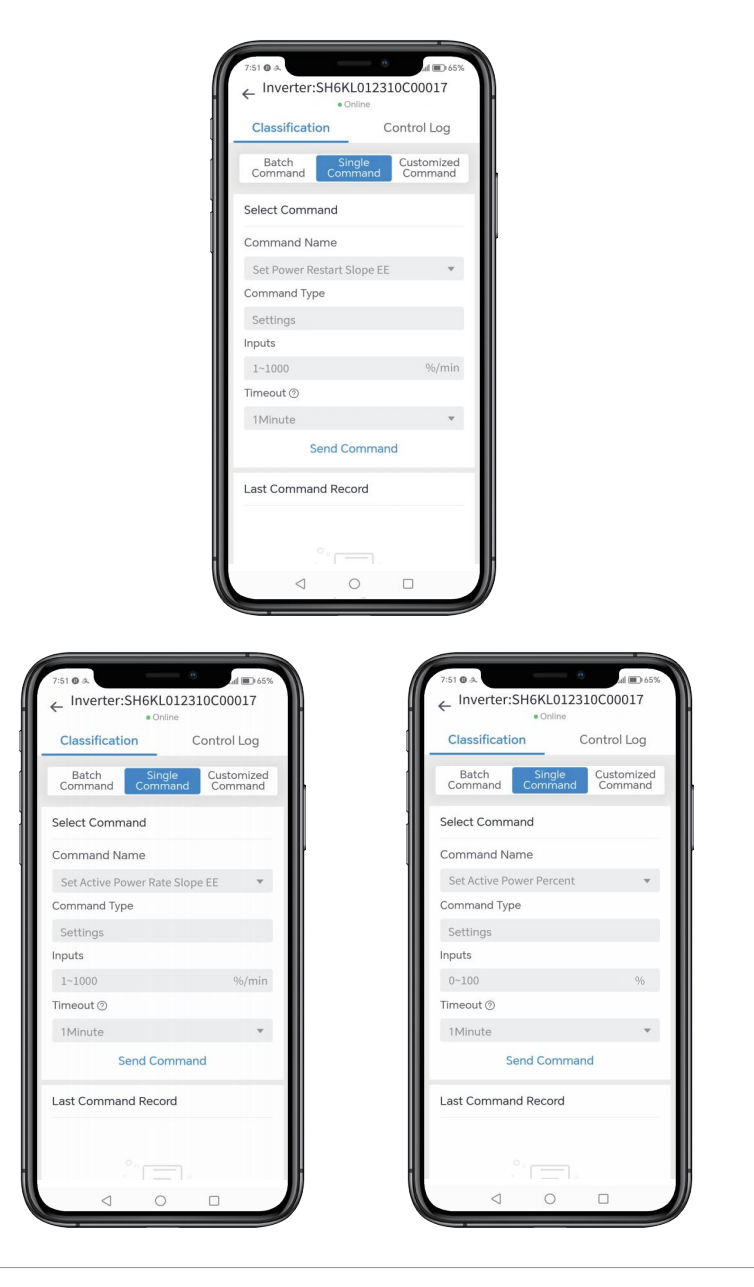

Reactive power control, reactive power standard curve  $\cos \varphi = f(P)$  $\int_{0.9}^{0.9} \int_{0.9}^{0.9} \int_$ 

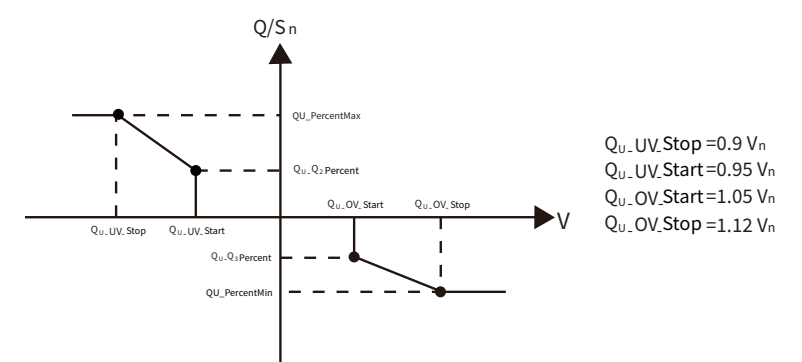

Active power control, active power standard curve P=f(V)

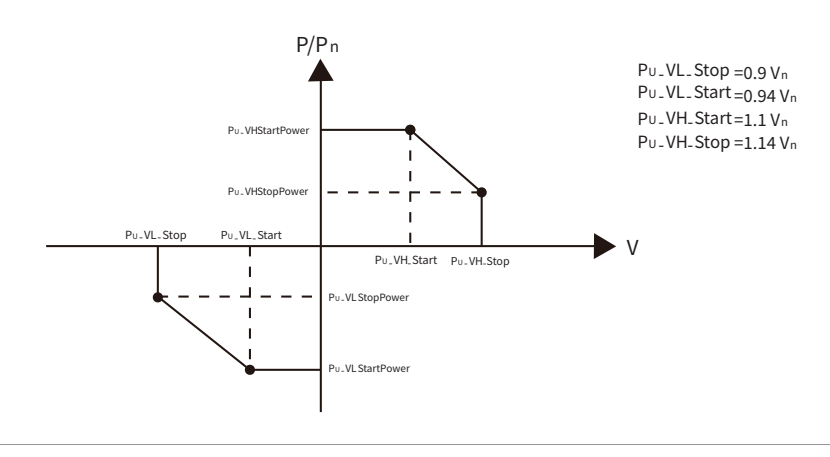

## **Single Command**

## Anti-islanding Enable

The inverter uses the active frequency drift (AFD) method, also known as frequency biasing, to prevent the islanding effect.

The anti-islanding enable is on by default, so please select it carefully in order to protect equipment and personnel from harm!

\* The islanding effect means that when the power grid is cut off, the grid-connected power generation system fails to detect the power outage and still supplies power to the power grid. This is very dangerous for the maintenance personnel and the power grid on the transmission line.

| 9:43 🖬 🗞        |                | e     |          | 96%         |
|-----------------|----------------|-------|----------|-------------|
| Inver<br>←      | ter:SH6Kl      | .0123 | 10C000   | 17          |
|                 | • Off          |       |          |             |
|                 | ation          |       | ontrol L | bg          |
| Batch<br>Comman | d Sing<br>Comn |       |          | ized<br>and |
| Select Co       | mmand          |       |          |             |
| Command         | d Name         |       |          |             |
|                 |                |       |          | *           |
|                 | Туре           |       |          |             |
|                 |                |       |          |             |
| Inputs          |                |       |          |             |
|                 |                |       |          | *           |
| Timeout @       |                |       |          |             |
|                 |                |       |          | *           |
|                 |                |       |          |             |
| Cancel          | Inpu           | its   | C        | onfirm      |
| Enable          |                |       |          |             |
| 0#              |                |       |          |             |

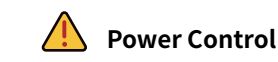

Power control Power control, divided into Active P Rate and Reactive P Rate, selectable range is 0%-100%.

Active P Rate refers to the output active power, which is the electric power needed to maintain the normal operation of electrical equipment.

**Reactive P Rate** refers to the output reactive power, which does not consume electric energy in the grid, and is an essential power in the grid.

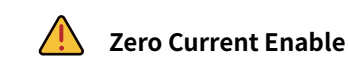

• If before the first and second protection times of the grid, if the voltage is too high or too low, the current will drop to zero.

• If within the first and second protection times of the grid, the voltage will return to normal, and the current will also return to normal.

• If the first and second protection times of the grid are exceeded, the grid will be disconnected.

• If the voltage is too high or too low for a short period of time, the current will drop to zero instantly.

• After the voltage returns to normal, the current will also return to normal.

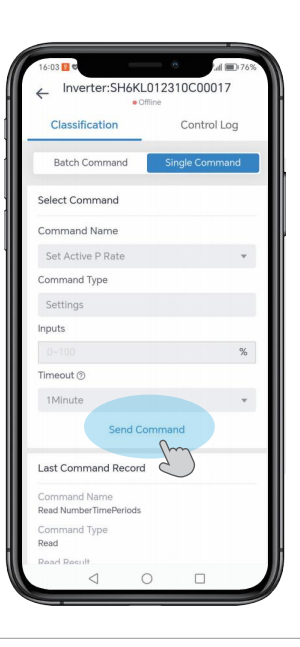

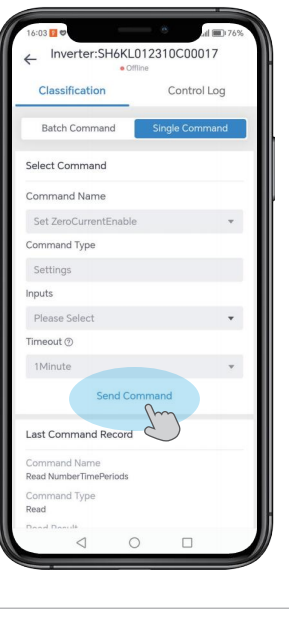

# 🔔 AC Charge Enable

When AC Charging is enabled, it will allow the grid to charge the batteries.

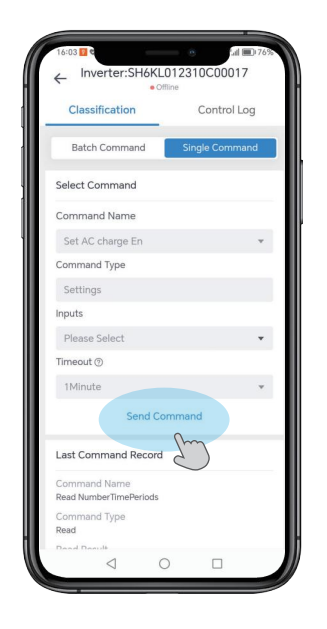

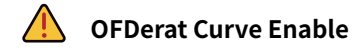

This is "Over frequency load reduction Enable" setting. When it is enabled, the active power of the grid begins to decrease when the frequency reaches a certain value.

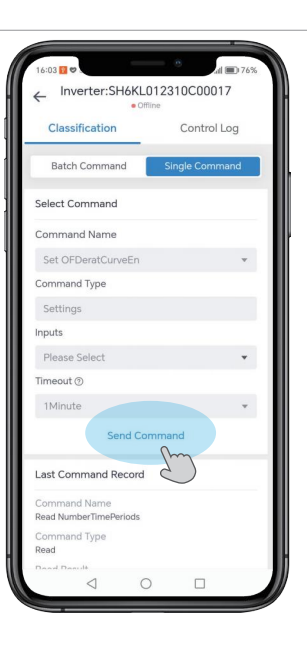

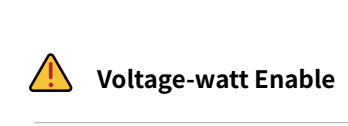

This is "Voltage Active Enable" setting. When the voltage reaches the overvoltage or undervoltage point, the active power starts to decrease until the voltage reaches the end point of the overvoltage or undervoltage, and the power reaches the end point.

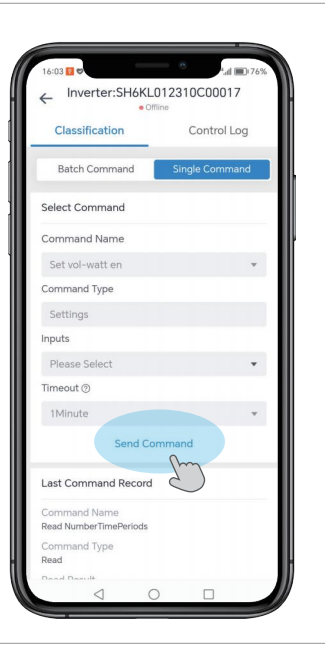

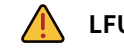

## LFUpload Curve Enable

This is "Under frequency load increase Enable" setting. When it is enabled, the active power of the grid starts to rise when the frequency reaches a certain value.

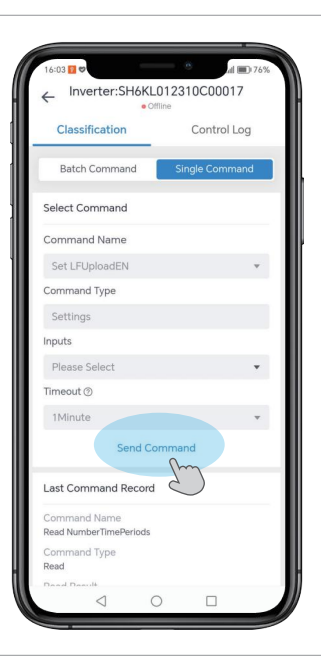

## \rm AUS Region

This setting is for the safety of different regions in Australia. If the customer is an Australian customer, the setting is based on the customer's region. There are four main regions: A, B, C and NZ. (NZ stands for New Zealand region).

| ← In     | verter:Sl       | H6KL0123                   | 10C000 | 43      |
|----------|-----------------|----------------------------|--------|---------|
|          |                 | <ul> <li>Online</li> </ul> |        |         |
|          |                 |                            |        |         |
|          | ich<br>nand     |                            | Custo  |         |
| Select 0 | Command         |                            |        |         |
|          | and Name        |                            |        |         |
|          |                 |                            |        | *       |
| Comma    | nd Type         |                            |        |         |
|          |                 |                            |        |         |
|          |                 |                            |        |         |
|          |                 |                            |        | *       |
| Timeout  |                 |                            |        |         |
| Minu     | to              |                            |        | - 25    |
| Cancel   |                 | Inputs                     |        | Confirm |
| A        |                 |                            |        |         |
| в        |                 |                            |        |         |
| с        |                 |                            |        |         |
| NZ       |                 |                            |        |         |
|          | $\triangleleft$ | 0                          |        |         |

| Regional application Standard | Electric Company |
|-------------------------------|------------------|
| Australia A                   | N/A              |
| Australia B                   | N/A              |
| Australia C                   | N/A              |
| New Zealand                   | N/A              |

#### Notice:

- 1. For compliance with AS/NZS 4777.2:2020 please select from Australia A/B/C. Please contact your local electricity grid operator for which region to select.
- 2. For changes to default settings please contact the installer or HINEN.

## For installers, the specific steps to set up this command are as follows:

Find "Set AUSRegion" in the "Single Command".

1

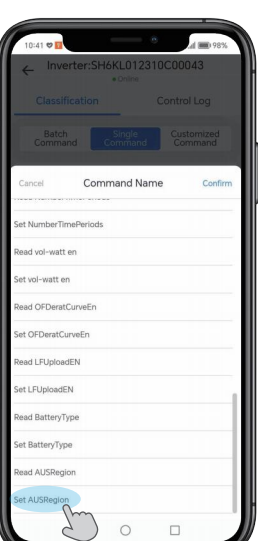

**2** Select and click "Confirm".

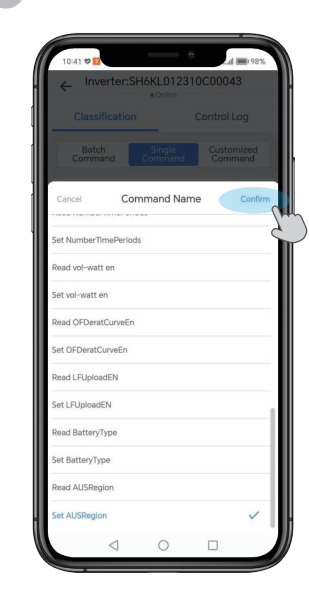

**3** Select the input box.

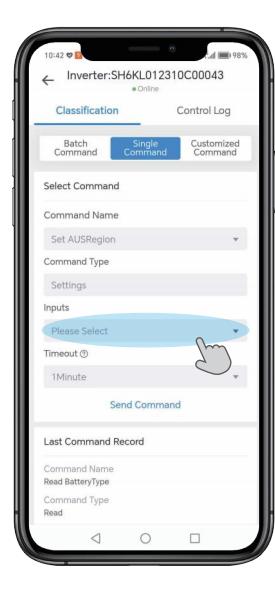

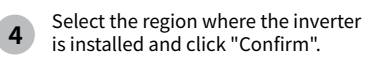

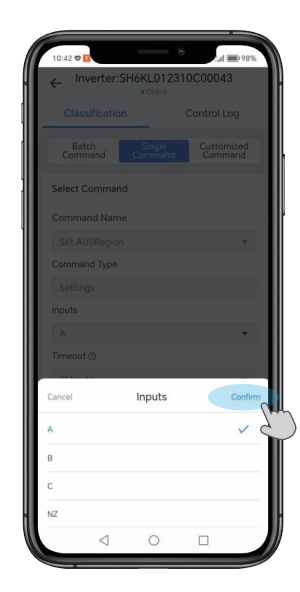

## **5** Click "Send Command" to complete the setup.

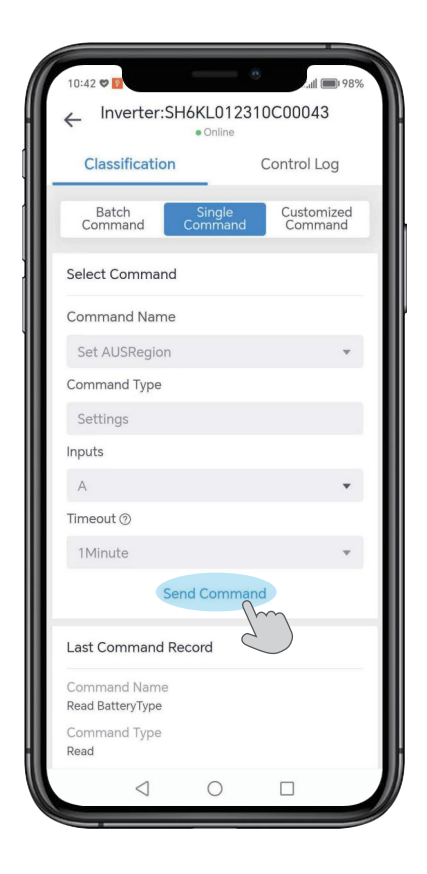

## 4.9 Trouble codes

## 4.9.1 Fault reference code

| Main Fault Code | Code Inverter State Fault Discription |                                       | Suggestion                                                                                                    |  |
|-----------------|---------------------------------------|---------------------------------------|----------------------------------------------------------------------------------------------------|--|
| Error 108       | Error/Off NTC Temperature too high    |                                       | <ol> <li>After shutdown,Check the temperature,<br/>normal restart the inverter.</li> <li>If the error message still exists, contact<br/>manufacturer.</li> </ol> |  |
| Error 109       | Error/Off                             | Bus voltage abnormal                  | 1. Restart inverter.<br>2. If error message still exists,contact<br>manufacturer.                                                                                |  |
| Error 110       | Error/Off                             | Communication fault                   | <ol> <li>After shutdown,Check communication<br/>board wiring.</li> <li>If the error message still exists, contact<br/>manufacturer.</li> </ol>                   |  |
| Error 113       | Error/Off                             | Over current protected<br>by software | 1. Restart inverter.<br>2. If error message still exists,contact<br>manufacturer.                                                                                |  |
| Error 114       | Error/Off                             | Over current protected<br>by software | 1. Restart inverter.<br>2. If error message still exists,contact<br>manufacturer.                                                                                |  |
| Error 116       | Error/Off                             | GFCI Module damage                    | <ol> <li>After shutdown,Check the leakage<br/>current module.</li> <li>If the error message still exists, contact-<br/>manufacturer.</li> </ol>                  |  |
| Error 121       | Error/Off                             | buck_boost current Abnomal            | 1. Restart inverter.<br>2. If error message still exists,contact manu-<br>facturer.                                                                              |  |
| Error 123       | Error/Off                             | BUS balance current Abnomal           | 1. Restart inverter.<br>2. If error message still exists,contact manu-<br>facturer.                                                                              |  |
| Error 206       | Error/Off                             | Leakage current too high              | 1. Restart inverter.<br>2. If error message still exists,contact manu-<br>facturer.                                                                              |  |
| Error 207       | Error/Off                             | DCI too high                          | 1. Restart inverter.<br>2. If error message still exists,contact manu-<br>facturer.                                                                              |  |
| Error 208       | Error/Off                             | AC active Power too high              | 1. Restart inverter.reduce Eps Load<br>2. If error message still exists,contact manu-<br>facturer.                                                               |  |

| Main Fault Code | Inverter State | Fault Discription                                                                                                    | Suggestion                                                                                                    |
|-----------------|----------------|----------------------------------------------------------------------------------------------------|----------------------------------------------------------------------------------------------------|
| Error 300       | Error/Off      | EPS OP Short Fault                                                                                                    | 1. Restart inverter.<br>2. If error message still exists,contact manu-<br>facturer.                                                                                                    |
| Error 401       | Error/Off      | The DC input voltage is exceeding the maximum tolerable value                                                                                         | <ol> <li>Immediately disconnect the DC switch and<br/>check the voltage.</li> <li>If the fault code still exists after the normal<br/>voltage is restored, contact manufacturer.</li> </ol>                            |
| Error 402       | Error/Off      | PV Isolation Low<br>PV Isolation Low<br>1. After shutdown,Check if panel e<br>ground properly.<br>2. If error message still exists,conta<br>facturer. |                                                                                                    |
| Error 403       | Error/Off      | The DC input current is exceeding the maximum tolerable value.                                                                                        | <ol> <li>After shutdown,Check if panel enclosure<br/>ground properly.</li> <li>If error message still exists,contact manu-<br/>facturer.</li> </ol>                                                                    |
| Error 500       | Error/Off      | BMS Communication fault                                                                                                    | <ol> <li>Check 485 cable between SP and battery.</li> <li>Check if battery is sleeping.</li> <li>If error message still exists,contact<br/>manufacturer.</li> </ol>                                                    |
| Error 502       | Error/Off      | Battery voltage low                                                                                                    | <ol> <li>Check battery voltage.</li> <li>If error message still exists,contact m<br/>anufacturer.</li> </ol>                                                                                                    |
| Error 503       | Error/Off      | Battery Voltage High                                                                                                    | <ol> <li>Check whether the battery volttage too<br/>high; if battery OK, please restart the<br/>inverter; if not, please replace battery.</li> <li>If error message still exists, contact<br/>manufacturer.</li> </ol> |
| Error 504       | Error/Off      | Battery temperature out<br>of specified range for charge<br>or discharge                                                                              | <ol> <li>Check battery temperature.</li> <li>If error message still exists,contact<br/>manufacturer.</li> </ol>                                                                                                    |
| Error 505       | Error/Off      | Battery terminals reversed                                                                                                    | 1. Check battery terminals.<br>2. If error message still exists,contact<br>manufacturer.                                                                                                    |
| Error 506       | Error/Off      | Battery terminal open<br>(only for lithium battery)                                                                                                   | 1. Check battery terminal.<br>2. If error message still exists,contact<br>manufacturer.                                                                                                    |
| Error 508       | Error/Off      | Bat Relay Fault                                                                                                    | <ol> <li>Restart inverter.</li> <li>If error message still exists,contact<br/>manufacturer.</li> </ol>                                                                                                    |

## 4.9.2 Warning reference code

| Main Warning Code | Inverter State | Warning Discription                              | Suggestion                                                                                                    |
|-------------------|----------------|--------------------------------------------------|----------------------------------------------------------------------------------------------------|
| Warning 1102      | Warning/On     | Optimizer and inverter communication is abnormal | <ol> <li>Check if the meter is reversed or not.</li> <li>Check the machine and the meter connection is normal.</li> </ol>                                             |
| Warning 1103      | Warning/On     | Optimizer and inverter communication is abnormal | <ol> <li>Check if the optimizer is on.</li> <li>Check whether the connection between<br/>the optimizer and the inverter is normal.</li> </ol>                         |
| Warning 1104      | Warning/Off    | Bus voltage Low                                  | 1. Restart inverter.<br>2. If error message still exists,contact manu-<br>facturer.                                                                                   |
| Warning 1105      | Warning/Off    | EPS Relay Open                                   | 1. Restart inverter.<br>2. If error message still exists,contact manu-<br>facturer.                                                                                   |
| Warning 1200      | Warning/On     | No Utility                                       | <ol> <li>Please confirm grid is lost or not.</li> <li>If error message still exists,contact manufacturer.</li> </ol>                                                  |
| Warning 1201      | Warning/On     | Grid voltage outrange                            | <ol> <li>Check the AC voltage is in the range<br/>of standard voltage in specification.</li> <li>If error message still exists,contact manu-<br/>facturer.</li> </ol> |
| Warning 1202      | Warning/On     | Grid frequency outrange                          | <ol> <li>Check the frequency is in the range<br/>of specification or not.</li> <li>If error message still exists,contact manu-<br/>facturer.</li> </ol>               |
| Warning 1204      | Warning/On     | Smart Meter Communication<br>Abnormal            | <ol> <li>Check if AC current sensor is connected<br/>well.</li> <li>If error message still exists, contact manufacturer.</li> </ol>                                   |
| Warning 1207      | Warning/On     | Grid Phase outrange                              | <ol> <li>Check R/S/T phasewire.</li> <li>If error message still exists,contact manufacturer.</li> </ol>                                                               |
| Warning 1302      | Warning/On     | Off-grid output voltage is<br>too High           | 1. Restart inverter.<br>2. If error message still exists, contact manu-<br>facturer.                                                                                  |
| Warning 1303      | Warning/On     | Off-grid output voltage<br>is too low            | <ol> <li>Restart inverter.</li> <li>If error message still exists, contact manufacturer.</li> </ol>                                                                   |
| Warning 1304      | Warning/Off    | EPS OP OverLord Warning                          | 1.Restart inverter.<br>2. If error message still exists,contact manu-<br>facturer.                                                                                    |

| Main Warning Code | ain Warning Code Inverter State Warning Discription |                                                              | Suggestion                                                                                                    |  |
|-------------------|-----------------------------------------------------|--------------------------------------------------------------|----------------------------------------------------------------------------------------------------|--|
| Warning 1404      | Warning/On                                          | Dryconnect function<br>abnormal                              | <ol> <li>After shutdown,Check the dry Dryconnect<br/>wiring.</li> <li>If the error message still exists, contact<br/>manufacturer.</li> </ol>                                                     |  |
| Warning 1501      | Warning/On                                          | Battery terminal open<br>(only for lithium battery)          | <ol> <li>Check the battery is connected.</li> <li>If error message still exists,contact manufacturer.</li> </ol>                                                                                  |  |
| Warning 1503      | Warning/On                                          | Battery temperature<br>outrange                              | <ol> <li>Check the environment temperature of<br/>battery is in the range of specification or not.</li> <li>If error message still exists, contact manufac-<br/>turer.</li> </ol>                 |  |
| Warning 1504      | Warning/On                                          | Lithium battery Over<br>Load warning                         | <ol> <li>Check whether output load over Lithium<br/>battery rate power; If load too large, please<br/>reduce load.</li> <li>If error message still exists, contact manufac-<br/>turer.</li> </ol> |  |
| Warning 1505      | Warning/On                                          | Lithium battery only charge warning                          | <ol> <li>Check whether output load over Lithium<br/>battery rate power; If load too large, please<br/>reduce load.</li> <li>If error message still exists, contact manu-<br/>facturer.</li> </ol> |  |
| Warning 1506      | Warning/On                                          | Lithium battery need charge warning                          | <ol> <li>Check whether output load over Lithium<br/>battery rate power; If load too large, please<br/>reduce load.</li> <li>If error message still exists, contact manu-<br/>facturer.</li> </ol> |  |
| Warning 1507      | Warning/On                                          | Lithium battery charge<br>full warning                       | <ol> <li>Check whether output load over Lithium<br/>battery rate power; If load too large, please<br/>reduce load.</li> <li>If error message still exists, contact manufac-<br/>turer.</li> </ol> |  |
| Warning 1508      | Warning/On                                          | Lithium battery disable<br>charge for bus High warning       | <ol> <li>Check whether output load over Lithium<br/>battery rate power; If load too large, please<br/>reduce load.</li> <li>If error message still exists, contact manu-<br/>facturer.</li> </ol> |  |
| Warning 1509      | Warning/On                                          | Lithium battery disable<br>discharge for bus High<br>warning | <ol> <li>Check whether output load over Lithium<br/>battery rate power; If load too large, please<br/>reduce load.</li> <li>If error message still exists, contact manufac-<br/>turer.</li> </ol> |  |
| Warning 1510      | Warning/On                                          | Temperature sensor connection is abnormal                    | <ol> <li>After shutdown,Check the temperature<br/>sampling module is connected properly.</li> <li>If the error message still exists, contact<br/>manufacturer.</li> </ol>                         |  |

| Main Warning Code Inverter State |             | Warning Discription | Suggestion                                                                            |
|----------------------------------|-------------|---------------------|---------------------------------------------------------------------------------------|
| Warning 1511                     | Warning/Off | Battery voltage low | 1. Check battery voltage<br>2. If error message still exists,contact<br>manufacturer. |

## 4.10 Troubleshoot

## Check before AC power-on

• Battery connection: Make sure that the polarity (+/-) is connected correctly when connecting the inverter to the battery, see Figure 1.

• PV input connection: Make sure the polarity (+/-) connection is correct when connecting the inverter and battery, see Figure 2.

• Grid-connected and off-grid connection: Make sure that the polarity is correct when connecting the grid-connected side to the grid and the off-grid side to the load, and the R wire, S wire, T wire and N wire are connected in sequence, see Figure 3.

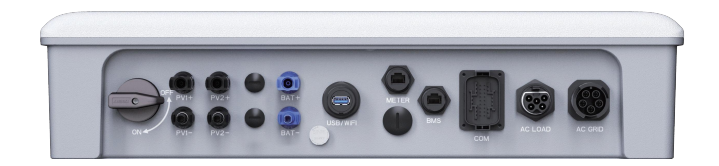

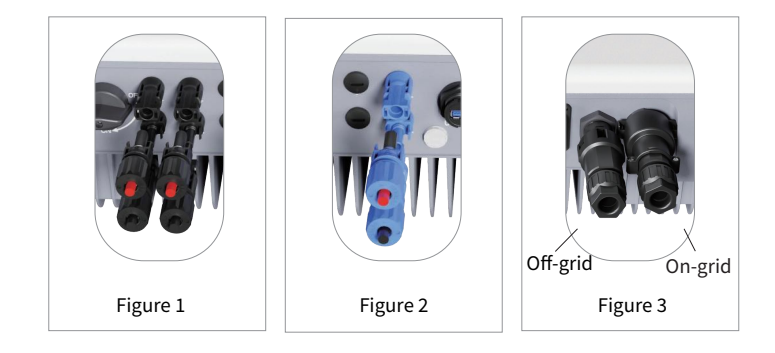

## Check before start-up and AC power-on

#### Battery Settings, BMS Communication and Security Country:

After connecting the data logger, please check the parameters in the SOLARMAN Smart app to make sure the selected battery type is the same as the one you installed, and the safety country is selected correctly. If it is not set correctly, please set it correctly in the settings.

**Note:** For compatible lithium batteries, after selecting the correct battery manufacturer, the BMS status will display "Normal".

#### **Operational problems**

| Operational problems                                                               | Solution                                                                                                    |
|------------------------------------------------------------------------------------|----------------------------------------------------------------------------------------------------|
| Cannot start with PV.                                                              | <ol> <li>Make sure the photovoltaic voltage is higher than 140V.</li> <li>Make sure that the polarity (+/-) is not reversed when connecting<br/>the inverter and PV panel.</li> </ol>                                                                                                    |
| The inverter outputs when it is off-grid and does not discharge .                  | <ol> <li>Make sure the state of discharge (SOC) is higher than I-DOD<br/>(depth of discharge). If the battery is discharged below I-DOD, it will<br/>only be discharged again when the SOC charge is greater than<br/>(20%+I-DOD)/2 and SOC&gt;105%-DOD.</li> <li>Check whether the charging time has been set on the APP,<br/>because the battery will not discharge during charging. The battery<br/>will be charged preferentially when the charging and discharging<br/>time is consistent.</li> </ol> |
| The battery does not charge<br>when the PV power is higher<br>than the load power. | <ol> <li>Check the discharge time setting in SOLARMAN Smart.</li> <li>Check whether the battery is fully charged, or whether the<br/>battery voltage reaches the charging voltage.</li> </ol>                                                                                                    |
| High power fluctuations when charging or discharging the battery.                  | <ol> <li>Check whether the load power fluctuates.</li> <li>Check whether the PV power fluctuates.</li> </ol>                                                                                                    |
| The battery is not charging.                                                       | <ol> <li>If it is a lithium battery, please check the SOLARMAN Smart to<br/>ensure that the BMS communication is normal.</li> <li>Check whether the smart meter is connected in the correct<br/>position and in the right way.</li> <li>Check whether the total load power is much higher than the PV<br/>power.</li> </ol>                                                                                                    |

## Q & A

## About SOLARMAN Smart Operation and Monitoring

#### 1. Why can't I find a Solar-WiFi\* signal on my mobile device?

Normally, the inverter can search for Solar-WiFi\* signal after it is powered on. But when the inverter is connected to the internet, the Solar-WiFi signal disappears. If you need to change settings, connect to your router to make changes. If you can't find a WiFi signal or can't connect to your router, please reload your WiFi.

#### 2. Why can't my phone connect to the Solar-WiFi\* signal?

The WiFi module can only connect to one device at a time. If a WiFi signal is already connected to another device for some reason, you cannot connect to it.

# 3. Why can't the WiFi module connect to the network after selecting the correct router hotspot and entering the correct password?

It may be that there are special characters in the hotspot password that the module does not support. Please modify the password to contain only Arabic numerals or upper/lower case letters.

#### 4. Why can't I save the settings on the SOLARMAN Smart app?

Probably disconnected from Solar-WiFi\*.

(1) Make sure you have connected Solar-WiFi\* (make sure no other devices are connected) or a router (if connecting Solar-WiFi\* to a router). The home page of the App shows that the connection is good.

(2) Restart the inverter 10 minutes after changing some settings, because in normal mode the inverter will save the settings every 10 minutes. We recommend changing the setup parameters while the inverter is in standby mode.

# 5. Why is the data displayed on the home page different from the data displayed on the parameter page, such as charge and discharge, PV value, load value or grid value?

The data refresh frequency is different, so there will be data inconsistencies between different pages of different apps, and between web pages and app pages.

#### 6. Why do some columns show NA, such as battery SOH, etc.?

NA means that the app is not accepting data from the inverter or the server due to communication problems, such as battery communication problems, communication problems between the inverter and the app.

## About battery operation

# 1. Why does the battery not discharge when the grid is not available, but it can discharge normally when the grid is available?

Turn on the off-grid output and off-grid function on the APP to discharge the battery in off-grid mode.

#### 2. Why did the battery SOC suddenly jump to 95%?

Generally, the lithium battery BMS communication fails. If the battery goes into top-up mode, the SOC will automatically reset to 95%.

#### 3. Why is there no output from the off-grid terminal?

For off-grid power, you must turn on "Off-Grid Power" on the SOLARMAN Smart app. In off-grid mode or when the power grid is cut off, the "off-grid output switch" function must also be turned on.

**Note:** For "off-grid output switch", please do not restart the inverter or battery, otherwise the function will be automatically turned off.

#### 4. Why does the battery always trip when it starts up (lithium battery)?

The usual reasons for a lithium battery switch trip are as follows:

(1) BMS communication failed.

(2) The battery SOC is too low, and the battery trips to protect itself.

(3) Electrical short circuit on battery connection side.

If you still have problems after checking the above reasons, please contact the after-sales service.

#### 5.What kind of battery should I use for the inverters?

The inverter can be connected with a compatible lithium battery with a nominal voltage of 120-600V. The BAT port input rated voltage of the inverter is 500V, so it is recommended to use a compatible lithium battery rated at 500V. For compatible lithium batteries, please refer to the battery list in the SOLARMAN Smart app.

## **About Smart Meter Functions**

#### 1. How to enable the output anti-reverse current function?

For the inverter system, this function can be realized in the following ways:

(1) Make sure the smart meter connection and communication are good.

(2) Turn on the anti-reverse current function on the App, and set the maximum allowable backflow power to the grid on the App.

**Note:** Even if the allowed reverse current power limit is set to 0W, there may still be a maximum deviation of about 100W in the power output to the grid.

#### 2.Why is there still power output to the grid after I set the power limit to 0W?

The output limit can be 0W in theory, but there will be a deviation of about 50-100W for the inverter system.

# 3. Can I use other brands of meters to replace the smart meters in the inverter system or modify some settings of the smart meters?

Cannot. Because inverters and smart meters integrate communication protocols, other brands of meters cannot communicate. Additionally, any manual setting changes may cause meter communication failures.

## Other problems

#### 1. Is there a way to get the system to work quickly?

Please refer to this user manual.

#### 2. What kind of load can be connected to the back-up side?

It can be connected to critical loads in the home, such as refrigerators, computers, lights, etc. Please note that the load power cannot exceed the specification.

# 3. Is the warranty of the inverter still valid if it is not installed or operated 100% according to the instructions in the user manual in some special cases?

In general, we will still provide technical support for problems caused by failure to follow the instructions in the user manual, but we cannot guarantee that the product can still be returned or exchanged. Therefore, if you cannot follow the instructions 100% under special circumstances, please contact after-sales consultation.

# 5. Other

## 5.1 Fault details

When a fault occurs, the following error information can be viewed through SOLARMAN Smart.

| Error message     | Explanation                                                                                                    | Reason                                                                                                    | Solution                                                                                                    |
|-------------------|----------------------------------------------------------------------------------------------------|----------------------------------------------------------------------------------------------------|----------------------------------------------------------------------------------------------------|
| Utility loss      | Grid power is unavailable<br>(power failure or grid<br>connection failure).                                                                                                    | The inverter does not detect grid information.                                                                                                    | <ol> <li>Use a multimeter to check whether there is voltage on the AC side, and ensure that the power grid is available.</li> <li>Make sure the AC cable is firmly connected.</li> <li>If everything is ok, try disconnecting the AC breaker and reconnecting it after 5 minutes.</li> </ol>                                                                                                    |
| VAC failure       | The grid voltage is out of the allowable range.                                                                                                    | The inverter detects that the AC voltage exceeds the normal range required by safety regulations.                                                                                         | <ol> <li>Make sure the safety country setting of the inverter is correct.</li> <li>Use a multimeter to check whether the AC voltage between the R wire, S wire, T wire, and N wire on the side of the AC circuit breaker is within the normal range.</li> <li>*If the AC voltage is high, please ensure that the length of the AC cable is not too long, and the specifications meet the requirements in the user manual.</li> <li>*If the AC voltage is low, please ensure that the AC cable is well connected and the protective cover is not pressed into the AC terminal.</li> <li>3.Make sure the grid voltage in your area is stable and within normal limits.</li> </ol> |
| FAC failure       | Grid frequency is out of allowable range.                                                                                                    | The inverter detects that the grid frequency exceeds the normal range required by safety regulations.                                                                                     | <ol> <li>Make sure the safety country setting of the inverter is correct.</li> <li>If the safety country is set correctly, please check whether the AC frequency (Fac) of the inverter is within the normal range.</li> <li>If FAC failures are rare and resolved quickly, occasional grid frequency instability may be the cause.</li> </ol>                                                                                                    |
| Over temperature  | Inverter internal<br>temperature is too high.                                                                                                    | Inverter working environment<br>temperature is too high.                                                                                                    | <ol> <li>Keep the surrounding temperature as low as possible.</li> <li>Alake sure to follow the installation instructions in the user manual.</li> <li>Try turning off the inverter for 15 minutes and then turning it on again.</li> </ol>                                                                                                    |
| Isolation failure | There may be many reasons for<br>isolation failure, such as poor<br>grounding of<br>photovoltaic panels, broken DC<br>cables, aging of photovoltaic<br>panels or moderately large<br>surrounding areas, etc. | There may be many reasons for isolation<br>failure, such as poor grounding of<br>photovoltaic panels, broken DC cables,<br>aging of photovoltaic panels or high<br>ambient humidity, etc. | <ol> <li>Use a multimeter to check if the resistance between the ground and the inverter frame is close to 0, if not, make sure the wiring is good.</li> <li>Isolation failure may occur if humidity is too high.</li> <li>Check the resistance of PV1+/ PV2+/BAT+/PV-to ground, if the resistance is lower than 33.3K, please check the system wiring.</li> <li>Please try to restart the inverter and check if the fault still exists. If the fault disappears, it is an accidental situation, otherwise please contact the after-sales service.</li> </ol>                                                                                                    |
| Ground failure    | Ground leakage current<br>is too high.                                                                                                    | The ground fault may be caused by<br>various reasons such as the AC side<br>N-wire not being connected properly or<br>the surrounding humidity is high.                                   | <ol> <li>Keep the surrounding temperature as low as possible.</li> <li>Make sure to follow the installation instructions in the user manual.</li> <li>Use a multimeter to check if there is voltage between the ground and the inverter frame. In general, the voltage should be close to</li> <li>If there is voltage, it means that the N wire and the ground wire on the AC side are not connected properly. If this fault occurs in the early morning/dawn/rainy day with high air humidity and recovers soon, it should be normal.</li> </ol>                                                                                                    |
| DC bus high       | BUS voltage is too high.                                                                                                    |                                                                                                    | Try restarting the inverter and check if the fault persists. If the fault does not exist, it is an occasional condition. Otherwise, please contact the after-sales service immediately.                                                                                                    |
| Back-up over load | Back-up side over load                                                                                                    | The back-up load power is higher back-up rated rated output power.                                                                                                    | Reduce the off-grid load to ensure that the total load power is lower than the off-grid rated output power.                                                                                                    |

## 5.2 Hazard avoidance quick checklist

1.Do not install the inverter near flammable, explosive or strong electromagnetic equipment.

2.The inverter is heavy, be careful when taking it out of the bag.

3.Before connecting the battery to the inverter, ensure that the battery circuit breaker is disconnected, and the nominal voltage of the battery meets the requirements of safety regulations, and ensure that the inverter is completely isolated from the photovoltaic and AC power sources.

4.Before connecting the AC cables, make sure the inverter is completely isolated from any DC or AC power source.

5.Before connecting the smart meter, make sure the AC cable is completely isolated from the AC power.

#### Appendix: Definition of protection level

## **Definition of Overvoltage Classification**

| Level I overvoltage   | Equipment suitable for connection to circuits in which measures are taken to limit transient overvoltages to low levels.                                                                                                    |
|-----------------------|----------------------------------------------------------------------------------------------------|
| Level II overvoltage  | Applies to equipment not permanently attached to a fixed installation. For example, appliances, portable tools and other plug-in devices.                                                                                                    |
| Level III overvoltage | Applicable to equipment permanently connected in fixed installations (i.e. equipment installed downstream of the power switchboard, including the switchboard itself), e.g. switches and other equipment in industrial installations.                                                                      |
| Level IV overvoltage  | Applicable to equipment that has been permanently connected at the start of the installation (i.e. equipment installed upstream of the power distribution panel), for example, electricity meters, primary overcurrent protection equipment and other equipment directly connected to outdoor power lines. |

## Wet Location Class Definitions

|                    | Grade   |           |           |
|--------------------|---------|-----------|-----------|
| Humidity parameter | 3K3     | 4K3       | 4K4H      |
| Temperature        | 0~+40°C | -33~+40°C | -20~+55°C |
| Humidity           | 5%~85%  | 15%~100%  | 4%~100%   |

#### **Environmental Class Definition**

| Environmental conditions | External temperature | Relative humidity | Apply to |
|--------------------------|----------------------|-------------------|----------|
| Outdoor                  | -20~50°C             | 4%~100%           | PD3      |
| Indoor, unregulated      | -20~50°C             | 5%~95%            | PD3      |
| Indoor, regulated        | 0~40°C               | 5%~85%            | PD2      |

#### Definition of Pollution Level

| Pollution degree 1 | No pollution or only dry non-conductive pollution.                                                                            |
|--------------------|----------------------------------------------------------------------------------------------------|
| Pollution degree 2 | Normally only non-conductive pollution, but occasional transient conductivity due to condensation must be taken into account. |
| Pollution degree 3 | Conductive pollution, or dry non-conductive pollution becoming conductive due to expected condensation.                       |
| Pollution degree 4 | Cause persistent conductive pollution, such as pollution caused by conductive dust or rain and snow.                          |

## 5.3 Maintenance

## 5.3.1 Maintenance details

## Inverter should be maintained regularly, details as below.

Before maintenance, make sure that the inverter is totally isolated from both PV and AC power for at least 5 minutes.

Heat sink: please use a clean towel to clean the heat sink every year.

Torque: use a torque wrench to tighten the AC and DC connections every year.

**DC breaker:** check the DC breaker regularly and turn the DC switch on and off for ten consecutive times every year to make sure that it is working properly.

**DC breaker:** clean the contacts and it will extend the DC breaker lifetime. **Waterproof plate:** check if the waterproof plate of device like RS485 is changed every year.

## 5.3.2 Daily maintenance

1. Before maintenance, please use a multimeter and other instruments to detect the voltage between the metal parts that need to be touched or may be touched and the grounding copper bar to avoid electric shock.

2. During maintenance, please pay attention to the warning labels of the inverter to prevent personal injury caused by high voltage.

3. During maintenance, please ensure that the DC input switch PV Switches are all disconnected.

4. After the maintenance is completed, follow the normal operation steps to start the machine.

| String Inverter Maintenance Items and Cycle |                         |                                                                                                    |                                                              |                                                                                                  |
|---------------------------------------------|-------------------------|----------------------------------------------------------------------------------------------------|--------------------------------------------------------------|--------------------------------------------------------------------------------------------------|
| Check parts                                 | Check item              | Check items                                                                                                    | Treatment question                                           | Inspection cycle                                                                                 |
| overall<br>inspection                       | exterior                | Observe whether the appearance of the inverter is damaged or deformed?                                                                               | In severe cases,<br>please replace it in<br>time             | Every six months<br>to one year                                                                  |
|                                             | system<br>cleaning      | Is there any foreign matter or<br>dust on the surface of the<br>inverter box?                                                                        | Clean up foreign<br>objects and dust                         |                                                                                                  |
|                                             |                         | Whether the heat sink is blocked or dusty ?                                                                                                    | Remove occlusion, clean up dust                              |                                                                                                  |
| system<br>running                           | operating<br>status     | Does the inveiter make<br>abnormal noises during<br>operation?                                                                                       | In severe cases,<br>please replace it in<br>time             | Every six months to one year                                                                     |
|                                             | operating<br>parameters | When the inverter is running,<br>check whether the parameters<br>are set correctly?                                                                  | Exclude abnormal settings                                    |                                                                                                  |
| connecting<br>part                          | fall<br>off,loose       | Check whether the cable connection is disconnected or loose?                                                                                         | Tighten the<br>connection<br>according to the<br>regulations | Half a year after<br>the first<br>commissioning,<br>then once every<br>six months to<br>one year |
|                                             | damage                  | Check whether the cable is<br>damaged, and focus on<br>checking whether the skin of the<br>cable in contact with the metal<br>surface has cut marks? | In severe cases,<br>please replace it in<br>time             |                                                                                                  |
|                                             | terminal                | Check whether the waterproof<br>covers of unused ports such as<br>RS485 and RJ45 are locked?                                                         | Guaranteed to be sealed                                      |                                                                                                  |